# EPSON TERMINAL PRINTER EPL-5500W SERVICE MANUAL

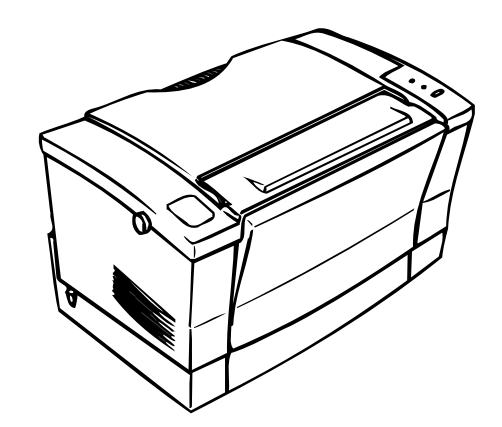

**EPSON** 

#### NOTICE

All rights reserved. Reproduction of any part of this manual in any form whatsoever without SEIKO EPSON's express written permission is forbidden.

The contents of this manual are subjects to change without notice.

All efforts have been made to ensure the accuracy of the contents of this manual. However, should any errors be detected, SEIKO EPSON would greatly appreciate being informed of them.

The above notwithstanding SEIKO EPSON can assume no responsibility for any errors in this manual or the consequence thereof.

Epson is a registered trademark of Seiko Epson Corporation.

*General Notice:* Other product names used herein are for identication purposes only and may be trademarks of their respective campanies.

Copyright © 1995 by SEIKO EPSON CORPORATION Nagano, Japan

# PRECAUTIONS

Precautionary notations throughout the text are categorized relative to 1) personal injury and 2) damage to equipment.

- **DANGER** Signals a precaution which, if ignored, could result in serious or fatal personal injury. Great caution should be exercised in performing procedures preceded by DANGER Headings.
- **WARNING** Signals a precaution which, if ignored, could result in damage to equipment.

The precautionary measures itemized below should always be observed when performing repair/ maintenance procedures.

# DANGER

- 1. ALWAYS DISCONNECT THE PRODUCT FROM BOTH THE POWER SOURCE AND PERI-PHERAL DEVICES PERFORMING ANY MAINTENANCE OR REPAIR PROCEDURE.
- 2. NO WORK SHOULD BE PERFORMED ON THE UNIT BY PERSONS UNFAMILIAR WITH BASIC SAFETY MEASURES AS DICTATED FOR ALL ELECTRONICS TECHNICIANS IN THEIR LINE OF WORK.
- 3. WHEN PERFORMING TESTING AS DICTATED WITHIN THIS MANUAL, DO NOT CON-NECT THE UNIT TO A POWER SOURCE UNTIL INSTRUCTED TO DO SO. WHEN THE POWER SUPPLY CABLE MUST BE CONNECTED, USE EXTREME CAUTION IN WORKING ON POWER SUPPLY AND OTHER ELECTRONIC COMPONENTS.

#### WARNING

- 1. REPAIRS ON EPSON PRODUCT SHOULD BE PERFORMED ONLY BY AN EPSON CERTI-FIED REPAIR TECHNICIAN.
- 2. MAKE CERTAIN THAT THE SOURCE VOLTAGE IS THE SAME AS THE RATED VOLTAGE, LISTED ON THE SERIAL NUMBER/RATING PLATE. IF THE EPSON PRODUCT HAS A PRIMARY AC RATING DIFFERENT FROM AVAILABLE POWER SOURCE, DO NOT CON-NECT IT TO THE POWER SOURCE.
- 3. ALWAYS VERIFY THAT THE EPSON PRODUCT HAS BEEN DISCONNECTED FROM THE POWER SOURCE BEFORE REMOVING OR REPLACING PRINTED CIRCUIT BOARDS AND/OR INDIVIDUAL CHIPS.
- 4. IN ORDER TO PROTECT SENSITIVE MICROPROCESSORS AND CIRCUITRY, USE STATIC DISCHARGE EQUIPMENT, SUCH AS ANTI-STATIC WRIST STRAPS, WHEN ACCESSING INTERNAL COMPONENTS.
- 5. REPLACE MALFUNCTIONING COMPONENTS ONLY WITH THOSE COMPONENTS BY THE MANUFACTURE; INTRODUCTION OF SECOND-SOURCE ICs OR OTHER NONAP-PROVED COMPONENTS MAY DAMAGE THE PRODUCT AND VOID ANY APPLICABLE EPSON WARRANTY.

# SAFETY INFORMATION

This printer is a page printer which operates by means of a laser. There is no possibility of danger from the laser, provided the printer is operated according to the instructions in this manual provided.

Since radiation emitted by the laser is completely confined within protective housings, the laser beam cannot escape from the machine during any phase of user operation.

#### For United States Users;

#### [Laser Safety]

This printer is certified as a Class 1 Laser product under the U.S. Department of Health and Human Services (DHHS) Radiation Performance Standard according to the Radiation Control for Health and Safety Act of 1968. This means that the printer does not produce hazardous laser radiation.

#### [CDRH Regulations]

The Center for Devices and Radiological Health (CDRH) of the U.S. Food and Drug Administration implemented regulations for laser products on August 2, 1976. Compliance is mandatory for products marketed in the United States. The label shown below indicates compliance with the CDRH regulations and must be attached to laser products marketed in the United States.

**WARNING** : Use of controls, adjustments or performance of procedures other than those specified in this manual may result in hazardous radiation exposure.

#### [Internal Laser Radiation]

| Maximum Radiation Power: | $5.0 \times 10^{-4}  (W)$ |
|--------------------------|---------------------------|
| Wave Length:             | $790 \pm 20 \text{ nm}$   |

This is a Class IIIb Laser Diode Assay that has an invisible laser beam. The print head unit is NOT A FIELD SERVICE ITEM. Therefore, the print head unit should not be opened under any circumstances.

#### For Other Countries Users;

**WARNING**: Use of controls, adjustments or performance of procedures other than those specified in this manual may result in hazardous radiation exposure.

This is a semiconductor laser. The maximum power of the laser diode is  $5.0 \times 10^{-4}$  W and the wavelength is 790 ± 20 nm.

#### For Denmark Users;

#### ADVARSEL

Usynlig laserstråling ved åbning, når sikkerhedsafbrydere er ude af funktion. Undgå udsættelse for stråling.

#### Klasse 1 laser produkt der opfylder IEC825 sikkerheds kravene.

#### For Finland, Sweden Users;

#### VAROITUS

Laitteen käyttäminen muulla kuin tässä käyttöohjeessa mainitulla tavalla saattaa altistaa käyttäjän turvallisuusluokan 1 ylittävälle näkymättömälle lasersäteiylle.

#### VARNING

Om apparaten används på annat sätt än i denna bruksanvisning specificerats, kan användaren utsättas för osynlig laserstrålning, som överskrider gränsen för laser klass

#### For Finland, Sweden Service People

#### VAROITUS

Avattaessa ja suojalukitus ohitettaessa olet alttiina näkymättömälle laser-säteilylle. Älä katso säteeseen.

#### VARNING

Osynlig laserstrålning när denna del är öppnad och spärren är urkopplad. Betrakta ej strålen.

#### For Norway Users;

#### ADVARSEL

Dersom apparatet brukes på annen måte enn spesifisert i denne bruksanvisning, kan brukeren utsettes for unsynlig laserstråling som overskrider grensen for laser klasse 1.

Dette er en halvleder laser. Maksimal effeckt til laserdiode er  $5.0 \times 10^{-4}$  W og bølgelengde er  $790 \pm 20$  nm.

#### Laser Safety Labels

#### [Label on rear printer case]

A laser safety labels is attached on the outside of the printer shown below.

#### For United State

#### For Europe

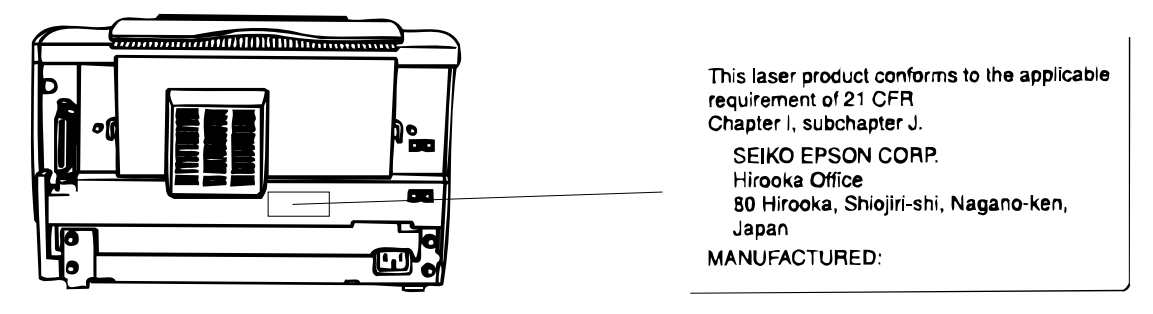

[Label inside printer]

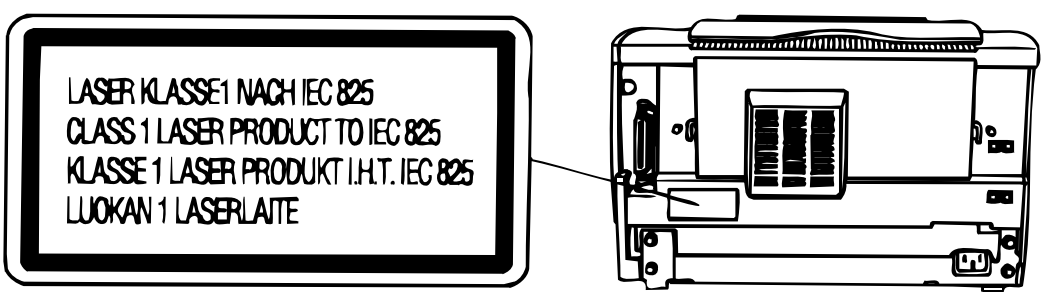

The following laser safety label will be attached inside the printer as shown below.

For Denmark, Finland, Sweden, and Norway

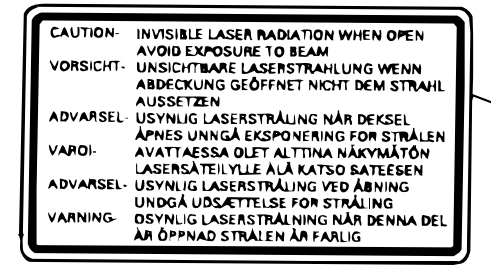

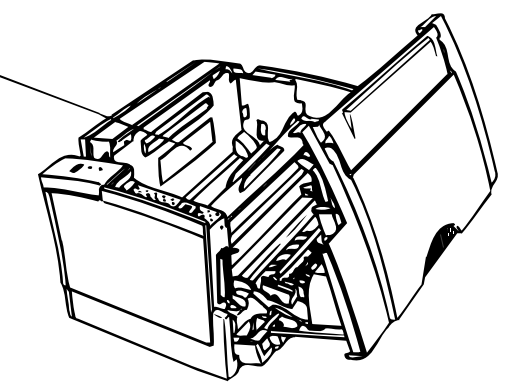

# PREFACE

This manual describes functions, theory of electrical and mechanical operations, maintenance, and repair of EPL-5500W.

The instructions and procedures included herein are intended for the experience repair technician, and attention should be given to the precautions on the preceding page. The chapters are organized as follows:

### **CHAPTER 1. GENERAL DESCRIPTION**

Provides a general product overview, lists specifications, and illustrates the main components of the printer.

### **CHAPTER 2. OPERATING PRINCIPLES**

Describes the theory of printer operation.

#### CHAPTER 3. DISASSEMBLY AND ASSEMBLY

Includes a step-by-step guide for product disassembly and assembly.

#### **CHAPTER 4. ADJUSTMENTS**

Includes a step-by-step guide for adjustment.

### **CHAPTER 5. TROUBLESHOOTING**

Provides Epson-approved techniques for adjustment.

#### **CHAPTER 6. MAINTENANCE**

Describes preventive maintenance techniques and lists lubricants and adhesives required to service the equipment.

#### APPENDIX

Describes connector pin assignments, circuit diagrams, circuit board component layout and exploded diagram.

The contents of this manual are subject to change without notice.

# **REVISION SHEET**

| Revision | Issue Date        | Revision Page |
|----------|-------------------|---------------|
| Rev. A   | November 24, 1995 | 1st issue     |
|          |                   |               |
|          |                   |               |
|          |                   |               |
|          |                   |               |
|          |                   |               |
|          |                   |               |
|          |                   |               |
|          |                   |               |

# TABLE OF CONTENTS

CHAPTER 1. CHAPTER 2. CHAPTER 3. CHAPTER 4. CHAPTER 5. CHAPTER 6. APPENDIX GENERAL DESCRIPTION OPERATING PRINCIPLES DISASSEMBLY AND ASSEMBLY ADJUSTMENTS TROUBLESHOOTING MAINTENANCE

# Chapter 1 General Description

| Table   | of Contents                                                         |      |
|---------|---------------------------------------------------------------------|------|
| 1.1 FE  | ATURES                                                              | 1-1  |
| 1.2 SP  | ECIFICATIONS                                                        | 1-3  |
| 1.2.1   | Basic Specification                                                 | 1-3  |
| 1.2.2   | Electrical Specifications                                           | 1-5  |
| 1.2.3   | Reliability Specifications                                          | 1-5  |
| 1.2.4   | Environmental Conditions for Operating (Include Imaging Cartridge). | 1-5  |
| 1.2.5   | Environmental Conditions for Storage and Transportation             | 1-5  |
| 1.2.6   | Applicable Standards                                                | 1-6  |
| 1.2.7   | Specifications for Consumable                                       | 1-6  |
| 1.2.8   | Physical Specifications                                             | 1-6  |
| 1.2.9   | Software Specifications                                             | 1-7  |
| 1.3 INT | ERFACE SPECIFICATIONS                                               | 1-9  |
| 1.3.1   | Parallel Interface.                                                 | 1-9  |
| 4 4 00  |                                                                     | 4.0  |
| 1.4 OP  |                                                                     | 1-9  |
| 1.4.1   |                                                                     | 1-9  |
| 1.4.2   |                                                                     |      |
|         | 1.4.2.1 Status Messages                                             |      |
| 1 1 2   | 1.4.2.2 Effor Messages                                              |      |
| 1.4.3   |                                                                     |      |
| 1.5 MA  | IN COMPONENTS                                                       | 1-12 |
| 1.5.1   | C180 MAIN Board                                                     | 1-13 |
| 1.5.2   | PWB-E Board                                                         | 1-14 |
| 1.5.3   | PWB-F Board                                                         | 1-14 |
| 1.5.4   | Optical Unit                                                        | 1-15 |
| 1.5.5   | FUSING UNIT.                                                        | 1-15 |
| 1.5.6   | Photoconductor Unit                                                 | 1-16 |
| 1.5.7   | Developing Cartridge                                                | 1-16 |

# List of Figures

| Figure 1-1. Exterior View of the EPL-5500W 1- | -1 |
|-----------------------------------------------|----|
| Figure 1-2. Printable Area 1-                 | -4 |
| Figure 1-3. Control Panel 1.                  | -9 |
| Figure 1-4. Component Layout                  | 2  |
| Figure 1-5. C180 MAIN Board 1-1               | 3  |
| Figure 1-6. PWB-E Board                       | 4  |
| Figure 1-7. PWB-F Board                       | 4  |
| Figure 1-8. Optical Unit 1-1                  | 5  |
| Figure 1-9. Fusing Unit                       | 5  |
| Figure 1-10. Photoconductor Unit              | 6  |
| Figure 1-11. Developing Cartridge 1-1         | 6  |

# List of Tables

| Table 1-1. Options for the EPL-5500W   | 1-2 |
|----------------------------------------|-----|
| Table 1-2. Paper Feed Methods          | 1-3 |
| Table 1-3. Paper Types.                | 1-3 |
| Table 1-4. Usability of Special Papers | 1-4 |
| Table 1-5. Electrical Specifications   | 1-5 |
| Table 1-6. Status Messages    1        | -10 |
| Table 1-7. Error Messages    1         | -10 |
| Table 1-8. Host PC Conditions    1     | -11 |

# **1.1 FEATURES**

The EPSON<sup>®</sup> EPL-5500W laser printer has a 300/600 dots per inch (dpi) resolution and 6 pages per minute (ppm) printing speed in a dedicated Microsoft<sup>®</sup> Windows<sup>®</sup> Printing System. It works under Microsoft Windows 3.1x and Windows 95, achieving very high performance due to the recent advances in PC technology. The main features are:

- □ No ozone
- □ Printing speed 6 ppm
- □ Resolution 600/300 dpi
- □ Light weight about 5 kg (11 lb)
- □ Small footprint
- Low running cost: separation of the development/toner cartridge and photoconductor unit
- **L** Ease of use with Microsoft Windows Printing System (WPS)
- D PCL4 software emulation mode
- □ High throughput, especially with fine-pitch halftone image output
- □ Freedom from the memory overflow
- □ Freedom from document incompatibility, True WYSIWYG
- Bidirectional parallel interface (ECP and Microsoft Peppy modes)
- □ Achieves high throughput with a very high-speed parallel interface. Maximum transmission speed is approximately 2 MB/sec. (under ECP mode) or 600 KB/ sec. (under Peppy mode).

Figure 1-1 shows an exterior view of the EPL-5500W.

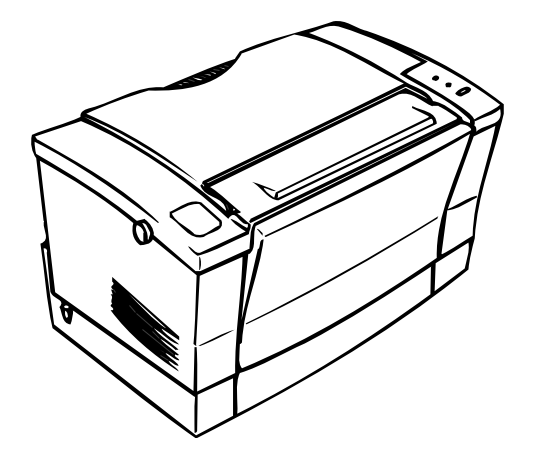

Figure 1-1. Exterior View of the EPL-5500W

Table 1-1 lists the optional units available for the EPL-5500W.

# Table 1-1. Options for the EPL-5500W

| Cat. No. | Description         | Note                          |
|----------|---------------------|-------------------------------|
| S050005  | Developer cartridge | Developer and toner cartridge |
| S051029  | Photoconductor unit |                               |

# **1.2 SPECIFICATIONS**

This section provides statistical data for the EPL-5500W.

#### 1.2.1 Basic Specifications

| Printing method:             | Laser beam scanning and dry electrophotography                           |
|------------------------------|--------------------------------------------------------------------------|
| Resolution:                  | 600/300 dpi                                                              |
| Printing speed:              | 6 ppm (letter/A4)                                                        |
| First printing time (A4/LT): | Less than 20 seconds (face-up output)                                    |
| Warm-up time:                | Less than 35 seconds<br>(at rated current and 23° C (73° F) temperature) |
| Paper supply:                | See Table 1-2.                                                           |

#### Table 1-2. Paper Feed Methods

| Paper Supply                 | Capacity Using<br>20 lb. (75 g/m <sup>2</sup> )<br>Paper | Paper Sizes                                | Usage Thickness<br>(Ream Weight)                                           |
|------------------------------|----------------------------------------------------------|--------------------------------------------|----------------------------------------------------------------------------|
|                              | 150                                                      | B5, A4, LT,<br>EXEC, LGL                   | 16 to 24 lb.<br>(60 to 90 g/m <sup>2</sup> )                               |
| Standard built-in paper tray | 5 to 10                                                  | Monarch,<br>DL, C5, Env #10,<br>11, 12, 14 | Envelopes made of<br>20 to 24 lb.<br>(75 to 90 g/m <sup>2</sup> )<br>paper |
| Manual feed slot             | 1                                                        | Any size feedable<br>(Note 2)              | 16 to 42 lb.<br>(60 to 157 g/m <sup>2</sup> )                              |

#### Notes:

1. The weight in pounds (lb) is determined by the weight of 500 sheets cut to  $17 \times 22$  inches;  $1 \text{ g/m}^2 = 0.2659763$  lb.

| 2. | Paper size range: | width  | 3 to 8.5 inches (76 to 216 mm)   |
|----|-------------------|--------|----------------------------------|
|    |                   | length | 5 to 14.0 inches (127 to 356 mm) |

Paper types:

See Table 1-3.

#### Table 1-3. Paper Types

| Standard paper                                                                                       | Xerox <sup>®</sup> 4024 DP paper<br>20 lb (75 g/m <sup>2</sup> )                                           |  |
|----------------------------------------------------------------------------------------------------|----------------------------------------------------------------------------------------------------|--|
| Normal paperRegular photocopier paper<br>Bond paper<br>Recycled paper<br>16 to 24 lb (60 to 90 g/m²) |                                                                                                    |  |
| Special papers                                                                                       | Card stock (90 to 157 g/m <sup>2</sup> )<br>Envelopes<br>Labels<br>Letterhead<br>Transparency (OHP) sheets |  |

Usability of special papers:

See Table 1-4.

 Table 1-4. Usability of Special Papers

| Input                           | ОНР | Envelopes | Labels | Card Stock | Letterhead |
|---------------------------------|-----|-----------|--------|------------|------------|
| Standard built-in<br>paper tray | Р   | Р         | Р      | Р          | R          |
| Manual feed slot                | Р   | Р         | Р      | Р          | R          |

R: Reliable feeding and good image quality.

P: Possible, but better avoided.

N: Not supported.

Paper feed alignment and direction:

Paper ejection:

Output tray capacity:

Center alignment for all sizes Face down 100 sheets (face down) See Figure 1-2.

Printable area (standard paper):

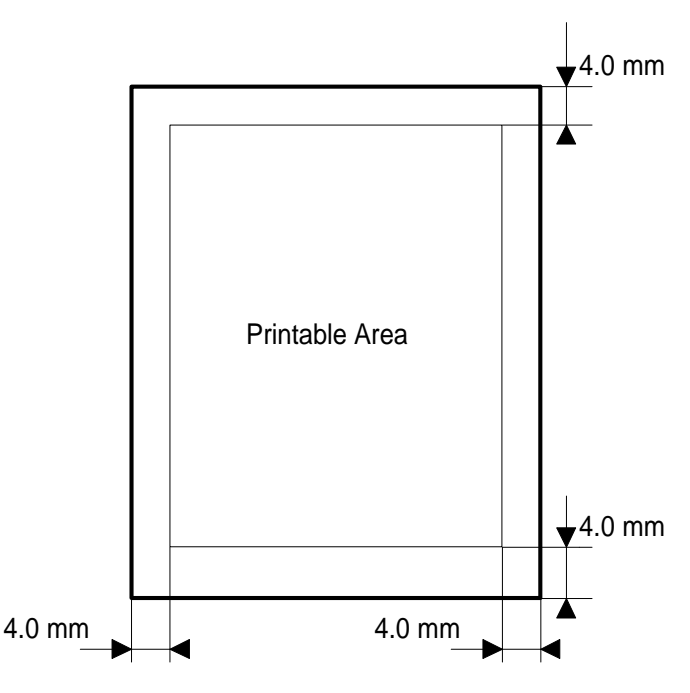

Figure 1-2. Printable Area

**Note:** The actual printable area depends on the printer mode.

Noise:

Ozone density:

Toxicity:

Less than 0.01 ppm

Less than 35 dB(A), standby Less than 47 dB(A), operating

No toxicity exists in organic photoconductor (OPC), toner, or plastic materials

#### **1.2.2 Electrical Specifications**

| Description             | 100 V Version                   | 200 V Version |  |  |
|-------------------------|---------------------------------|---------------|--|--|
| Rated voltage           | 100 ~ 120 VAC                   | 220 ~ 240 VAC |  |  |
| Input voltage range     | 90 ~ 132 VAC 198 ~ 264 VAC      |               |  |  |
| Rated frequency range   | 50 ~ 60 Hz                      |               |  |  |
| Input frequency range   | 47 ~ 63 Hz                      |               |  |  |
| Power consumption       | Less than 500 W Less than 600 W |               |  |  |
| Power consumption while | Less than 15 W                  |               |  |  |
| in standby mode         | (without option)                |               |  |  |

#### Table 1-5. Electrical Requirements and Ranges

## 1.2.3 Reliability Specifications

MPBF (Mean Prints Between Failures): Over 25,000 sheets

**Note:** MPBF indicates the average number of pages printed before an occurrence of a problem requiring replacement or service.

| MTBF (Mean Time Between Failures) | : 3000 power on hours (POH) |
|-----------------------------------|-----------------------------|
|-----------------------------------|-----------------------------|

|                                      | •                                                                |
|--------------------------------------|------------------------------------------------------------------|
| Jam rate:                            | 1 out of 2,000 sheets or less (excluding multiple-sheet feeding) |
| Feed failure:                        | 1 out of 2,000 sheets or less (excluding multiple-sheet feeding) |
| Multiple paper feeds:                | 1 out of 500 sheets or less                                      |
| Paper curl height:                   | 30 mm (1.2 inches) or less                                       |
| Leading edge bending (1 cm or more): | 1 out of 1,000 sheets                                            |
| MTTR (Mean Time To Repair):          | 30 minutes or less                                               |
| Durability:                          | 5 years or 1,800,000 sheets                                      |
|                                      |                                                                  |

### 1.2.4 Environmental Conditions for Operation (Including Imaging Cartridge)

| Temperature:       | 10 to 35° C (50 to 95° F)                                                    |
|--------------------|------------------------------------------------------------------------------|
| Humidity:          | 15 to 85% RH                                                                 |
| Altitude:          | 2,500 m (8,200 feet) or lower                                                |
| Levelness:         | 1°                                                                           |
| Illuminance:       | 3,000 lux or less (Must not be exposed to direct sunlight.)                  |
| Surrounding space: | Printer should have at least 100 mm (4") of clearance on its sides and rear. |

### 1.2.5 Environmental Conditions for Storage and Transportation

| Temperature:                        | 0 to 35° C (32 to 95° F)                                           |                                                |
|-------------------------------------|--------------------------------------------------------------------|------------------------------------------------|
| Humidity:                           | 30 to 85% RH                                                       |                                                |
| Drop test:                          | Clear to JIS Z0200-1987 Level 1                                    |                                                |
| Vibration:                          | Vibration frequency<br>Acceleration<br>Acceleration direction 3 di | 5 to 100 Hz and 100 to 5 Hz<br>1 G<br>rections |
| Resistance to atmospheric pressure: | More than 61.3 KPa                                                 |                                                |
| Storage life:                       | 18 months (following date of manufacture)                          |                                                |

#### 1.2.6 Applicable Standards

#### **Safety Standards**

| UL 1950, CSA 22.2 No. 950 Deviation 3                                               |
|-------------------------------------------------------------------------------------|
| EN 60950 (IEC950), NEMKO (IEC950), SETI (IEC950),                                   |
| SEMKO (IEC950), DEMKO (IEC950)                                                      |
| er Radiation)                                                                       |
| FDA (NCDRH) Class 1                                                                 |
| VDE 0837 (Laser Class 1) (IEC825), SETI (IEC825), SEMKO<br>(IEC825), DEMKO (IEC825) |
|                                                                                     |
| FCC Part 15 Subpart B Class B, DOC Class B                                          |
| Vfg 243 (VDE 0878 Part 3,30)                                                        |
| EN55022 Class B (CISPR Pub. 22 Class B)                                             |
| CE marking, EMC                                                                     |
|                                                                                     |
| No effect on human health (OSHA-TSCA, EINECS)                                       |
| No effect on human health (OSHA)                                                    |
| Less than 0.01 mmp                                                                  |
| other UL478 (5th edition)                                                           |
|                                                                                     |
|                                                                                     |

# 1.2.7 Specifications for Consumables

| Life: | Developer and toner cartridge: 3,000 pages<br>Photoconductor unit: 20,000 pages                    |
|-------|----------------------------------------------------------------------------------------------------|
| Note: | In continuous printing mode with A4/letter paper at a 5% image ratio (black/white ratio). The life |
|       | varies, depending on the printing mode (continuous or intermittent) and/or the image ratio.        |

#### **Environmental Conditions for Storage and Transportation**

| Temperature:                        | 0 to 35° C (32 to 95° F)                  |
|-------------------------------------|-------------------------------------------|
| Humidity:                           | 30 to 85% RH                              |
| Drop test:                          | Height 76 cm (30.4 inches)                |
| Vibration:                          | Same as printer                           |
| Resistance to atmospheric pressure: | More than 74 Kpa                          |
| Storage term:                       | 18 months (following date of manufacture) |

# **1.2.8 Physical Specifications**

Dimensions (Width  $\times$  Depth  $\times$  Height):

| Printer: | $352 \times 264 \times 299 \text{ mm} (13.9 \times 10.4 \times 11.8 \text{ inches})$ |
|----------|--------------------------------------------------------------------------------------|
| Weight:  | Approx. 5 kg (11 lb), with consumables, excluding all options                        |

# 1.2.9 Software Specifications

| Built-in modes: | Microsoft Windows Printing System |
|-----------------|-----------------------------------|
|                 | PCL4 (software emulation)         |

# **1.3 INTERFACE SPECIFICATIONS**

The EPL-5500W is equipped with the following external interfaces:

□ Parallel interface

#### 1.3.1 Parallel Interface

The parallel interface has the following two modes:

- **ECP** mode
- □ Microsoft Peppy mode

| Pin assignments: | Fully IEEE-1284 compliant         |
|------------------|-----------------------------------|
| Connector type:  | P90-25027-1 (Amphenol) receptacle |
| Applicable plug: | 57-30360 (Amphenol or equivalent) |

# **1.4 OPERATING INSTRUCTIONS**

This section describes printer functions, including control panel operation and messages.

### 1.4.1 Control Panel

The printer control panel gives you easy control over most common printer operations. The panel consists of the indicator lights described below.

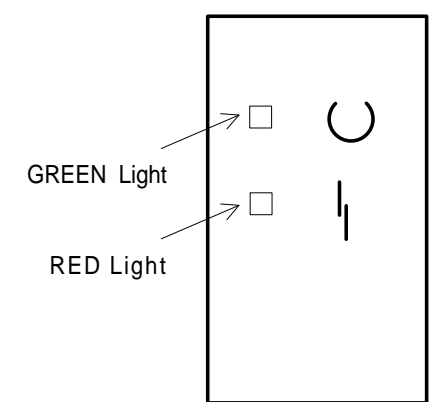

Figure 1-3. Control Panel

#### **Indicator Lights**

| GREEN light |                                      |  |
|-------------|--------------------------------------|--|
| ON:         | Printer is ready or idle.            |  |
| Blinking:   | Printer is currently receiving data. |  |
| □ RED light |                                      |  |
| ON:         | Printer has detected errors.         |  |
|             |                                      |  |

#### 1.4.2 Display of Messages

This printer indicates two types of messages with the status message window for the printer driver on the PC.

#### 1.4.2.1 Status Messages

This section describes the status messages.

| T | able | 1-6. | Status | Messages |
|---|------|------|--------|----------|
|---|------|------|--------|----------|

| Message                   | Status                                          |
|---------------------------|-------------------------------------------------|
| Printer ready             | Printer is ready.                               |
| Printing                  | Printer is printing.                            |
| Manual feed               | Printer is loading paper from manual feed slot. |
| Paused                    | Printer is in pause mode.                       |
| Printing stopped          | Printer is stopping during printing of a job.   |
| Please wait               | Printer is in the wait condition.               |
| Paused printer warming up | Printer is warming up.                          |
| Printer warming up        | Printer is warming up.                          |

#### 1.4.2.2 Error Messages

This section describes error messages, what they indicate, and what measures to take to eliminate the error.

Table 1-7. Error Messages

| Message              | Status                                                                                                    | Measures                                                                |
|----------------------|----------------------------------------------------------------------------------------------------|-------------------------------------------------------------------------|
| Configuration error  | The user is unable to redirect<br>a port, or system software<br>cannot find a file to complete<br>a request. | Check the printer connection port, and reinstall the driver.            |
| Low memory           | Memory in PC has run out.                                                                                    | Add the memory to the PC.                                               |
| No local printer     | The printer is not connected to the local port when you are using PCL emulation.                             | PCL emulation does not support a network.                               |
| Status not available | The printer does not return status information.                                                              | Check the printer connection.                                           |
| Check printer/ cable | The printer does not return status information.                                                              | Check the printer connection.                                           |
| Service error        | Printer is damaged.                                                                                          | Service required.                                                       |
| Clear paper jam      | A paper jam occurred.                                                                                        | Open the cover and remove<br>the jammed paper. Then<br>close the cover. |

| Message             | Status                                                                                         | Measures                             |
|---------------------|------------------------------------------------------------------------------------------------|--------------------------------------|
| Check Toner & Cover | Printer is cover open or no toner cartridge is installed.                                      | Check the cover and toner cartridge. |
| Wrong paper loaded  | Paper in the tray to be fed into<br>the printer is different from the<br>specified paper size. | Check the paper size.                |
| Change paper        | Paper settings are wrong.                                                                      | Check the paper size settings.       |

#### Table 1-7. Error Messages (Continued)

## **1.4.3 Printing Resolution Host PC Capability Dependency**

This printer driver calculates the host PC's capability every time Windows starts up, and the driver drops the printing resolution at the beginning of each job automatically if the value it detects will not allow complete printing at the resolution the user has set. This printer can print pages at the resolution if the HOST PC fulfill the following conditions.

|                                                                                                    | Installed DRAM Quantity |                         |                         |                         |
|----------------------------------------------------------------------------------------------------|-------------------------|-------------------------|-------------------------|-------------------------|
| CPU                                                                                                    | Windows 3.1, WFW 3.11   |                         | Windows 95              |                         |
|                                                                                                    | < 8 MB                  | ≥ 8 MB                  | < 8 MB                  | ≥ <b>12 MB</b>          |
| 80386SX<br>16/20/25/33 MHz<br>or compatibles                                                                               | 300 DPI<br>(Note 1)     | 300 DPI<br>(Note 1)     | _                       | _                       |
| 80386DX<br>16/20/25/33 MHz<br>or compatibles                                                                               | 300 DPI<br>(Note 1)     | 300 DPI<br>(Note 1)     | 300 DPI<br>(Note 1)     | 300 DPI<br>(Note 1)     |
| 80486SX/DX<br>16/20 MHz<br>or compatibles                                                                                  | 300/600 DPI<br>(Note 2) | 300/600 DPI<br>(Note 2) | 300/600 DPI<br>(Note 2) | 300/600 DPI<br>(Note 2) |
| 80486SX/DX<br>25/33/50 MHz<br>80486DX2<br>50/66 MHz<br>80486DX4<br>75/100 MHz<br>Pentium<br>60/66/75/90/100<br>120/133 MHz | 300/600 DPI<br>(Note 2) | 300/600 DPI             | 300/600 DPI<br>(Note 2) | 300/600 DPI             |

### Table 1-8. Host PC Conditions

Note 1: Some pages may be not be printed completely, depending on complexity of those pages.

Note 2: Some pages may not be printed at 600 DPI depending on complexity of those pages.

# **1.5 MAIN COMPONENTS**

To simplify maintenance and repair, the main components of the EPL-5500W have been designed for easy removal and replacement. The main components are:

Power supply circuit board

High-voltage supply circuit board

Main board

Printhead unit

- □ C180 MAIN Board
- PWB-E Board
- PWB-F Board
- Optical Unit
- □ Fusing Unit
- Photoconductor unit
- Developer cartridge
- Housing

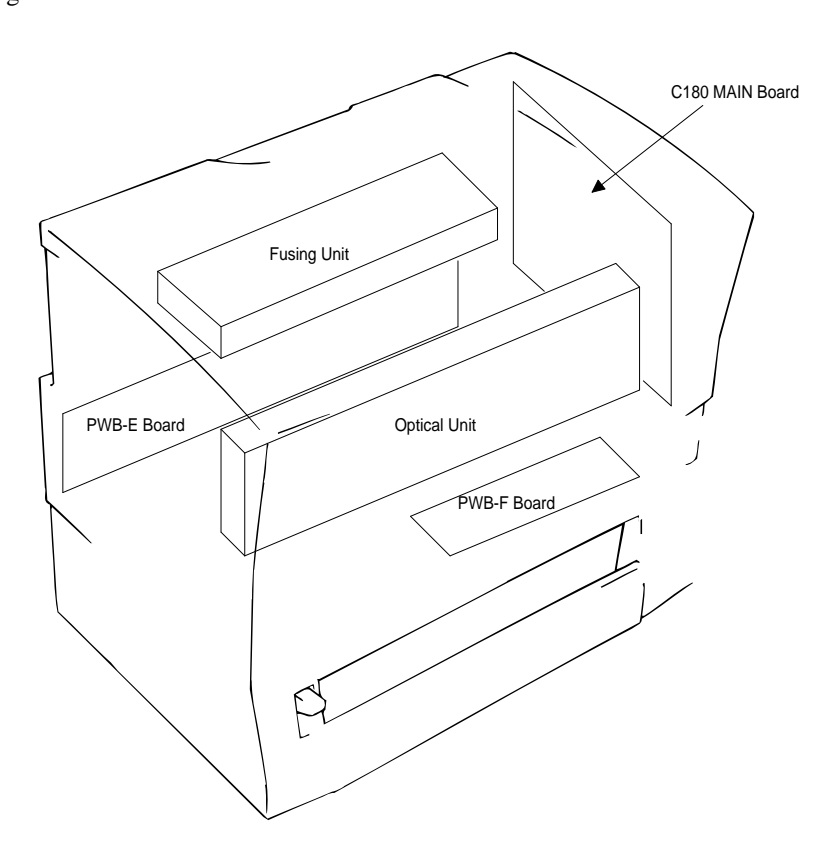

Figure 1-4. Main Components

#### 1.5.1 C180 MAIN Board

The C180 MAIN board contains a parallel interface controller and engine controller board. The primary functions of this board are receiving print data from the host and sending the print image to the engine controller via the video interface.

□ Memory chips

4M-bit DRAM (U4)

□ Custom ICs

ASIC E05B23 (U6)

The engine controller consists of an M3807 x 8-bit CPU, including a MASK ROM. It controls laser scanning (the polygon mirror drive motor), image synchronization, laser beam pulse width, and power.

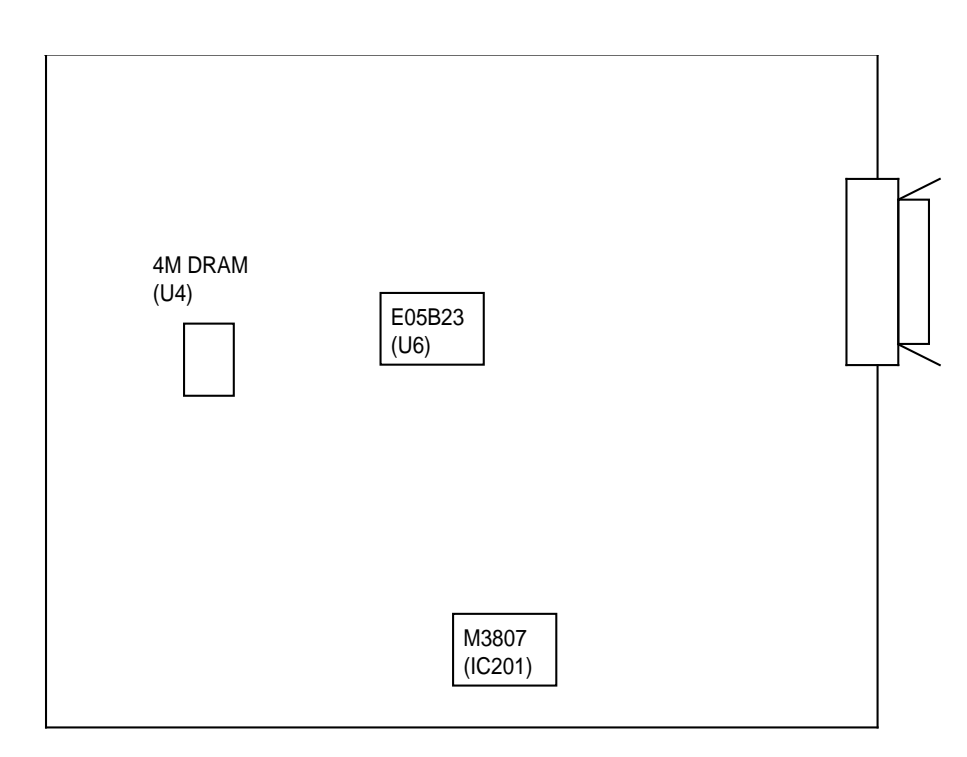

Figure 1-5. C180 MAIN Board

#### 1.5.2 PWB-E Board

The PWB-E is the power supply board, which consists of a switching regulator circuit. It converts the AC line voltage into +24 V and +5 VDC voltages. There are two types of power supply board, the 100/120 V type and 220/240 V type. The difference between the two circuits is only in the input section.

# CAUTION

Do not touch VR1 on PWB-E board. This volume is for factory setting only.

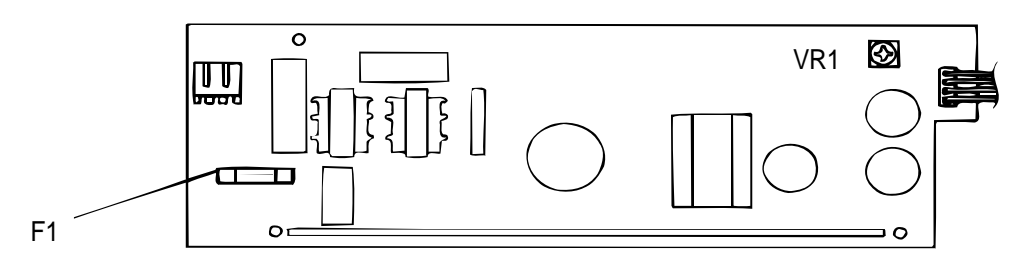

Figure 1-6. PWB-E Board

#### 1.5.3 PWB-F Board

The PWB-F is the high-voltage supply circuit board. It converts the development bias, OPC drum charge bias, and image transfer bias.

# CAUTION

Do not touch VR3 on the PWB-F board. These volumes are for factory setting only.

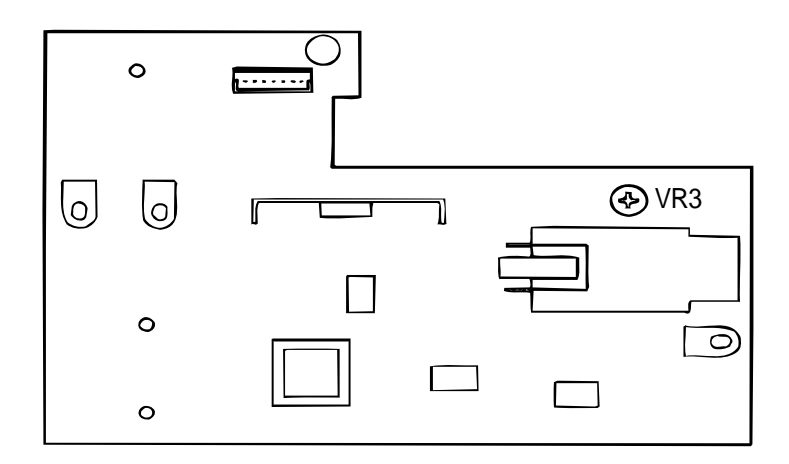

Figure 1-7. PWB-F Board

## 1.5.4 Optical Unit

The optical unit consists of the laser diode (semi-conductor laser), the mirror motor (scanner motor) which drives the polygon mirror for laser scanning, and several mirrors and lenses. The laser beam generated by the laser diode is conducted to the OPC drum surface by way of the polygon mirror, as well as several mirrors and lenses, to create a latent electro-photographic image on the drum.

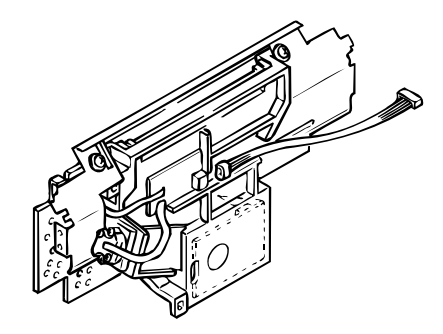

Figure 1-8. Optical Unit

### 1.5.5 Fusing Unit

The fusing unit fixes the toner to the paper using heat and pressure. This unit has a heater lamp, thermistor, and thermal fuse. There are two types of fusing units, the 120 V type and the 220/240 V type. The only difference between them is the heater lamp.

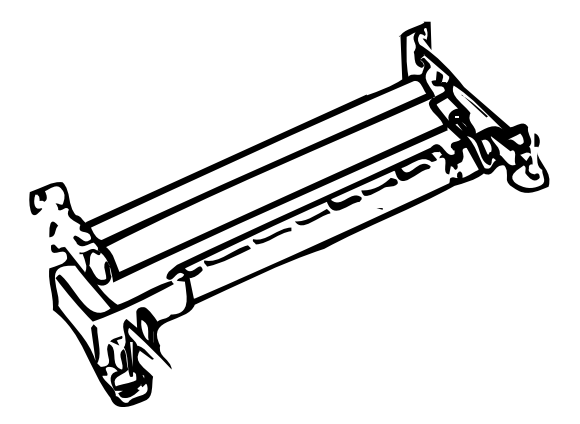

Figure 1-9. Fusing Unit

#### **1.5.6 Photoconductor Unit**

Core mechanisms of the printing process, such as charging and imaging, are integrated into this unit.

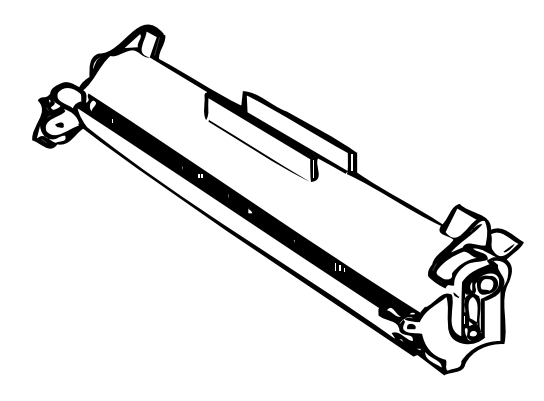

Figure 1-10. Photoconductor Unit

# 1.5.7 Developing Cartridge

The developing mechanism for the printing process is integrated into this cartridge.

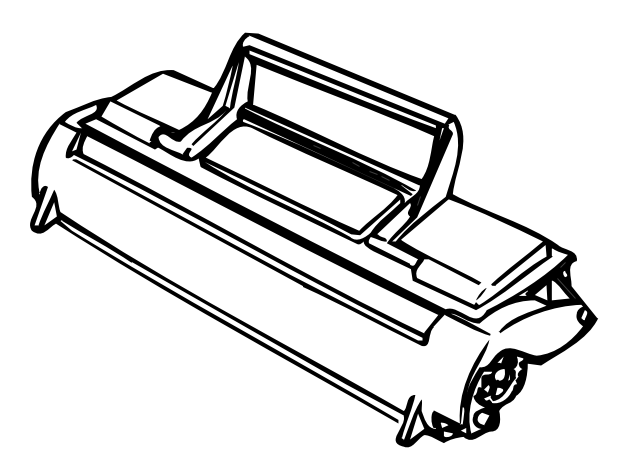

Figure 1-11. Developing Unit

# Table of Contents

| 2.1 ENGINE O  | PERATION                                            | 2-1  |
|---------------|-----------------------------------------------------|------|
| 2.1.1 Print P | rocess                                              | 2-2  |
| 2.1.1.1       | Paper Feeding                                       | 2-3  |
| 2.1.1.2       | Drum Charge                                         | 2-4  |
| 2.1.1.3       | Laser Exposure                                      | 2-5  |
| 2.1.1.4       | Development                                         | 2-5  |
| 2.1.1.5       | Image Transfer                                      | 2-6  |
| 2.1.1.6       | Fusing                                              | 2-6  |
| 2.1.2 Engine  | Control                                             | 2-7  |
| 2.1.2.1       | Main Motor Functions and Control                    | 2-8  |
| 2.1.2.2       | Paper Take-Up Sensor and Paper Exit Sensor.         | 2-9  |
| 2.1.2.3       | Fuser Control                                       | 2-10 |
| 2.1.2.4       | Scanner Mirror Motor Control                        | 2-11 |
| 2.1.2.5       | Laser Diode Drive                                   | 2-12 |
| 2.1.2.6       | Bias Voltages and Laser Drive Timing                | 2-13 |
| 2.1.2.7       | Fan Motor Control                                   | 2-15 |
| 2.1.2.8       | Power Supply Circuit Function and Safety Protection | 2-15 |
| 2.2 PARALLE   | L INTERFACE CONTROLLER OPERATION                    | 2-16 |
| 0.0.4.0400    |                                                     | 0.40 |

|                                 | 2-10 |
|---------------------------------|------|
| 2.2.1 C180 MAIN Board Operation |      |

# List of Figures

| Figure 2-1. Main Components 2-1                                           |
|---------------------------------------------------------------------------|
| Figure 2-2. Print Process Diagram 2-2                                     |
| Figure 2-3. Paper Feeding from the Paper Feed Tray 2-3                    |
| Figure 2-4. Drum Charge                                                   |
| Figure 2-5. Laser Exposure 2-5                                            |
| Figure 2-6. Development                                                   |
| Figure 2-7. Image Transfer 2-6                                            |
| Figure 2-8. Fusing                                                        |
| Figure 2-9. Engine Controller Connecting Diagram 2-7                      |
| Figure 2-10. Gear and Roller Positions 2-8                                |
| Figure 2-11. Main Motor Drive Circuit 2-9                                 |
| Figure 2-12. Paper Take-Up Sensor and Paper Exit Sensor On/Off Timing 2-9 |
| Figure 2-13. Fuser Control Circuit 2-10                                   |
| Figure 2-14. Temperature for Fuser Control Procedure                      |
| Figure 2-15. Scanner Motor Control Circuit                                |
| Figure 2-16. Laser Diode Drive Circuit 2-12                               |
| Figure 2-17. LDATA Generation Circuit                                     |
| Figure 2-18. Laser Emission Power Adjustment Timing 2-12                  |
| Figure 2-19. High-Voltage Supply Block Diagram                            |
| Figure 2-20. Print Process                                                |
| Figure 2-21. Print Sequence (Start) 2-14                                  |
| Figure 2-22. Print Sequence (End) 2-14                                    |
| Figure 2-23. Power Supply Circuit Block Diagram                           |
| Figure 2-24. Parallel Interface Controller Section                        |
| Figure 2-25. C180 MAIN Board Block Diagram 2-16                           |

# List of Tables

| Table 2-1. Functions of C180 MAIN Board Main Elements 2-1 |
|-----------------------------------------------------------|
|-----------------------------------------------------------|

# 2.1 ENGINE OPERATION

This section describes the functions and operating principles of the EPL-5500W engine. Figure 2-1 shows the locations and names of the main engine components.

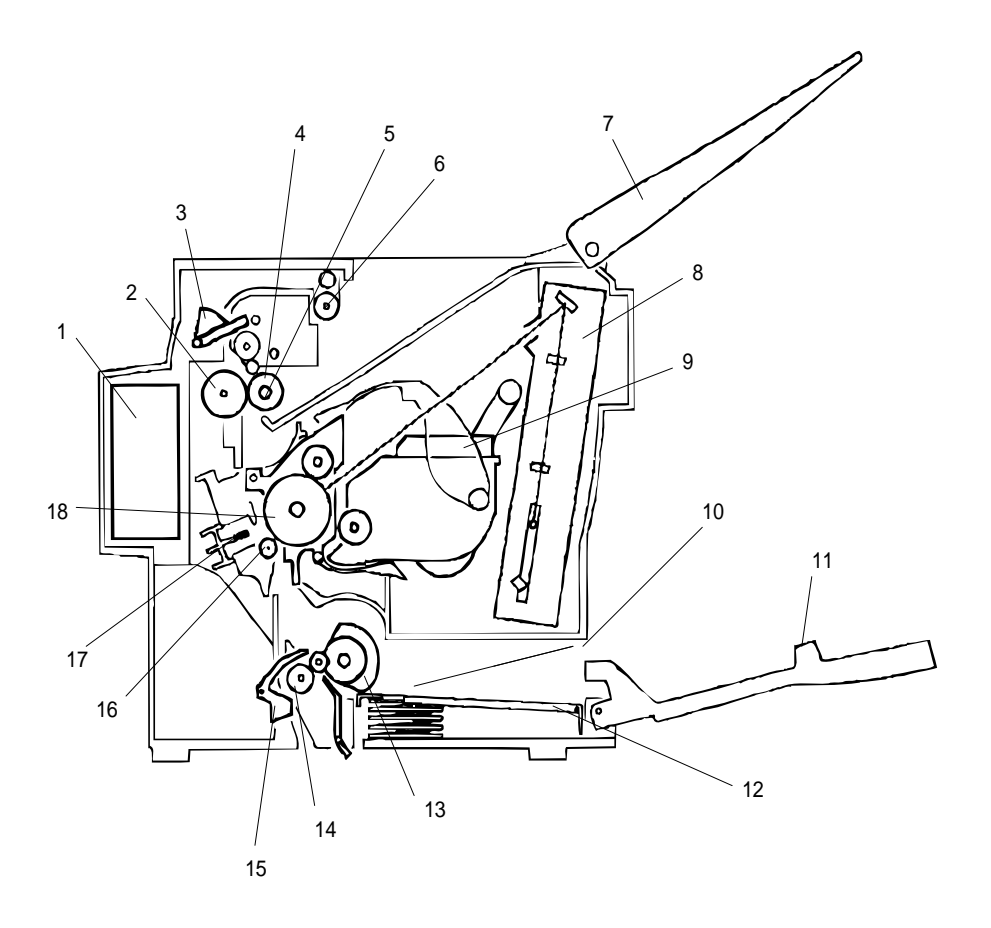

#### Figure 2-1. Main Components

- 1. Fan Motor (M3)
- 2. Lower Fusing Roller
- 3. Paper Exit Sensor (PC3)
- 4. Upper Fusing Roller
- 5. Heater Lamp (H1)
- 6. Paper Exit Roller
- 7. Print Tray
- 8. Optical Unit
- 9. Toner Cartridge
- 10. Manual Feed Guide

- 11. Paper Feeding Tray
- 12. Paper Lift-up Plate
- 13. Paper Take-up Roller
- 14. Paper Transport Roller
- Paper Take-up Sensor (PC1)
   Pre-image Transfer Roller
- 17. Electrode Comb
- 18. Drum Cartridge

### 2.1.1 Print Process

This section describes the print process from paper feeding to paper exit. Figure 2-2 shows a diagram of the print process.

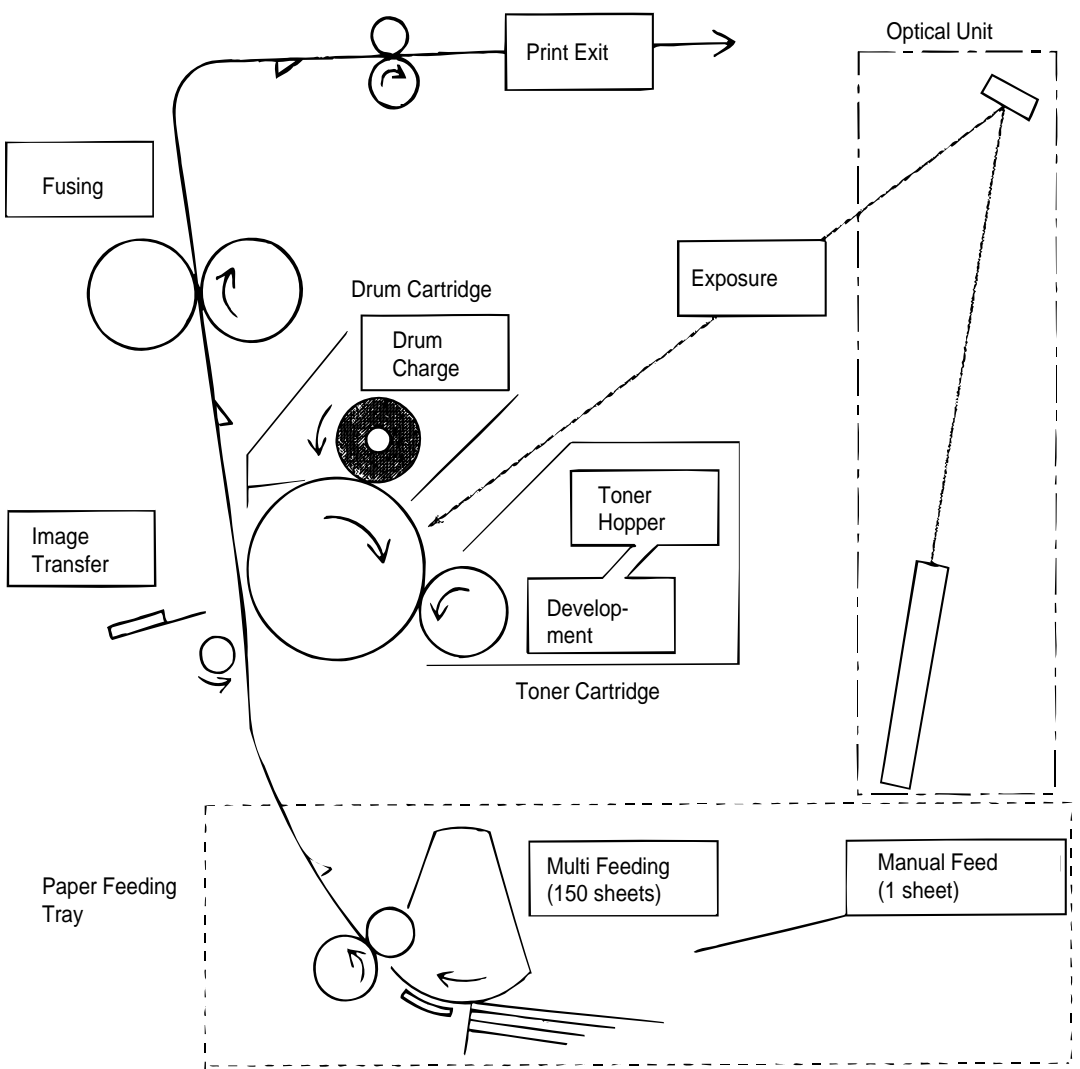

Figure 2-2. Print Process Diagram

#### 2.1.1.1 Paper Feeding

Paper can be fed into the printer from the paper feed tray (150 sheets) or from the manual feed slot (1 sheet at a time). Paper fed by the paper take-up roller is transported to the transport roller, pre-image transfer roller, and then exit roller. After this, the paper is fed out onto the print tray. The starting position of an image is decided by the paper take-up sensor (PC1). A photo sensor is used as the paper take-up sensor (PC1) and the paper exit sensor (PC3).

#### Paper Feeding Tray (Standard Tray)

When the paper take-up solenoid is energized, the main motor (M1) drive is transmitted to the paper take-up roller via the paper take-up clutch (a one-way clutch) to rotate the paper take-up roller one revolution. At the same time, the depression cam rotates and releases the paper lift-up plate to feed the top (first) paper. The fixed separating pad is used for the paper separation system. It prevents the second or later sheets from being fed together with the top paper.

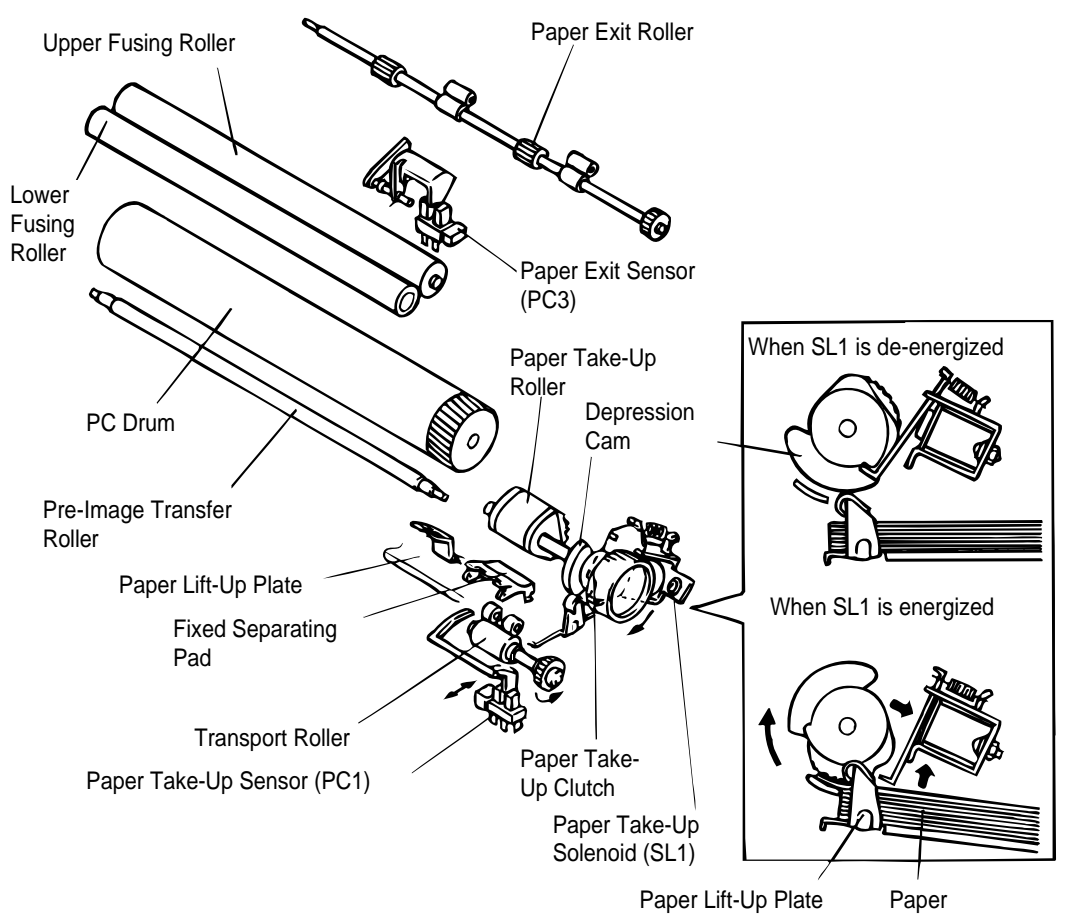

Figure 2-3. Paper Feeding from the Paper Feed Tray

#### 2.1.1.2 Drum Charge

The PC drum is charged with static electricity before laser exposure. The rotating charge brush and pre-film are used as the charging method. Less ozone is generated by the corona charge of the rotating charge brush and the pre-film, and the PC drum can be charged with low voltage because the charge is directly applied to the PC drum. The charge brush is rotated by the drive of the M1 main motor via its gear.

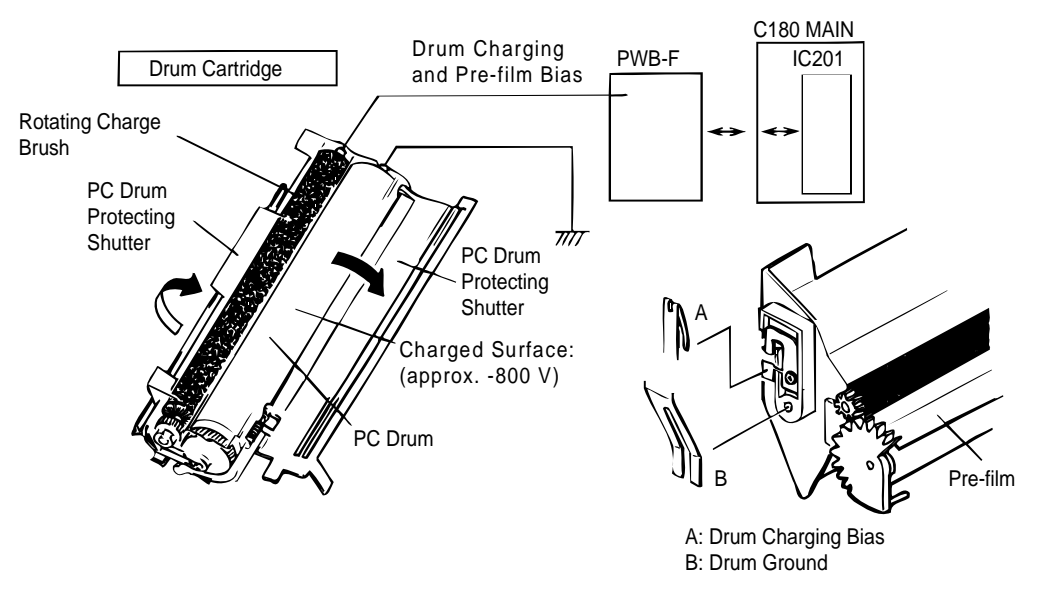

Figure 2-4. Drum Charge

#### 2.1.1.3 Laser Exposure

The laser beam, emitted from the optical unit, makes an invisible static image. The SOS (start of scan) sensor, installed on the laser diode control board (PWB-D), unifies the laser emission timing for each scan line.

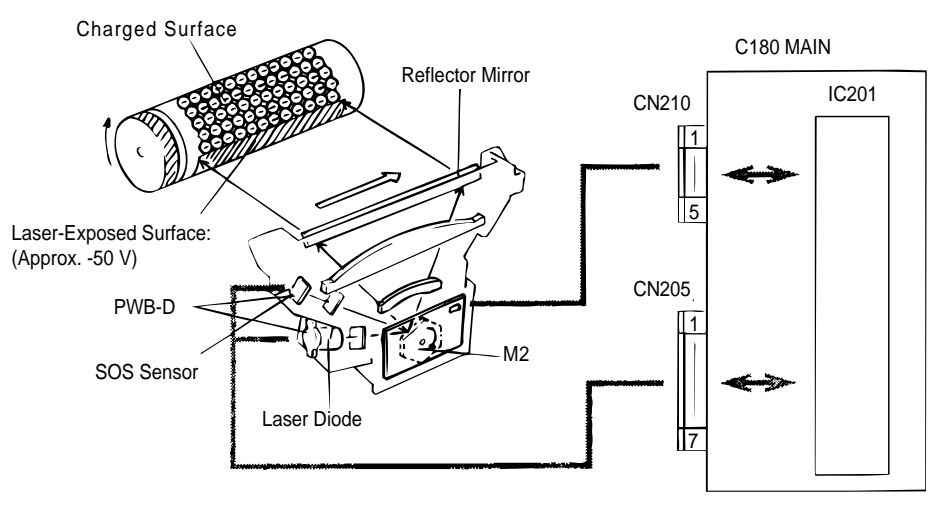

Figure 2-5. Laser Exposure

#### 2.1.1.4 Development

Toner is applied to the invisible static image on the PC drum and a toner image is created on the surface. When the PC drum starts to rotate (when the main motor is activated), the PC drum surface remains 0 V at the position between the rotating charge brush and sleeve roller. At this time, a specified positive voltage is applied to the sleeve roller to prevent toner from being attracted back onto the PC drum (reverse bias control).

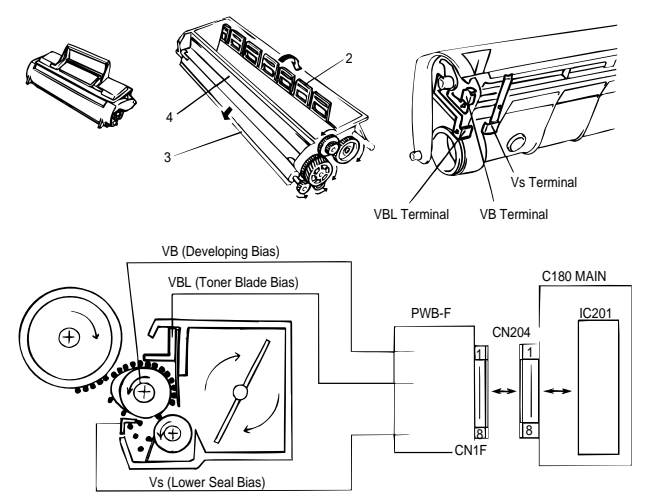

Figure 2-6. Development

- 1. Toner hopper: Contains toner.
- 2. Toner agitating screw:Stirs the toner in the hopper and sends the toner to the toner transport roller.
- 3. Toner transport roller: Transports the toner to the sleeve roller.
  - Doctor blade: Spreads a thin, even coat of toner over the resin sleeve. The toner is negatively charged by passing between this blade and resin sleeve.
- 5. Sleeve roller: Rotates the resin sleeve.
- 6. Resin sleeve: Carries the toner to the PC drum surface for development.
- 7. Bias seal: Collects the toner remaining on the resin sleeve.
- 8. PC drum: Is exposed to the laser to create an invisible image and rotates to carry the developed image to the paper surface.

4.
### 2.1.1.5 Image Transfer

The electrode comb is an image transfer system that transfers the toner image on the PC drum onto the paper.

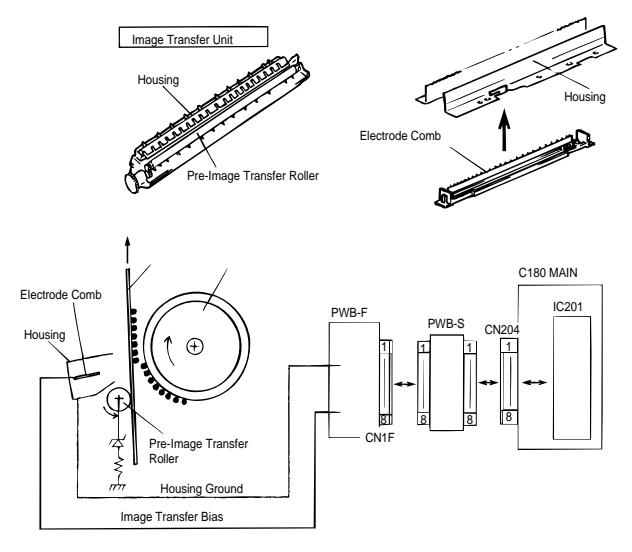

Figure 2-7. Image Transfer

#### 2.1.1.6 Fusing

The toner image transferred onto the paper is fixed securely using a heat roller system as the fusing system. The upper fusing roller, which is heated by the heater lamp, fuses the toner image, which is securely fixed by the pressure between the upper and lower fusing rollers. Thermistor TH1 detects and controls the temperature of the upper fusing roller. Thermal fuse TF1 blows when the temperature exceeds  $200^{\circ}$  C ( $392^{\circ}$  F), shutting down power to the heater lamp.

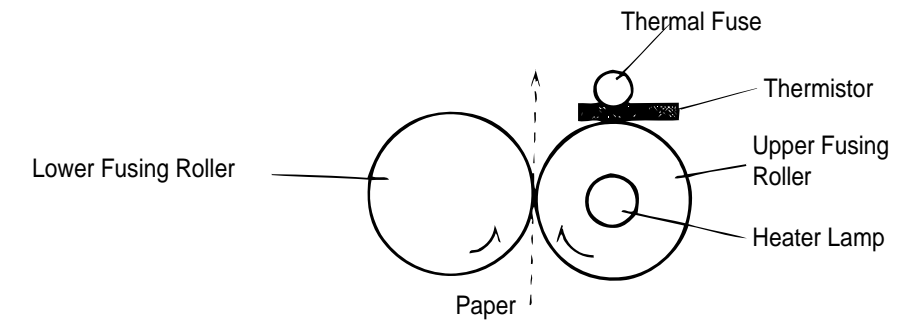

Figure 2-8. Fusing

# 2.1.2 Engine Control

This section describes engine control, the power supply board, and the high-voltage supply board. The engine is controlled by the main board (C180 MAIN board). Figure 2-9 shows the engine controller connection diagram.

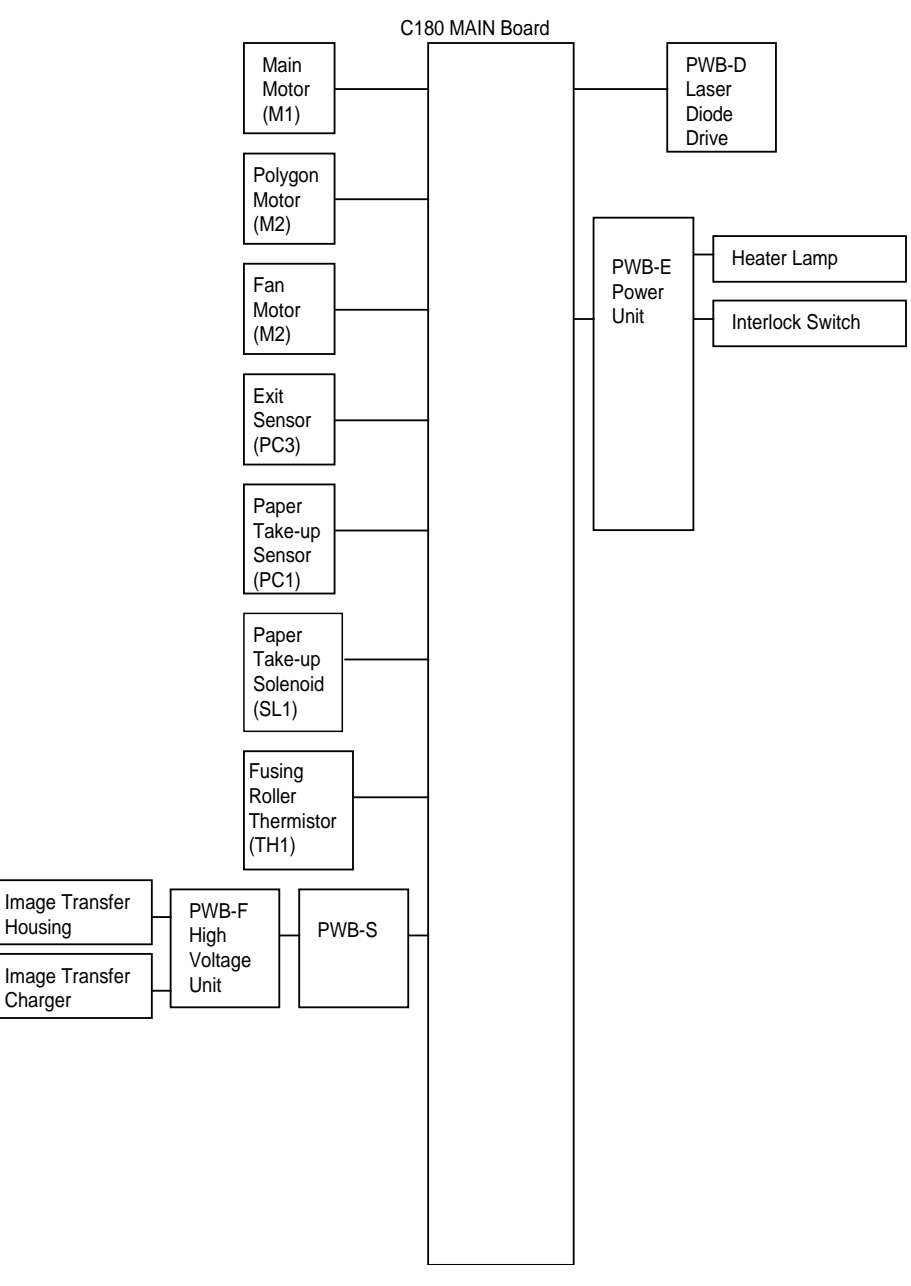

Figure 2-9. Engine Controller Connection Diagram

### 2.1.2.1 Main Motor Functions and Control

The M1 main motor transmits the drive to the printer rollers and the optional second paper feed unit (lower cassette) via each gear, as shown below.

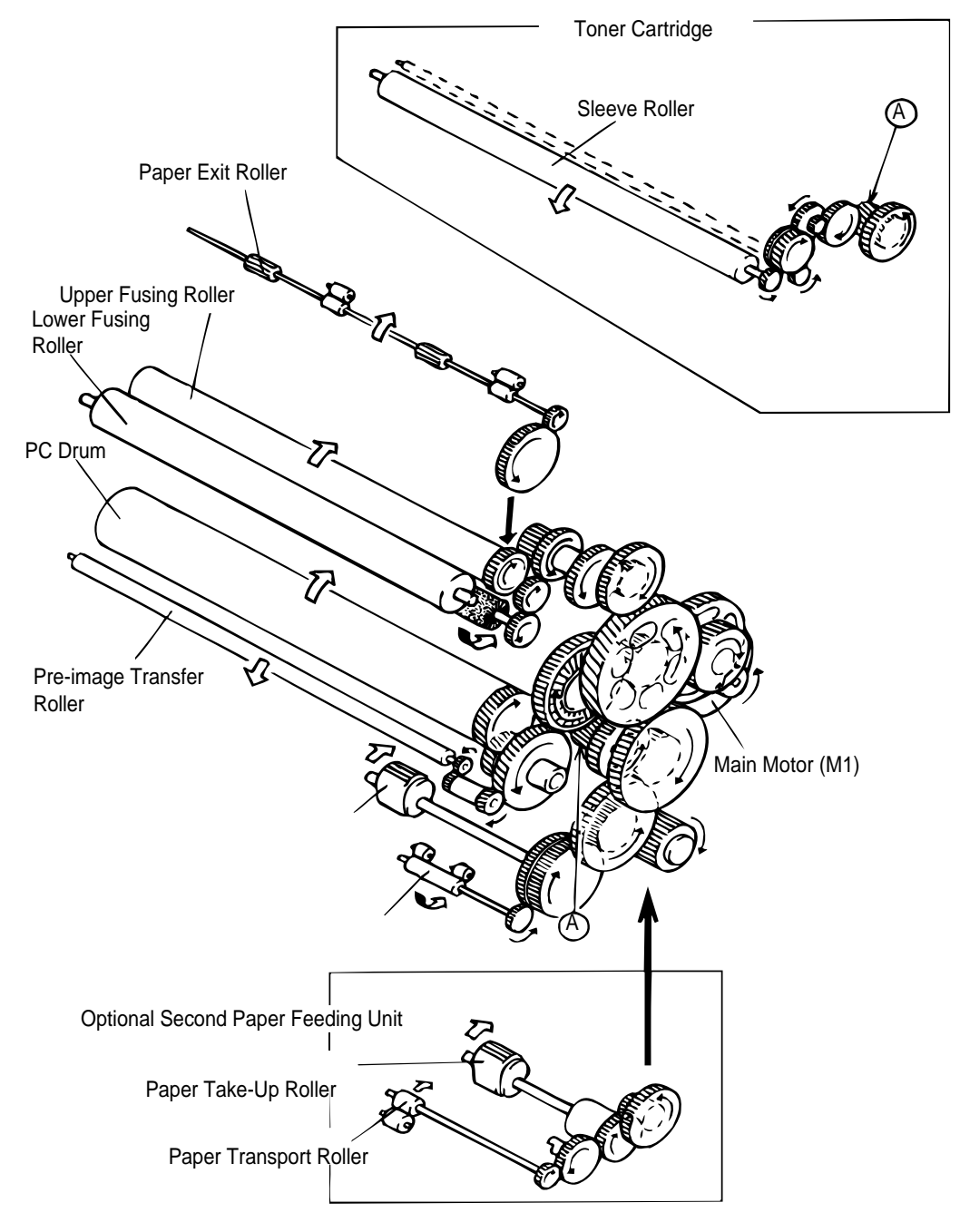

Figure 2-10. Gear and Roller Positions

Figure 2-11 shows the main motor drive circuit. The M1 main motor is a four-phase stepping motor, controlled by the CPU (IC201) on the main board (C180 MAIN). This board has a stepping motor driver IC that drives the M1 main motor with a constant current.

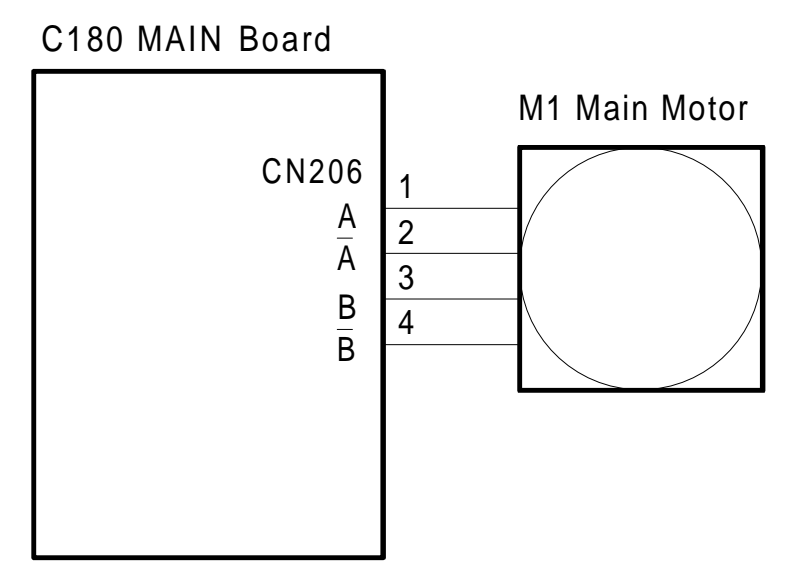

Figure 2-11. Main Motor Drive Circuit

### 2.1.2.2 Paper Take-Up Sensor and Paper Exit Sensor

The paper take-up sensor has three functions:

- 1. To detect the top edge of paper. The engine starts printing when the detection signal is received.
- 2. To detect paper size. The printer detects the time it takes for paper to pass the paper take-up sensor during paper feeding. If this time is long, longer paper is feeding; if the time is short, shorter paper is feeding.
- 3. To detect paper jams and feed jams.

If the paper take-up sensor does not turn on for paper feeding, the printer detects a feed jam or no paper. A feed jam is a paper jam that occurs in the feed process.

If any of the following conditions is detected, the printer detects a paper jam. A paper jam is a jam that occurs in the printing process area.

The paper take-up sensor (PC1) or the paper exit sensor (PC3) is on at power on or when the upper case is closed.

The paper take-up sensor (PC1) or the paper exit sensor (PC3) is not turned on or off within the specified time. (Refer to the following timing chart.)

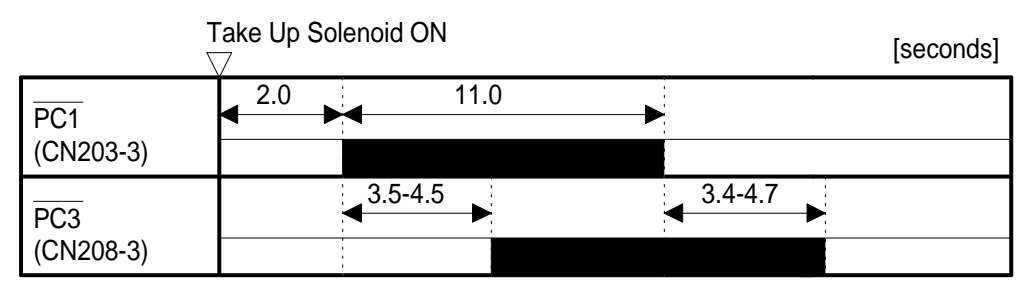

Figure 2-12. Paper Take-Up Sensor and Paper Exit Sensor On/Off Timing

### 2.1.2.3 Fuser Control

The heater lamp, powered by AC voltage, heats the fuser. When the power supply board receives a FUSER signal from the main board (C180 MAIN), the power supply board (PWB-E) supplies the AC voltage to the heater lamp. This AC voltage is cut by an interlock switch when the case is open.

Thermistor TH1 detects the surface temperature of the upper fusing roller and inputs that <u>analog</u> voltage to the 77-pin chip, IC201. Based on this temperature data, the heater lamp on/off signal (the FUSER signal) is output from the 54-pin chip, IC201, causing heater lamp H1 to turn on or off to control the fusing temperature. When the heater lamp is not turned off even if the thermistor detects a high temperature malfunction (which occurs if the surface temperature of the upper fusing roller exceeds 200° C), the signal from the 75-pin chip, IC201, changes from H to L to turn off the heater lamp forcibly.

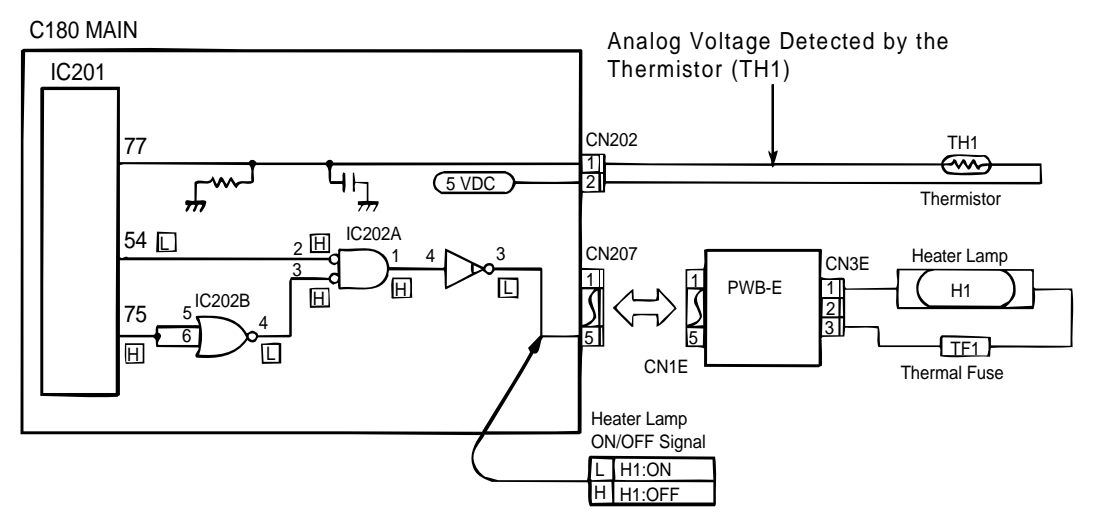

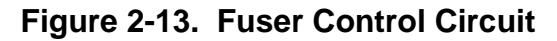

The following figure shows the fuser temperature control procedure.

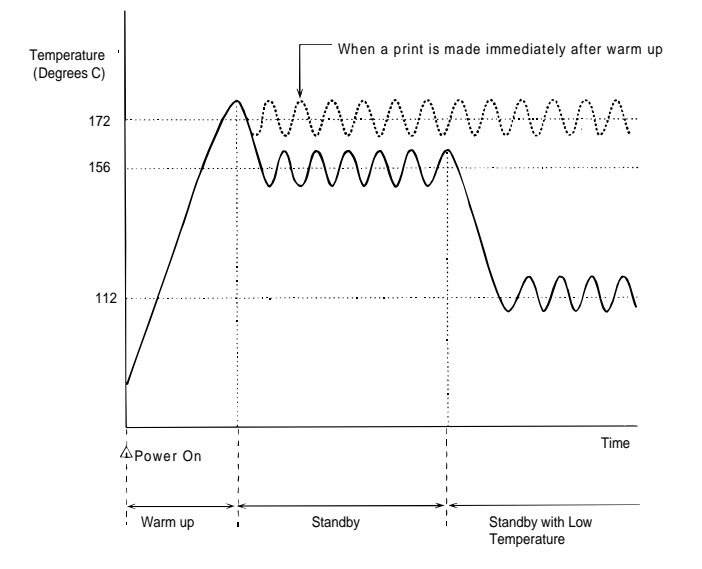

Figure 2-14. Temperature for Fuser Control Procedure

- 1. Warm up: After printer initialization, printer warm up starts, and the heater lamp turns on until the upper fusing roller's temperature reaches approximately 172° C (342° F).
- Standby: In standby mode, the upper fusing roller's temperature is controlled to maintain 156° C (313° F). When this condition continues for 3 minutes, the printer goes into standby mode at low temperature.
- 3. Print cycle: When the printer receives the printing command from the controller, the upper fusing roller is controlled to maintain 172° C (342° F).
- 4. Standby at low temperature: The upper fusing roller is controlled to maintain 112° C (234° F).

If any of the following conditions are detected, the printer indicates a fuser error:

- 1. If the thermistor detects the temperature has not risen by 20° C for 50 msec. within 12 to 30 sec. after warm up. (This error applies only when the thermistor detects a temperature of 90° C (194° F) or less.)
- 2. If the thermistor detects that the temperature has not reached 172° C (342° F) within 60 sec. after warm up.
- 3. Except in pause mode (see the note below), if the thermistor detects that the temperature in the idle state has fallen to 80° C (176° F) or lower for 50 msec., or the temperature during printing has fallen to 133° C (271° F) or lower.
- 4. The thermistor detects that the temperature has exceeded 193° C (379° F) for 50 msec. during temperature control.
- Note: In Pause Mode, the control temperature is decreased to save power in the idle state, the heater lamp is turned OFF.

Thermo fuse TF1 cuts power if the temperature of the fusing section rises to an abnormally high level (over  $200^{\circ}$  C,  $392^{\circ}$  F).

#### 2.1.2.4 Scanner Motor Control

Figure 2-16 is the scanner motor (M2) control circuit. The scanner motor is driven while it receives the POLYGON CTL signal. Motor rotation speed is 8622 rpm.

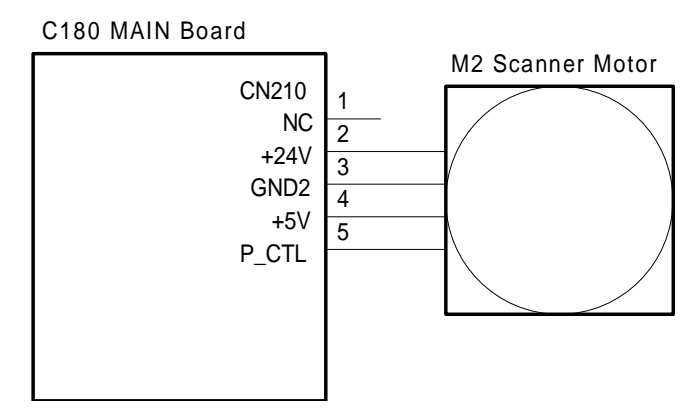

Figure 2-15. Scanner Motor Control Circuit

If the any of following conditions are detected, the printer indicates a scanner motor error:

- 1. The SSCAN signal has not been given once within 1 sec. after the scanner motor is energized.
- 2. The number of scanner motor rotations has not stabilized within  $\pm$  0.5 rpm by 4.2 sec. after the motor is energized.
- 3. The number of scanner motor rotations has exceeded  $\pm$  3% for more than 0.5 sec. after the motor is energized, even if the rotation number stabilizes within  $\pm$  0.5 rpm.

### 2.1.2.5 Laser Diode Drive

Figure 2-16 shows the laser diode drive circuit. Laser diode emission is controlled by three signals (LDATA, LDAPC1, and LDAPC2) from the main board (C180 MAIN).

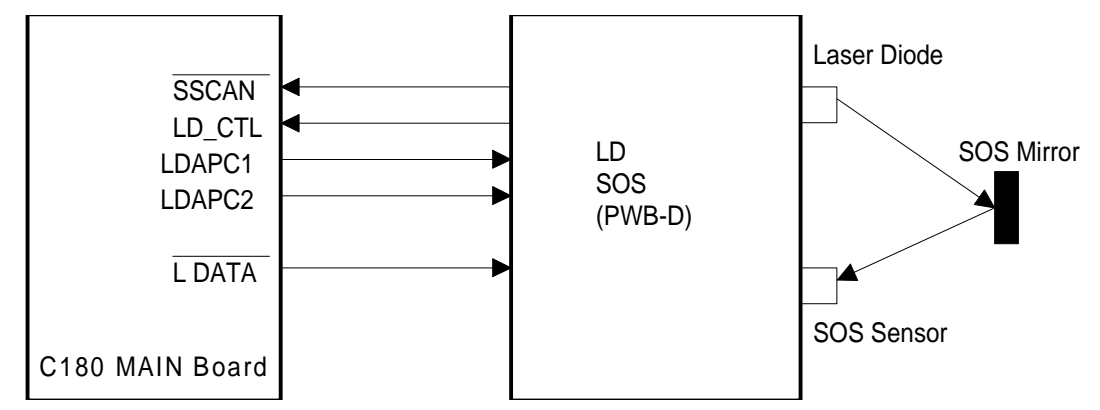

Figure 2-16. Laser Diode Drive Circuit

The LDATA signal is the laser on/off signal. When it is LOW, the laser emits, and when it is HIGH, the laser stops emitting. LDATA is the combination of the two signals in the figure below. If the VIDEO or the FORCED LASER DIODE ON signal is activated (LOW), the LDATA signal will be active. The VIDEO signal is an image signal sent from the video controller circuit. The FORCED LASER DIODE ON signal is a laser emission signal to apply the laser beam to the SOS sensor.

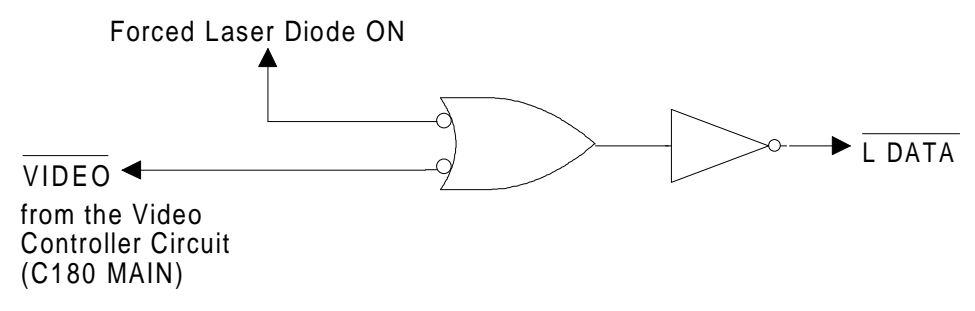

Figure 2-17. LDATA Generation Circuit

The laser diode is forcibly activated after scanner motor M2 turns on. At this time, laser emission power is adjusted. LDAPC1 and LDAPC2 are the laser emission power adjust signals; they are analog signals. LDAPC1 is a tuning, and LDAPC2 is a fine tuning signal.

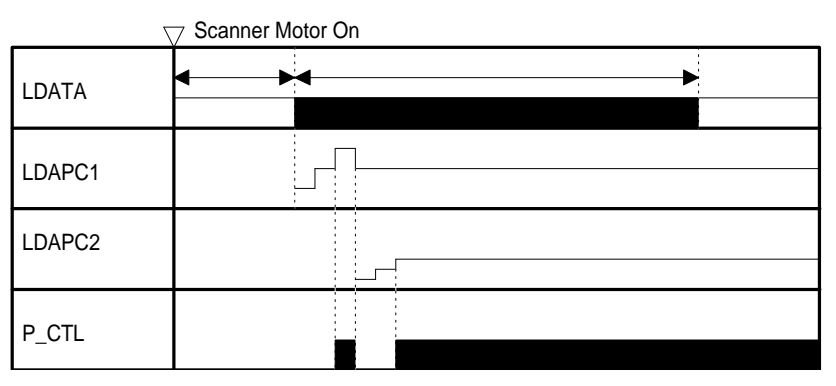

Figure 2-18. Laser Emission Power Adjustment Timing

If either of the following conditions is detected, the printer indicates a laser error:

The LDAPC1 signal or LDAPC2 signal has been out of the specified range while laser power is adjusted.

### 2.1.2.6 Bias Voltages and Laser Drive Timing

Figure 2-19 is a diagram of the drum charge bias voltage, image transfer bias voltage, and the developing bias voltage control circuit. These bias voltages are generated from the +24 VDC from the high-voltage supply board (PWB-F). If the printer detects a case-open condition, the interlock switch is set to off, which cuts the +24 VDC, which, in turn, cuts the bias voltages.

These bias voltages are controlled by the main board (C180 MAIN). The  $\overline{HV}$ -T signal is the image transfer bias voltage control. While this signal is LOW, the image transfer electrode comb is charged to from +3 to +6K VDC by the high-voltage supply circuit. HV SEL1 and HV SEL2 are image transfer bias level control signals.

The HVB signal is the digital signal for developing bias voltage control. This signal controls the bias on/off. The BIAS MON signal controls the bias voltage level (-300 V to -375K VDC) using pulse data. The image density is controlled by the developing bias voltage level.

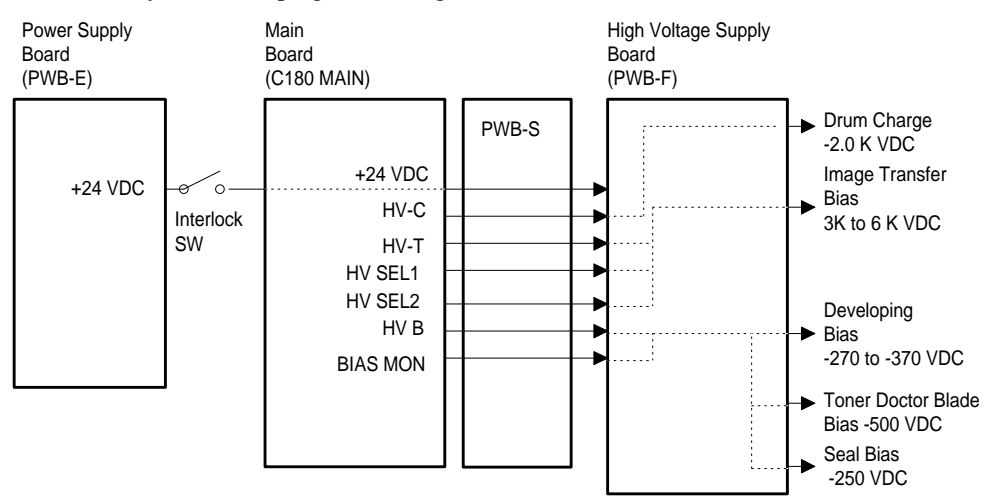

Figure 2-19. High-Voltage Supply Block Diagram

Figure 2-20 shows the print process.

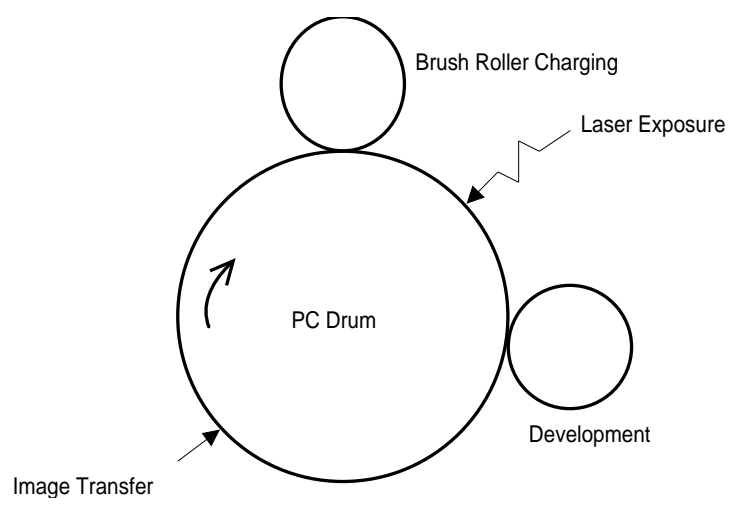

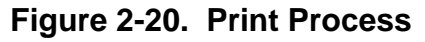

Figure 2-21 shows the start print sequence. The printer's engine starts printing when it receives the  $\overrightarrow{\text{PRINT}}$  signal from the video controller circuit.

|                                      | Normal M3 Rotation $\bigtriangledown$ [m sec.] |
|--------------------------------------|------------------------------------------------|
| Print<br>Command                     | 4000                                           |
| Polygon Motor<br>(M3)                | 20                                             |
| Paper Take-up<br>Sensor (PC1)        | 1st: 790 to 1300<br>2nd: 2670 to 3080          |
| Paper Take-up<br>Solenoid<br>(SL1/2) | 500 4                                          |
| Main Motor<br>(M1)                   | 150                                            |
| Drum Charge                          | 2310 1st:770, 2nd:2820                         |
| Laser<br>Exposure                    |                                                |
| Development                          |                                                |
| Image<br>Transfer                    | 1st: 1510<br>2nd: 1680  ◀ ●                    |

Figure 2-21. Print Sequence (Start)

Figure 2-22 is the end of the print sequence.

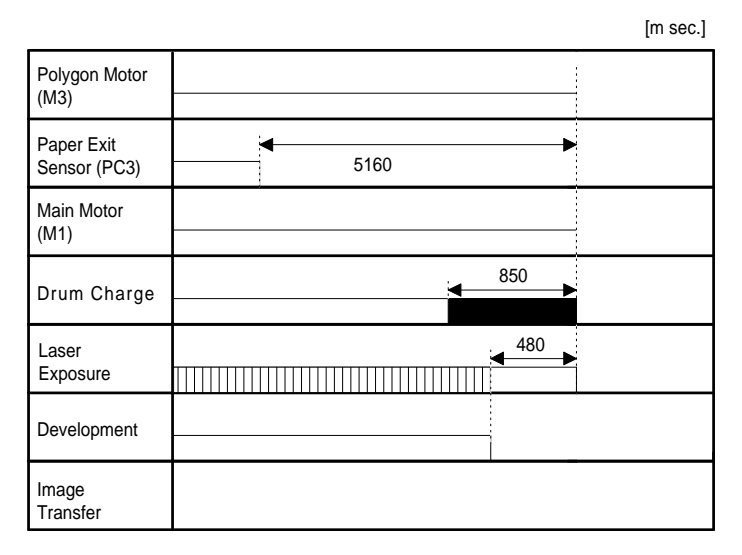

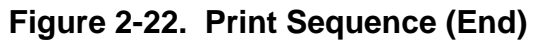

#### 2.1.2.7 Fan Motor Control

The fan motor (M3) rotates at engine initialization, and stops after 2 sec. The fan motor also rotates during printing. When printing ends, the fan motor stops after 3 min.

If the following condition is detected, the printer indicates a laser error:

The voltage equivalent to the motor current of the fan motor remains 160 mV or lower for 2 sec.

#### 2.1.2.8 Power Supply Circuit Function and Safety Protection

The printer's power supply board (PWB-E) supplies the +5 VDC and +24 VDC. The +24 VDC is used as the bias voltage supply, main motor (M1) drive, scanner motor (M2) drive, fan motor (M3) drive, and solenoid drive. For safety protection, the +24 VDC line is cut when the interlock switch (case open switch) is off.

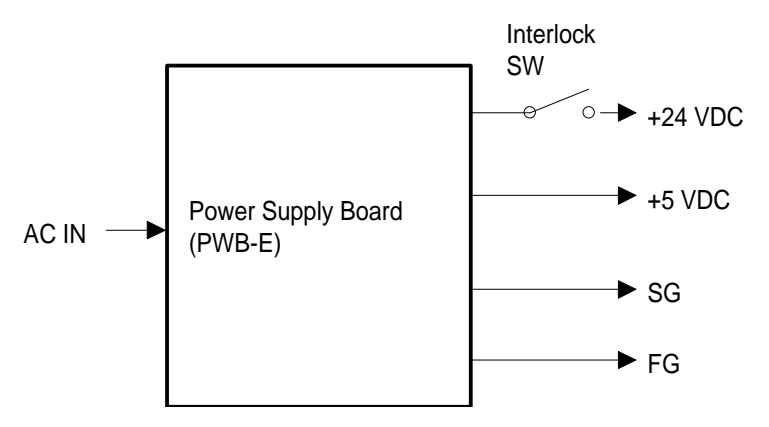

Figure 2-23. Power Supply Circuit Block Diagram

# 2.2 PARALLEL INTERFACE CONTROLLER OPERATION

The parallel interface controller section converts from a bidirectional parallel interface to a video interface. The parallel interface controller section is in the C180 MAIN board.

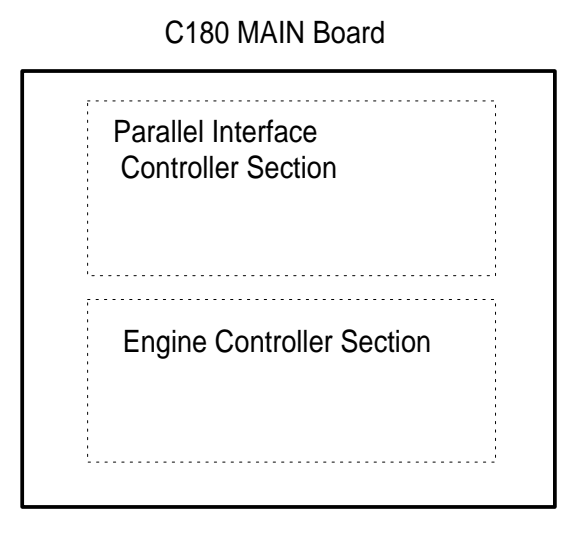

Figure 2-24. Parallel Interface Controller Section

### 2.2.1 C180 MAIN Board Operation

Figure 2-25 shows a block diagram of parallel interface controller section of the C180 MAIN board.

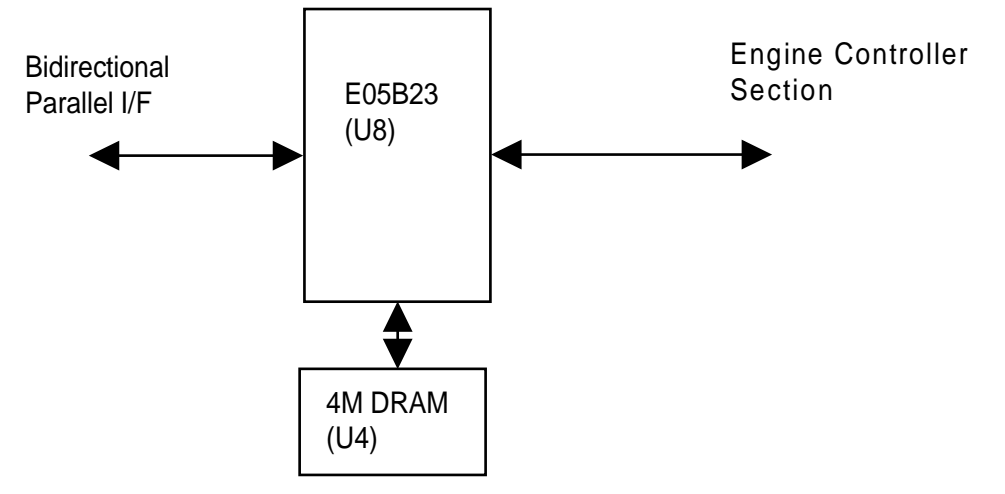

Figure 2-25. C180 MAIN Board Block Diagram

Table 2-1 lists the functions of the main elements of the video controller section in the C180 MAIN board.

| Element     | Location | Function                                                                                                    |
|-------------|----------|----------------------------------------------------------------------------------------------------|
| E05B23 ASIC | U8       | This ASIC contains the following functions:<br>Changing from parallel I/F to video I/F.<br>DRAM management (refresh control, RAS/CAS control). |
| DRAM        | U4       | These DRAMs are used as the working area of the E05B23.                                                                                        |

## Table 2-1. Functions of C180 MAIN Board Main Elements

# Table of Contents

| 3. | 1 GE  | NERAL INFORMATION                                 | 3-1  |
|----|-------|---------------------------------------------------|------|
|    | 3.1.1 | Precautions for Disassembly/Assembly              | 3-1  |
|    | 3.1.2 | Tools                                             | 3-1  |
|    | 3.1.3 | Small Parts                                       | 3-2  |
|    | 3.1.4 | Service Checks after Repair                       | 3-3  |
| 3. | 2 DIS | SASSEMBLY AND ASSEMBLY                            | 3-4  |
|    | 3.2.1 | Housing Removal                                   | 3-4  |
|    |       | 3.2.1.1 Case Removal                              | 3-4  |
|    | 3.2.2 | Removal of the Controller Section                 | 3-5  |
|    |       | 3.2.2.1 Main Board (C180 MAIN Board) Removal      | 3-5  |
|    | 3.2.3 | Disassembling the Engine                          | 3-6  |
|    |       | 3.2.3.1 Optical Unit Removal                      | 3-6  |
|    |       | 3.2.3.2 Image Transfer Roller Removal.            | 3-7  |
|    |       | 3.2.3.3 Upper Unit Removal                        | 3-9  |
|    |       | 3.2.3.4 High-Voltage Supply Board (PWB-F) Removal | 3-10 |
|    |       | 3.2.3.5 Power Supply Unit (PWB-E) Removal         | 3-11 |
|    |       | 3.2.3.6 Fusing Unit Removal                       | 3-12 |
|    |       | 3.2.3.7 Fusing Unit Disassembly 3                 | 8-15 |
|    |       |                                                   |      |

# List of Figures

| Figure 3-27. | Removing the Upper Fusing Roller | 3-18 |
|--------------|----------------------------------|------|
| Figure 3-28. | Removing the Lower Fusing Roller | 3-19 |
| Figure 3-29. | Removing the Thermal Fuse        | 3-19 |

# List of Tables

| Table 3-1. | Tools                         | 3-1 |
|------------|-------------------------------|-----|
| Table 3-2. | Abbreviations Used for Screws | 3-2 |
| Table 3-3. | Screw Types and Abbreviations | 3-2 |
| Table 3-4. | Checks after Repair           | 3-3 |

# 3.1 GENERAL INFORMATION

This chapter describes disassembly/assembly procedures to use to replace the main assemblies of the EPL-5500W.

### 3.1.1 Precautions for Disassembly/Assembly

Follow the precautions below when disassembling/assembling the printer.

# WARNING

Disconnect the power cord before disassembling/assembling the printer.

 $\Box$  Be sure to handle the fusing unit carefully, because the unit remains hot for a while after the printer stops printing.

 $\Box$  If it is necessary to plug in the power cord and operate the printer after disassembling it, please be careful of the following:

1.Keep your hands and clothing well away from operating or rotating parts (such as rollers, fan motors, etc.).

2.Never touch electric terminals or high-voltage components (such as the charger and the high-voltage unit).

# CAUTION

Do not disassemble the photoconductor unit and toner cartridge.
If the photoconductor unit is removed from the printer, do not place it in direct sunlight.
Do not disassemble the optical unit.
Never turn power on if the optical unit is not installed.
To prevent damage to ICs from static electricity, do not touch the ICs on the circuit board or the terminals of peripheral electrical components with your hands.
Use only the recommended tools to ensure safe and efficient maintenance work.
Inappropriate tools may damage the machine.
Never open the upper unit until the main motor stops completely. Otherwise, the gears may be damaged.
When transporting the printer, remove the photoconductor unit and toner cartridge from the printer.
When transporting the printer a long distance, pack up the printer using the original packing material.

## 3.1.2 Tools

Use the tools listed in Table 3-1 for disassembling/assembling the printer and for troubleshooting.

| Name                      | Commercially Available? | Part No.   |
|---------------------------|-------------------------|------------|
| Philips screwdriver no. 2 | Yes                     | B743800200 |
| Regular screwdriver       | Yes                     | B743000100 |
| Tweezers                  | Yes                     | B641000100 |
| Soldering iron            | Yes                     | B740200100 |
| Round-nose pliers         | Yes                     | B740400100 |

### Table 3-1. Tools

### 3.1.3 Small Parts

In the following sections, abbreviations are used for small parts, such as screws and washers. Tables 3-2 and 3-3 list these abbreviations.

| Abbreviation | Part Name                                                          |
|--------------|--------------------------------------------------------------------|
| СР           | Cross-recessed Pan head                                            |
| CC           | Cross-recessed Cup head                                            |
| CP(O)        | Cross-recessed Pan head with Outside-toothed lock washer           |
| CP(S)(P1)    | Cross-recessed Pan head with Spring lock washer and 1 Plain washer |
| ССВ          | Cross-recessed Cup head Bind                                       |
| SCB          | Slotted Cross-recessed B-tight                                     |
| SCB(S)(P1)   | Slotted Cross-recessed Bind with Spring washer and 1 Plain washer  |

| Table 3-2. | Abbreviations | Used for | Screws |
|------------|---------------|----------|--------|
| Table 3-2. | Abbreviations | Used for | Screws |

## Table 3-3. Screw Types and Abbreviations

| Head<br>Top Side                                   |                 | Darka              | Washer                                 |
|----------------------------------------------------|-----------------|--------------------|----------------------------------------|
|                                                    |                 | Воду               | (Assembled)                            |
| 1. <u>C</u> ross-recessed<br>head                  | 1. <u>B</u> ind | 1.Normal           | 1. <u>P</u> lain washer <u>1</u>       |
|                                                    |                 |                    |                                        |
| 2. <u>S</u> lotted <u>C</u> ross-<br>recessed head | 2. <u>P</u> an  | 2. <u>B</u> -tight | 2. <u>O</u> utside-toothed lock washer |
|                                                    |                 |                    |                                        |
|                                                    | 3. <u>C</u> up  |                    | 3. <u>S</u> pring washer               |
|                                                    |                 |                    |                                        |

## 3.1.4 Service Checks after Repair

Check the repaired unit using the following list on completion of servicing.

| ltem        | Location       | Checkpoint                                                                                                    | Check |
|-------------|----------------|----------------------------------------------------------------------------------------------------|-------|
|             | Control panel  | Do all LEDs and buttons function normally?                                                                                                    |       |
| Operation   | Heater lamp    | Does the heater lamp turn on normally?                                                                                                    |       |
| Operation   | Test Page      | Is the test page printed normally?                                                                                                    |       |
|             | Data print     | Does data print in all modes?                                                                                                    |       |
| Adjustments | Print position | Is the gap between the top edge of the paper and<br>the horizontal line in the adjustment printing sheet<br>print exactly 4.2 mm (0.17 inch).                                     |       |
| Cleaning    |                | Is toner and dust removed from the paper path?<br>Is the paper take-up roller cleaned?<br>Is the roller in the fusing unit cleaned?<br>Is the outer surface of the printer clean? |       |
| Packing     |                | Are the consumables removed from the printer?<br>Is the unit packed securely?<br>Are accessories packed also?                                                                     |       |

# Table 3-4. Checks after Repair

# 3.2 DISASSEMBLY AND ASSEMBLY

This section describes and illustrates procedures for removing and disassembling components of the EPL-5500W. Cleaning is described in Chapter 6. The assembly procedures are not described, except for special notes where necessary, because assembly can be accomplished by performing disassembly in reverse.

### 3.2.1 Housing Removal

This section describes how to remove the cases and the rear frame.

#### 3.2.1.1 Case Removal

- 1. Push the upper unit lock release button, and open the upper unit.
- 2. Remove each cover in the following order.

# ASSEMBLY POINT

When reinstalling each cover, securely insert the protrusions for the cover into the cutouts in the printer frame.

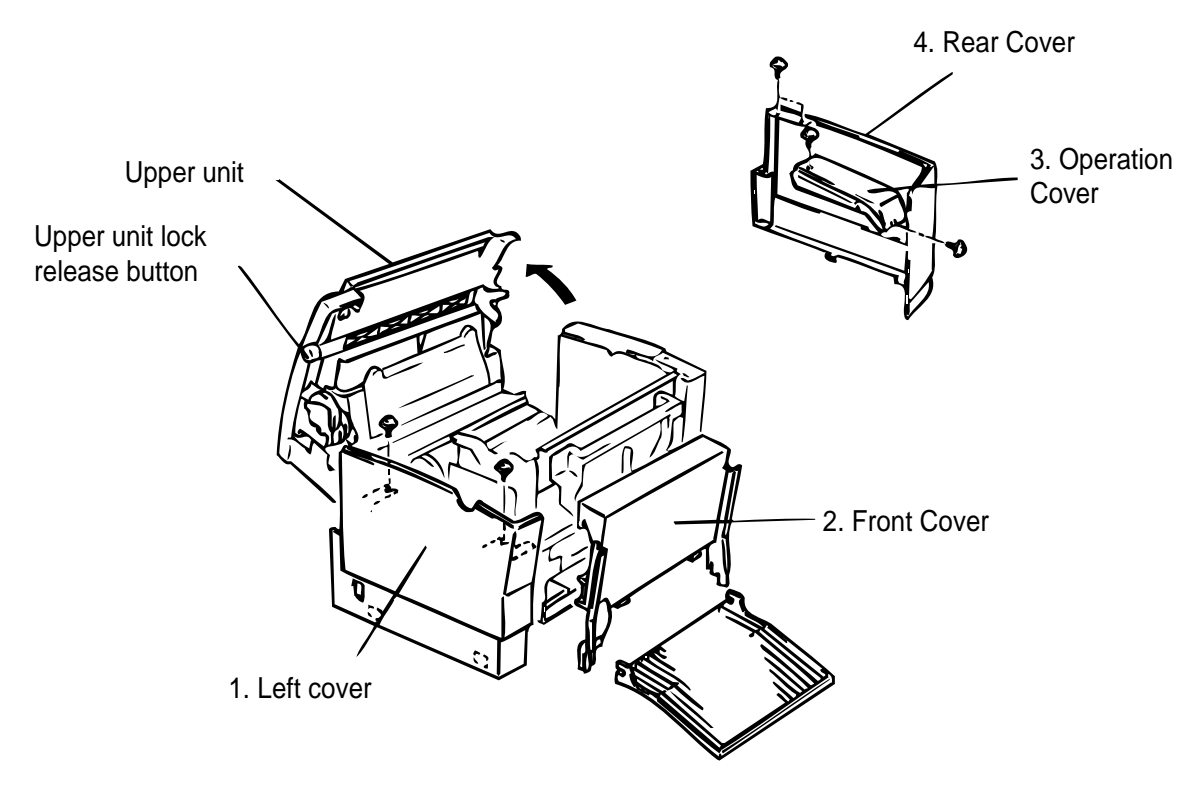

Figure 3-1. Removing the Housing

### 3.2.2 Removal of the Controller Section

The control section is comprised of the controller board (the C180 MAIN board).

#### 3.2.1.1 Main Board (C180 MAIN Board) Removal

- 1. Turn the printer so that its right side faces you.
- 2. Remove the right cover.
- 3. Remove 2 screws, and then remove the shield case.

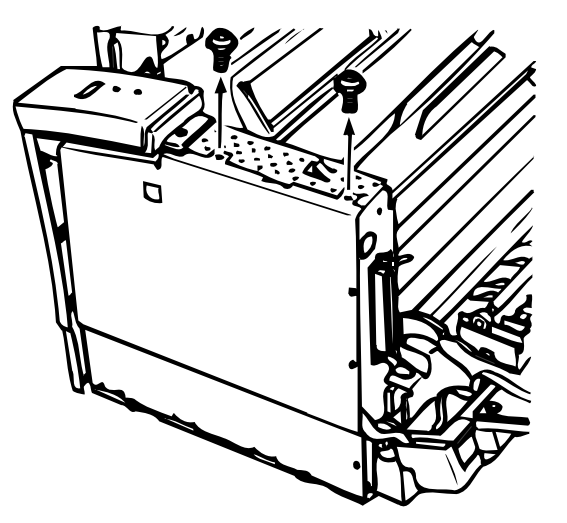

Figure 3-2. Removing the Shield Case

- 4. Disconnect all connectors on the C180 MAIN board.
- 5. Remove the 5 screws for the C180 MAIN board.
- 6. Remove the C180 MAIN board.

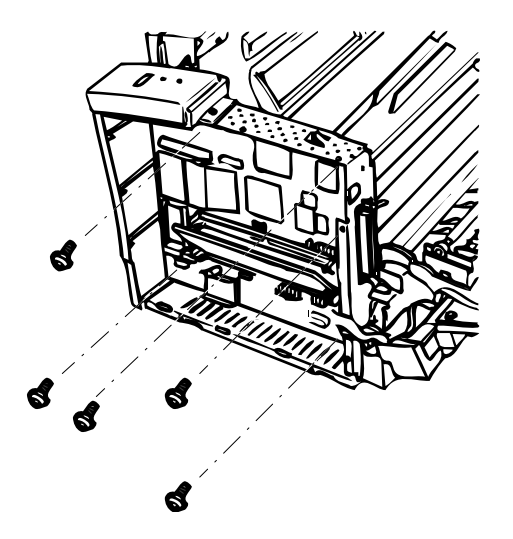

Figure 3-3. Removing the C180 MAIN Board

### 3.2.3 Disassembling the Engine

This section describes disassembling the engine, including the high-voltage unit (PWB-F) and power supply board (PWB-E).

### 3.2.3.1 Optical Unit Removal

CAUTION

Do not touch the optical unit, except during replacement.
Do not open the unit under any conditions.
Do not remove the circuit board from the optical unit under any conditions.

- 1. Open the top cover.
- 2. Remove the right cover, left cover, and front cover. (Refer to Section 3.2.1.1.)
- 3. Remove the cover shield plate.
- 4. Disconnect connectors CN205 and CN210 from the C180 MAIN board.
- 4. Remove the 6 screws from the optical unit.
- 5. Remove the optical unit.

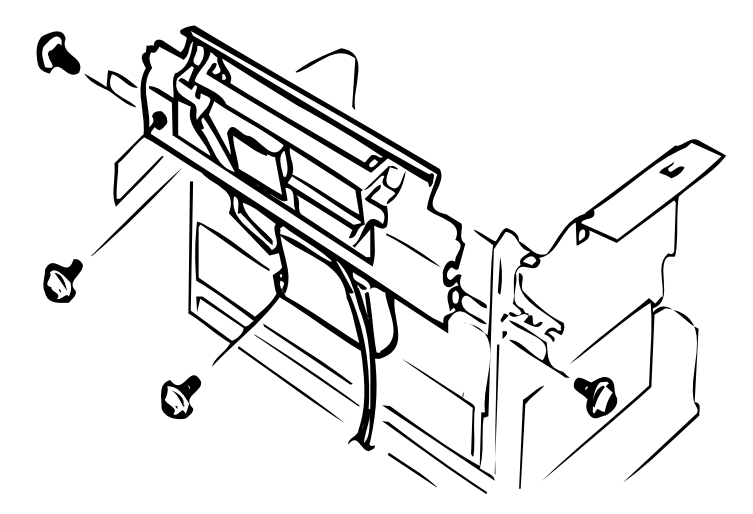

Figure 3-4. Removing the Optical Unit

#### 3.2.3.2 Image Transfer Unit Removal

- 1. Open the top cover.
- 2. Remove harness cover A. (Refer to Section 3.2.3.3.)
- 3. Remove the 2 screws and holders at both ends of the image transfer unit.

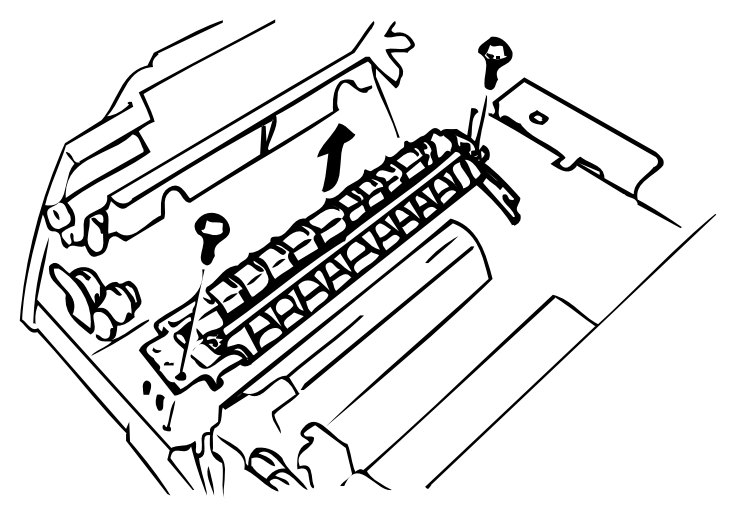

Figure 3-5. Removing the Image Transfer Unit - 1

4. Disconnect the 2 connectors and remove the unit.

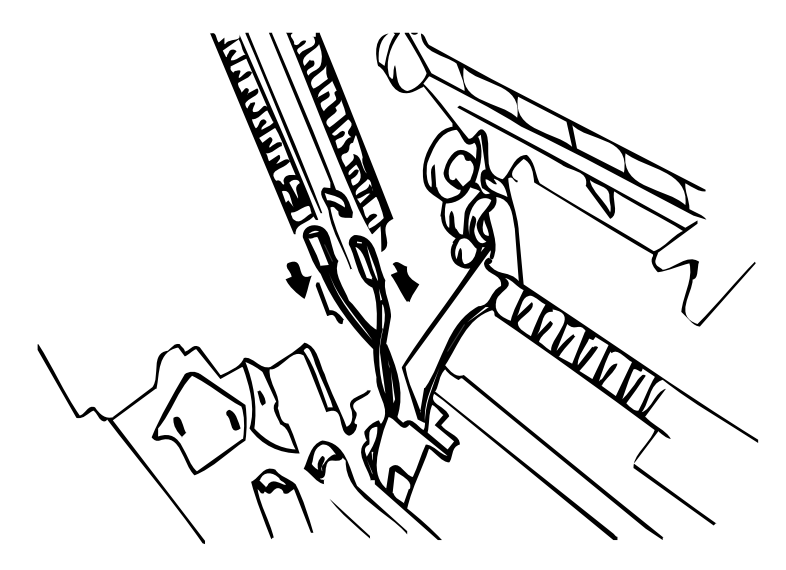

Figure 3-6. Removing the Image Transfer Unit - 2

# ASSEMBLY POINT

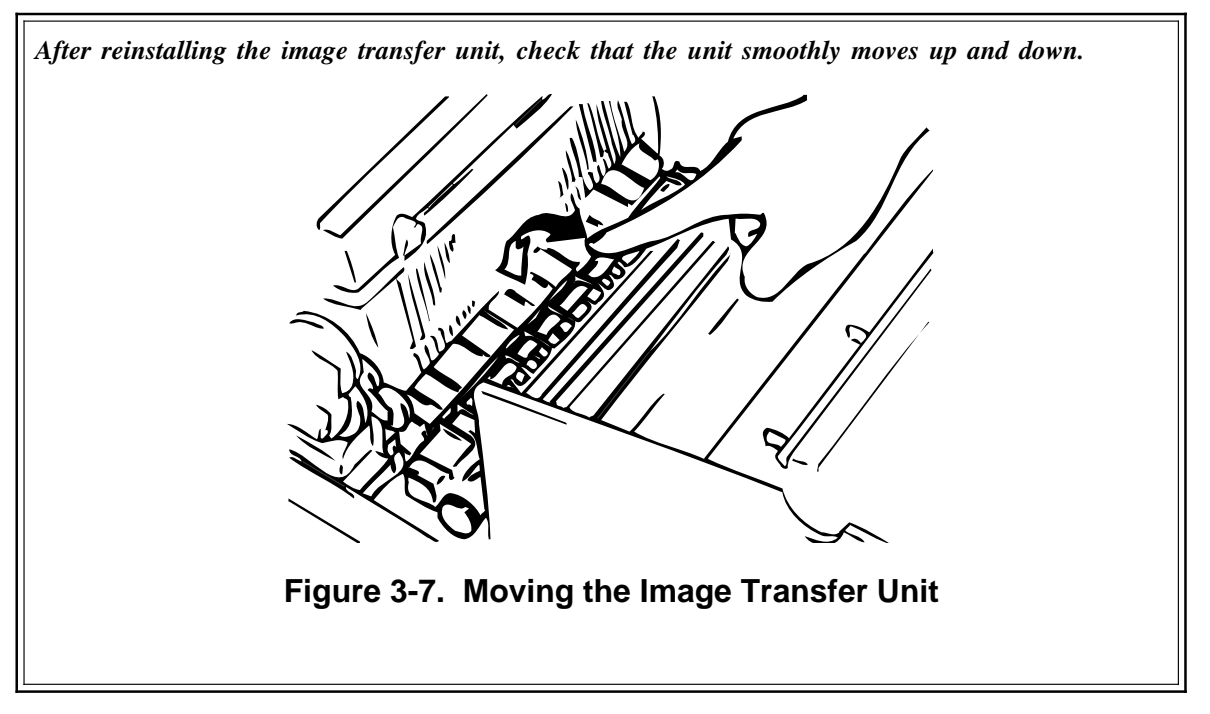

5. Remove the electrode comb.

# ASSEMBLY POINT

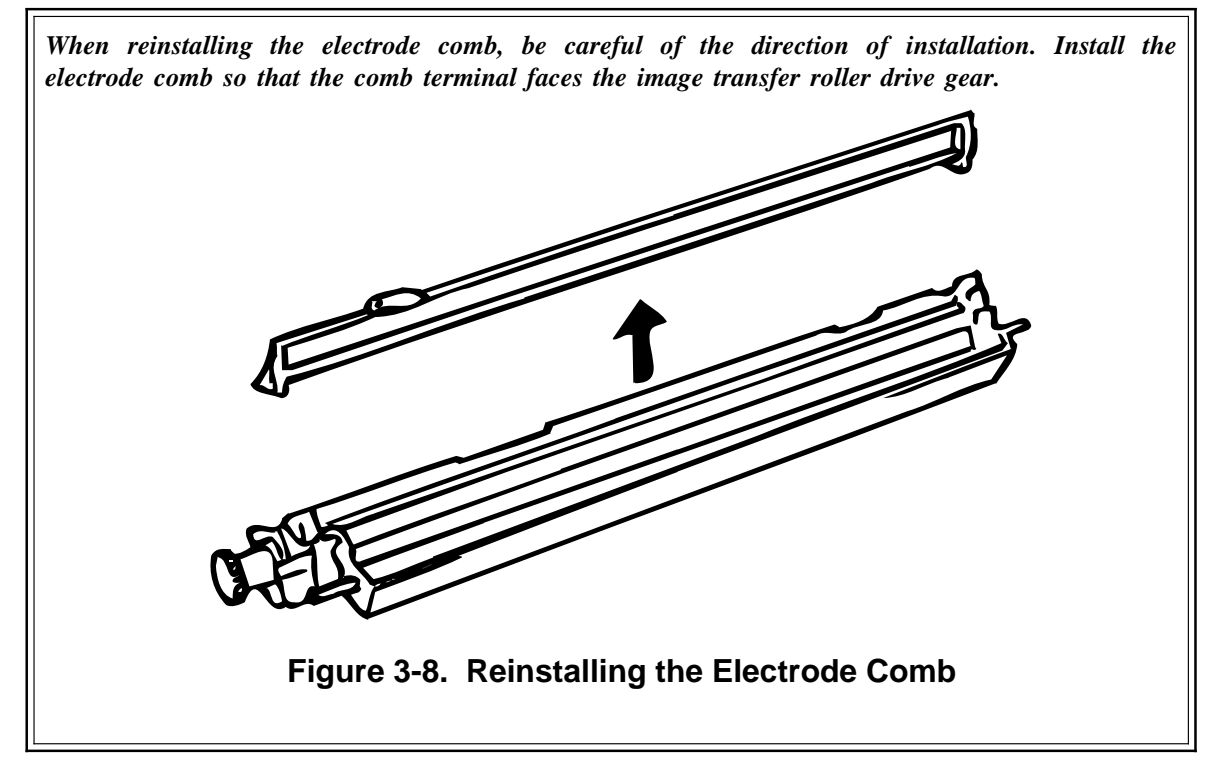

### 3.2.3.3 Upper Unit Removal

- 1. Open the upper unit.
- 2. Remove the right cover and left cover. (Refer to Section 3.2.1.1.)
- 3. Disconnect connectors CN202, CN208, and CN211 from the C180 MAIN.
- 4. Remove harness covers A and B, and pull CN1 out from the PWB-E board.
- 5. Remove the image transfer unit. (Refer to Section 3.2.3.2.)

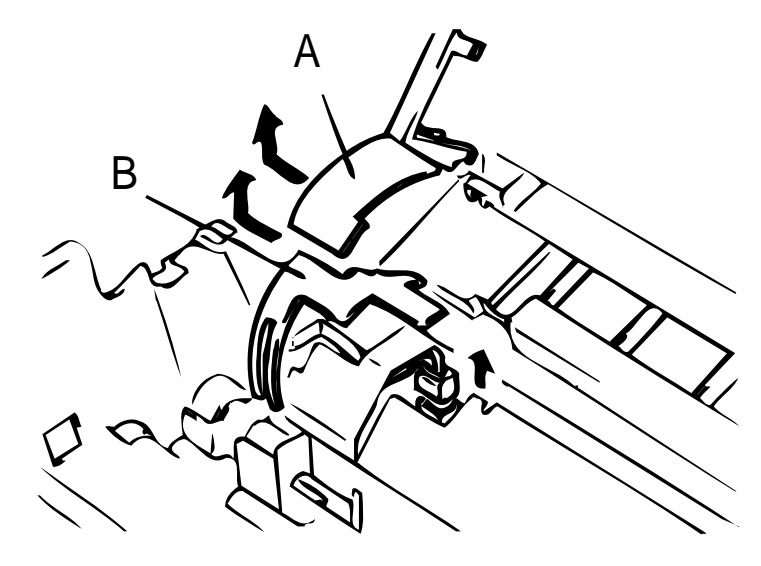

Figure 3-9. Removing the Harness Cover

6. Slide and remove the unit as shown in the illustration.

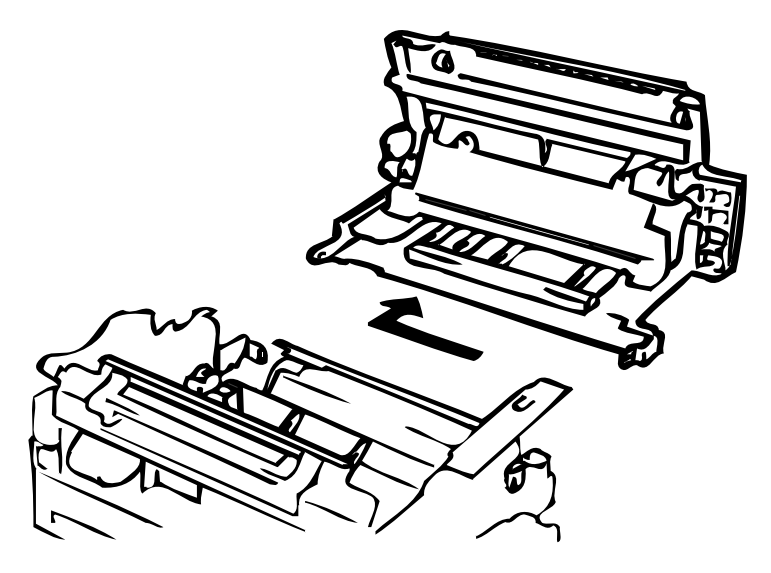

Figure 3-10. Removing the Upper Unit

## 3.2.3.4 High-Voltage Supply Board (PWB-F) Removal

- 1. Open the top cover.
- 2. Remove 1 screw from the PWB-F cover.
- 3. Remove the PWB-F cover.

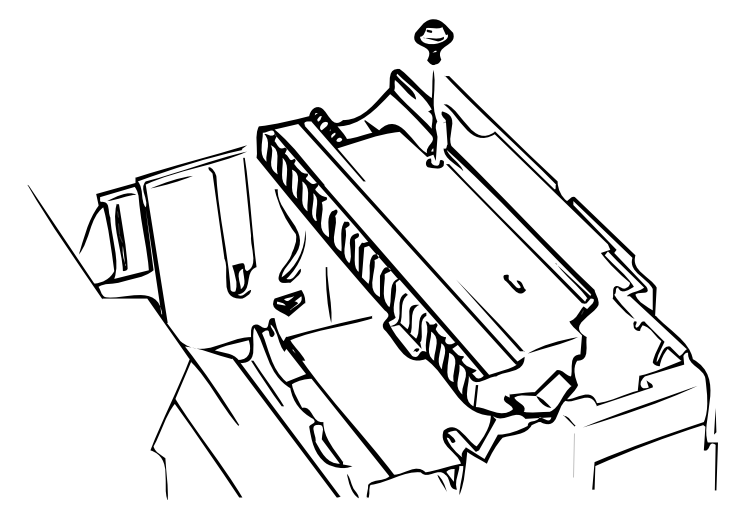

Figure 3-11. Removing the PWB-F Cover

- 4. Remove the 4 screws from the PWB-F board.
- 5. Disconnect 2 connectors.
- 6. Remove the PWB-F board.

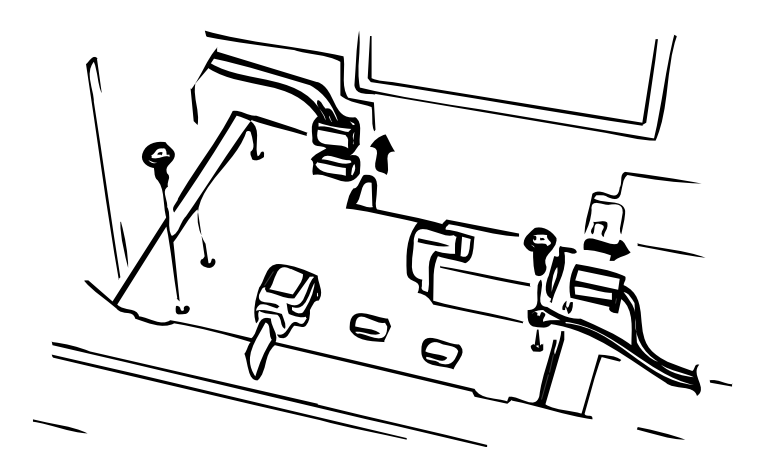

Figure 3-12. Removing the PWB-F

### 3.2.3.5 Power Supply Unit (PWB-E) Removal

- 1. Remove the upper unit. (Refer to Section 3.2.3.3.)
- 2. Remove 6 screws, and remove the PWB-E cover.

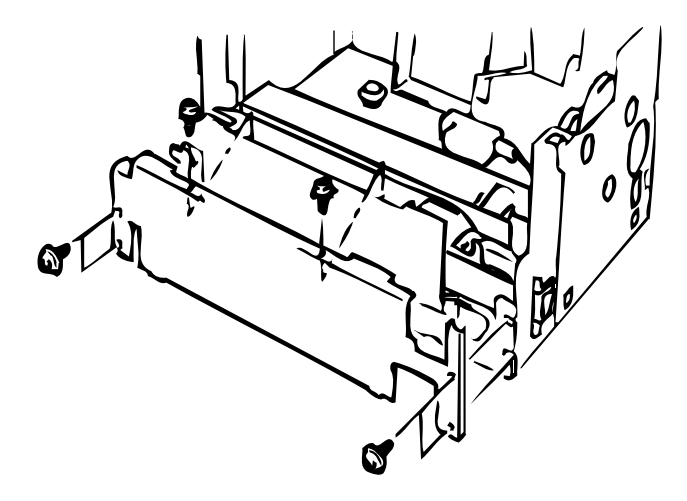

Figure 3-13. Removing the PWB-E Cover

- 3. Disconnect connector CN207 from the C180 MAIN board.
- 4. Remove 4 screws and 2 screws, and then remove the PWB-E.

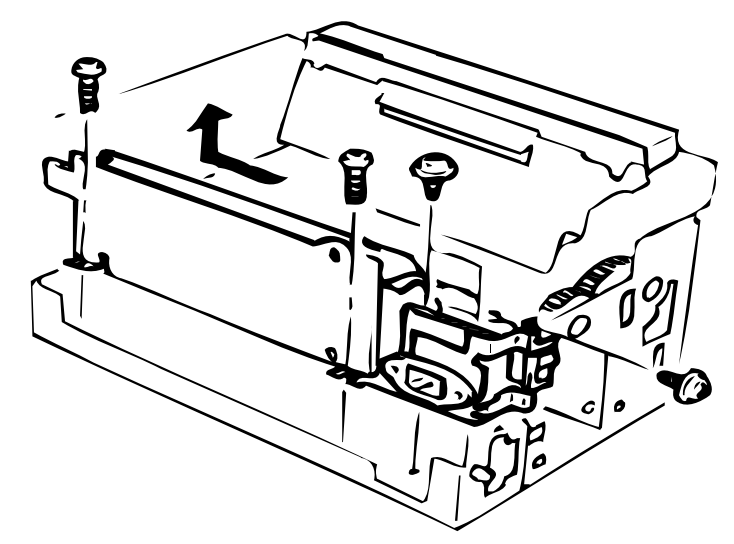

Figure 3-14. Removing the PWB-E

#### 3.2.3.6 Fusing Unit Removal

- 1. Open the top cover. (Refer to Section 3.2.3.3.)
- 2. Remove the image transfer unit. (Refer to Section 3.2.3.2.)
- 3. Remove 1 screw, and remove the drive tension section of the fusing unit.
- 4. Remove the transport gear.
- 5. Release the hook for the spring and remove the drive gear section of the fusing unit.

# ASSEMBLY POINT

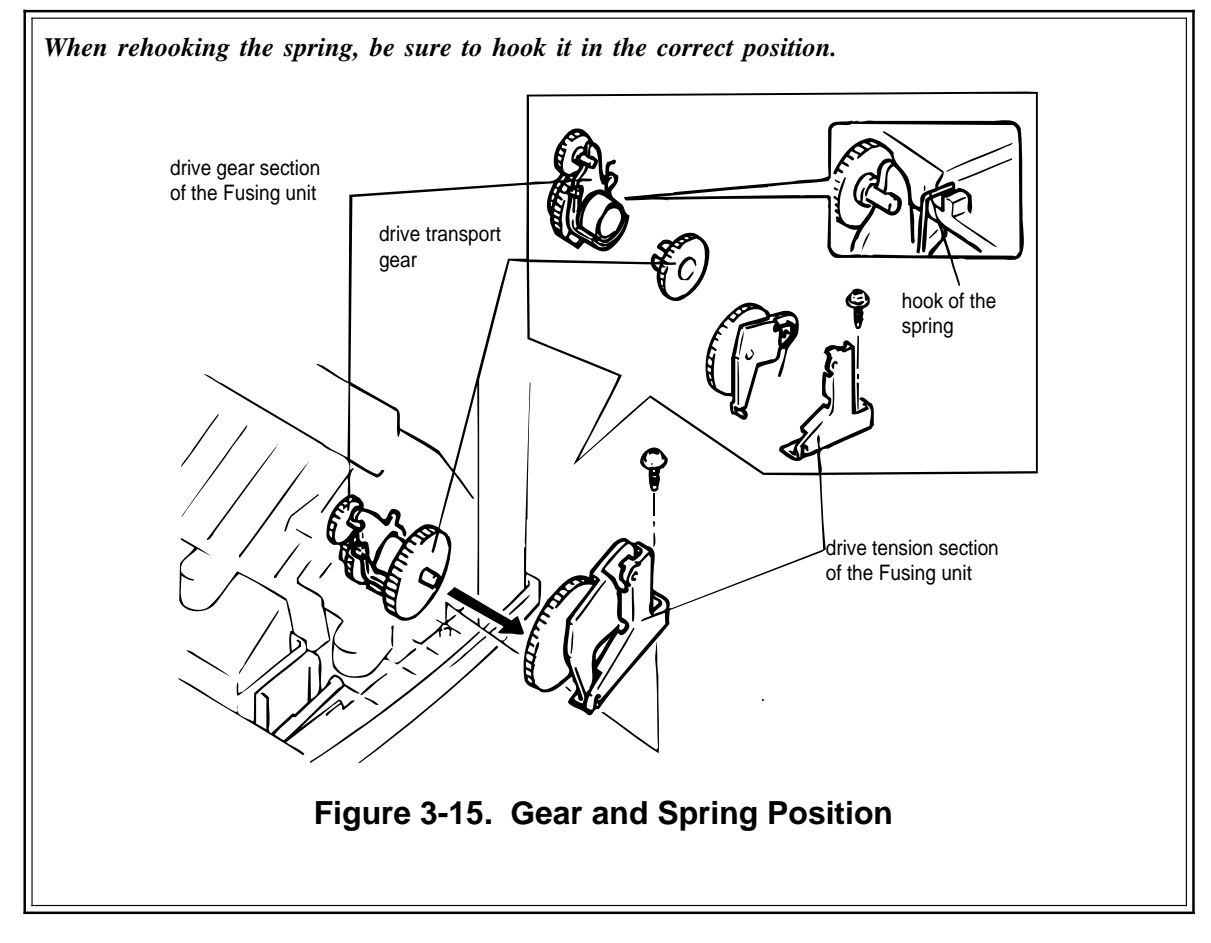

6. Remove 2 screws, and remove the fusing guide plate.

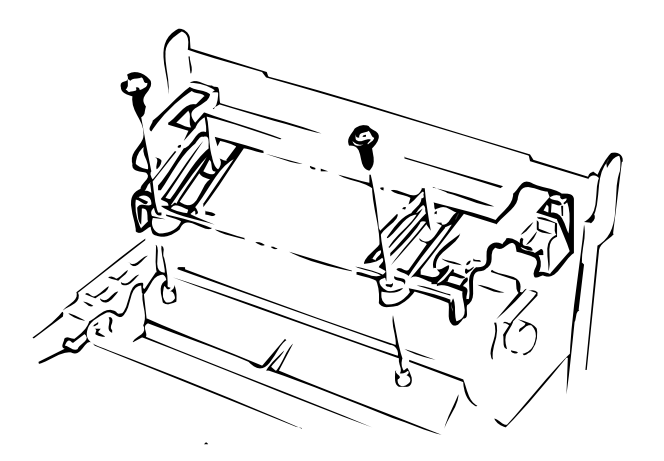

Figure 3-16. Removing the Fusing Guide Plate

7. Remove the harness cover.

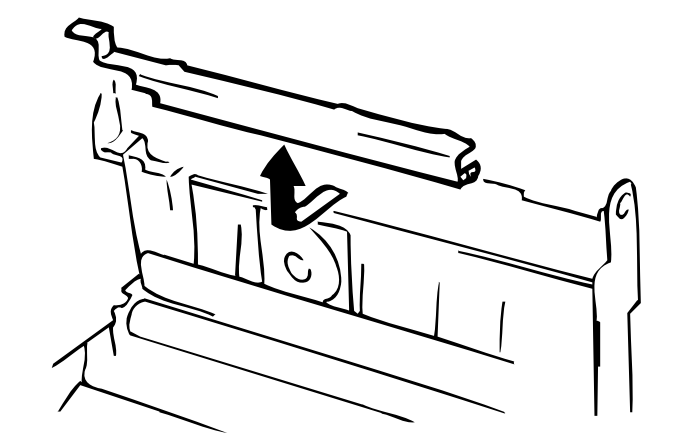

Figure 3-17. Removing the Harness Cover

8. Remove the fusing entrance guide.

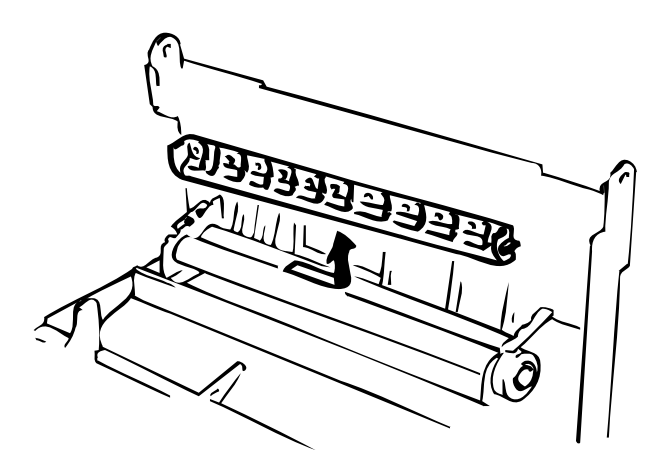

Figure 3-18. Removing the Fusing Entrance Guide

10. Remove 4 screws, and remove the fusing unit.

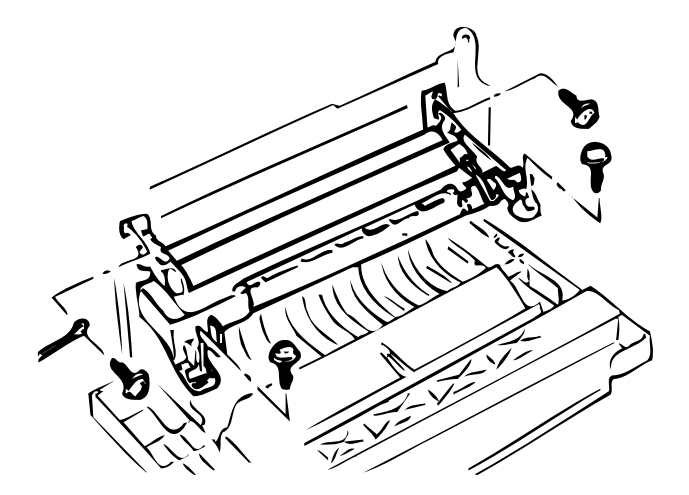

Figure 3-19. Removing the Fusing Unit

# ASSEMBLY POINT

After reinstalling the fusing unit, check the direction of the bushings on the paper exit roller and the connection between the roller and the ground plate.

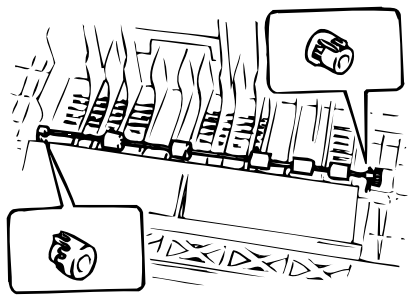

Figure 3-20. Roller Position

### 3.2.3.7 Fusing Unit Disassembly

This section describes how to remove the paper exit sensor, heater lamp, lower fusing roller, and upper fusing roller.

#### Heater Lamp

# CAUTION

Do not touch the glass surface of the lamp with your bare hands.

- 1. Remove the fusing guide plate. (Refer to Section 3.2.3.8.)
- 2. Pull the heater lamp out of the lamp holder from the front side.

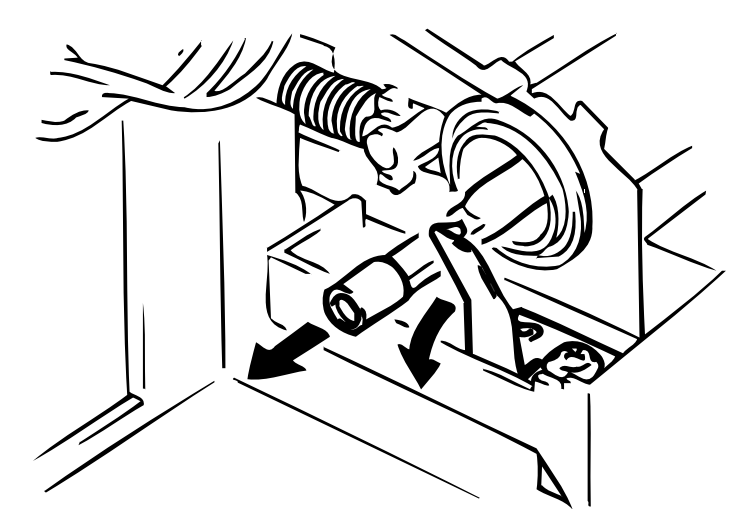

Figure 3-21. Removing the Heater Lamp

# ASSEMBLY POINT

When reinstalling the lamp, position its voltage indicator to the left side (non-gear end.).

#### Thermistor

- 1. Remove the fusing unit. (Refer to Section 3.2.3.6.)
- 2. Remove the 1 screw, and remove the thermistor.

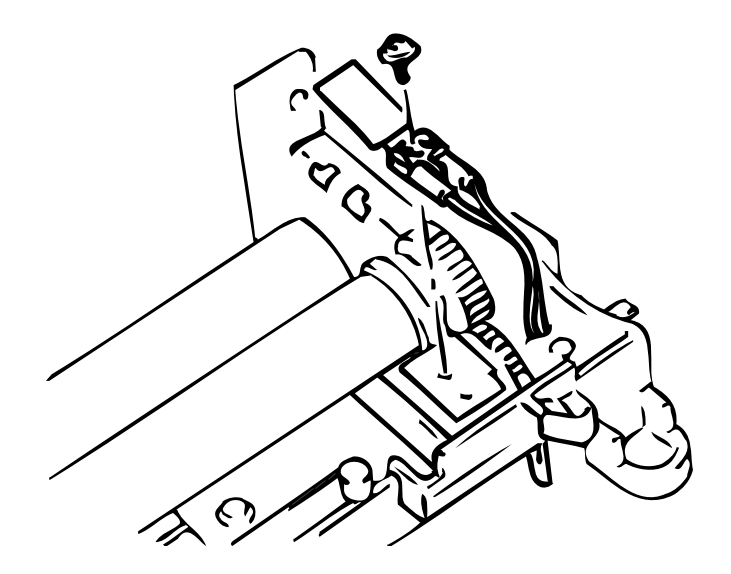

Figure 3-22. Removing the Thermistor

# ASSEMBLY POINT

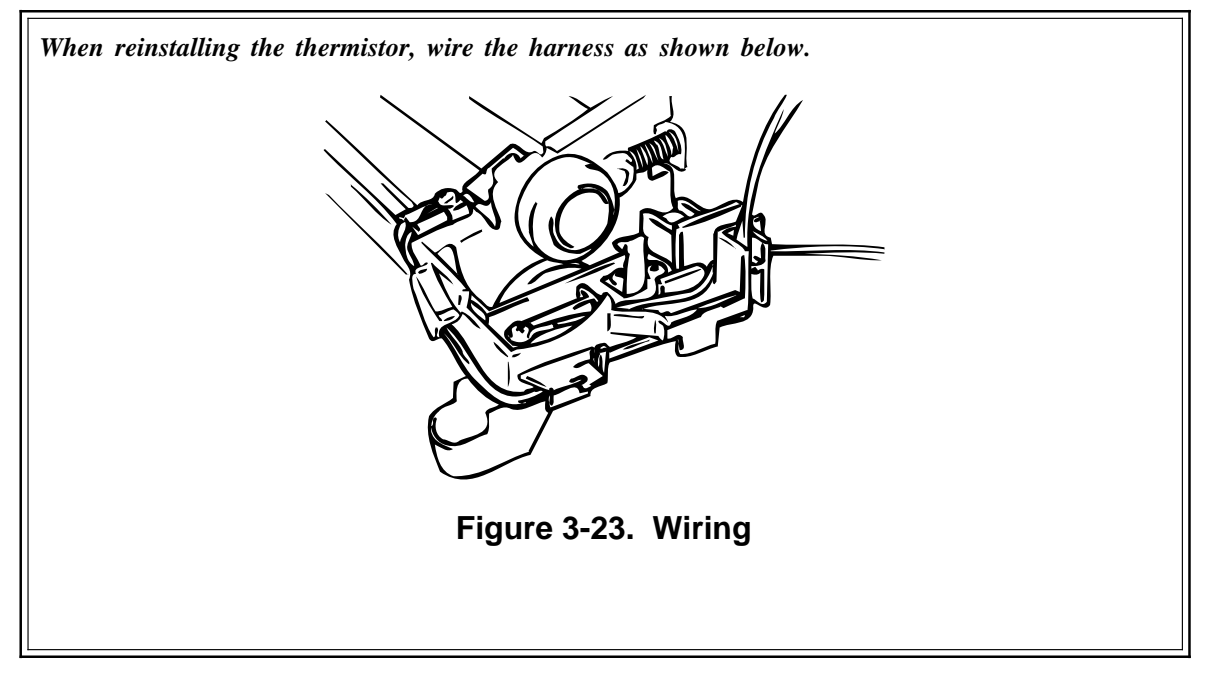

#### **Paper Separator**

- 1. Remove the fusing unit. (Refer to Section 3.2.3.6.)
- 2. Release the lock of the holder, and remove the 3 paper separators.

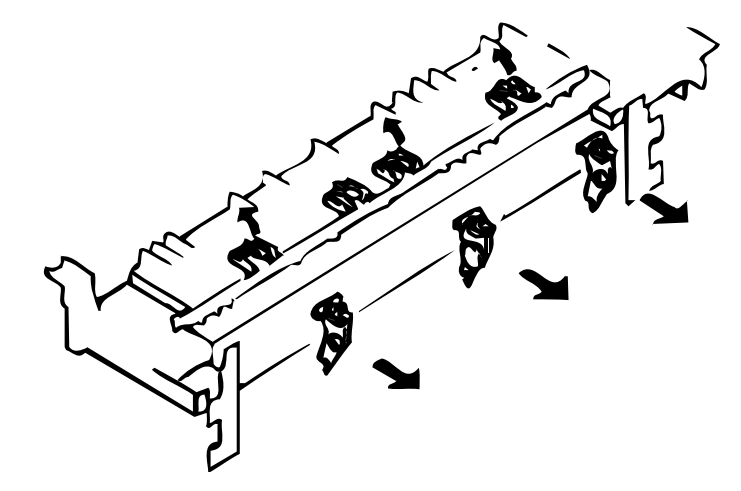

Figure 3-24. Removing the Paper Separators

# ASSEMBLY POINT

When reinstalling the paper separators, be careful of their positions, because the middle one differs from the others.

#### Paper Exit Sensor

- 1. Remove the fusing unit. (Refer to Section 3.2.3.6.)
- 2. Remove the paper exit sensor.

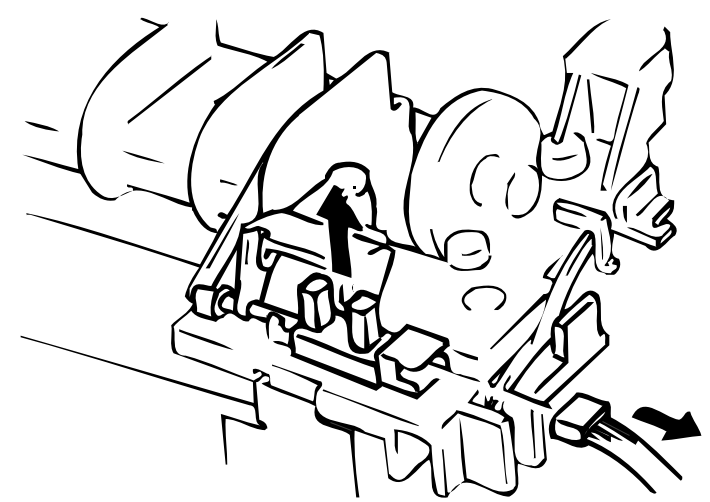

Figure 3-25. Paper Exit Sensor

#### **Fusing Roller**

- 1. Remove the fusing unit. (Refer to Section 3.2.3.6.)
- 2. Remove the 2 G-rings from the fusing unit.

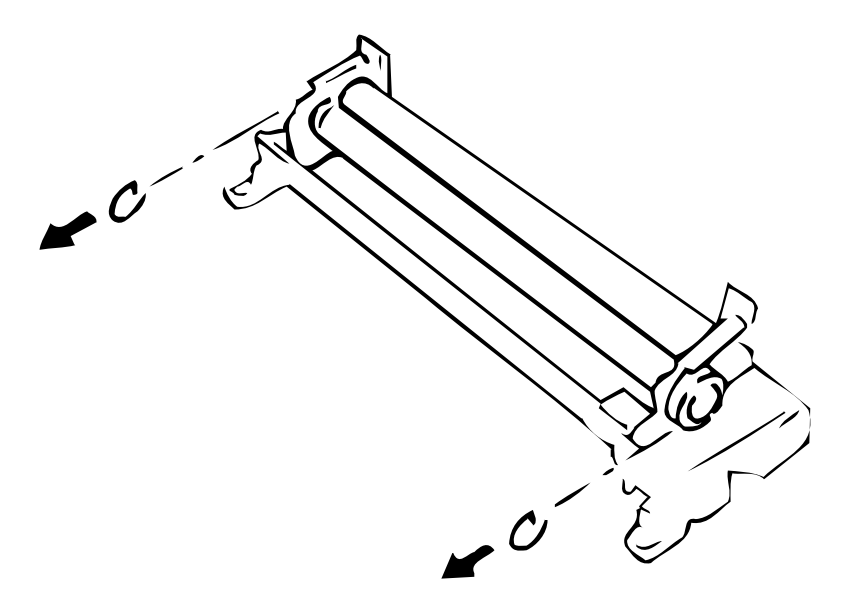

Figure 3-26. Removing the G-Rings

# CAUTION

When reinstalling the G-rings:

 $\Box$  Be careful of the direction.

- □ Securely position them into the grooves of the fusing roller.
- 3. Remove the upper fusing roller drive gear.
- 4. Remove the upper fusing roller.

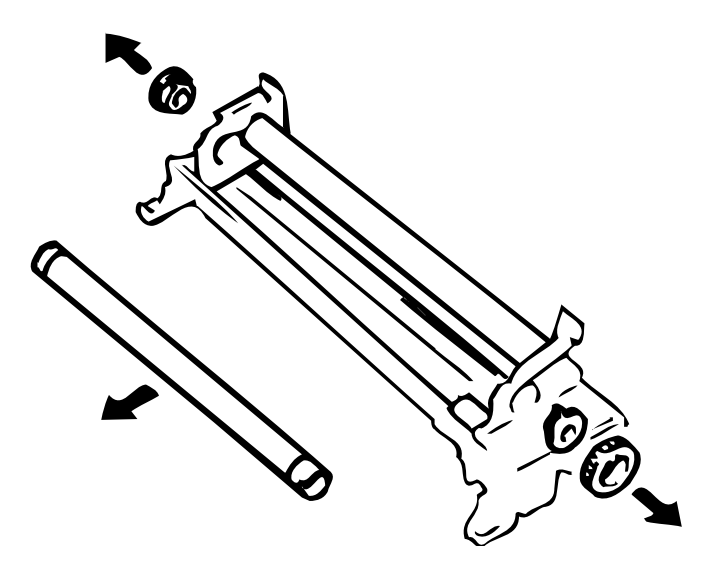

Figure 3-27. Removing the Upper Fusing Roller

5. Take out the lower fusing roller.

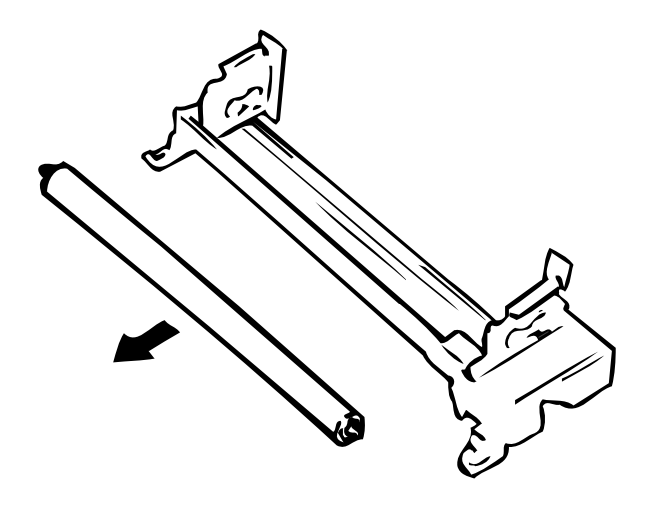

Figure 3-28. Removing the Lower Fusing Roller

#### Thermal Fuse

- 1. Remove the fusing unit. (Refer to Section 3.2.3.6.)
- 2. Remove 2 screws, and remove the thermal fuse.

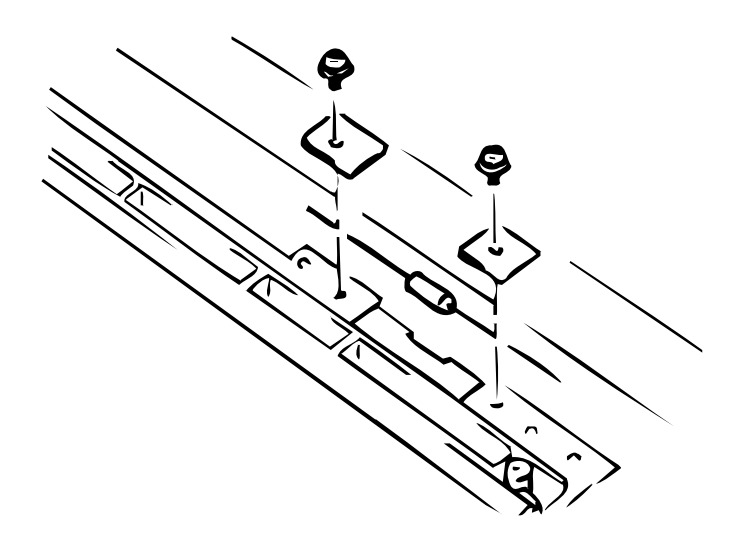

Figure 3-29. Removing the Thermal Fuse

# Table of Contents

| 4.1 ADJUSTMENT                  | 4-1 |
|---------------------------------|-----|
| 4.1.1 Print Position Adjustment | 4-1 |

# List of Figures

| Figure 4-1. F | Print Position A | djustment | 4-1 |
|---------------|------------------|-----------|-----|
|               |                  | ,         |     |

# 4.1 ADJUSTMENTS

This section describes the adjustment procedures for the EPL-5500W. You must perform these adjustments after servicing the printer, especially when any component or part is replaced.

# 4.1.1 Print Position Adjustment

You can adjust the vertical print position on a sheet of paper by turning the image synchronizing volume control on the main board (C180 MAIN). After replacing a main board, be sure to adjust the print position using the procedure below.

- 1. Connect the EPL-5500W to LPT1 port of PC. And set the A4 size paper.
- 2. Install the EPL-5500W printer driver.
- 3. Set paper size to A4 setting by PCL Emulation Front Panel window.
- 4. Copy the adjustment printing data file **Ij4a4.bin** to **c:\** drive.
- 5. Open the **DOS Prompt** window.
- 7. Type the copy /b lj4a4.bin lpt1:, and then Enter. Printer print adjustment printing sheet.
- 8. Check that the registration gap between the leading edge of the sheet and the horizontal line printed on the page is within the following range:

 $4.2 \pm 2.5 \text{ mm} (0.17 \pm 0.1 \text{ inches})$  for a adjustment printing sheet on A4 paper:

If the gap is not correct, adjust the print position as described in the next few steps.

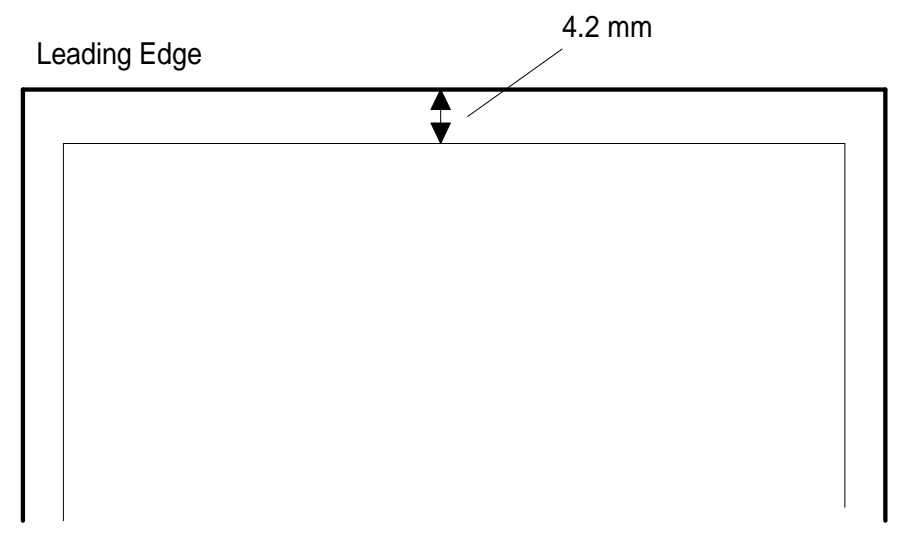

## Figure 4-1. Print Position Adjustment

- 9. Turn printer power off.
- 10. Open the right cover and shield plate. (See Chapter 3.)
- 11. Adjust the image synchronizing adjustment volume (VR1) on the main board (C180 MAIN) so that the gap for the print position of the horizontal line (down from the top edge of the sheet) becomes 4.2 mm (0.17 inches).

Turn VR1 clockwise to increase the gap for the print position of the horizontal line. Turn VR1 counterclockwise to decrease the gap.

- 12. Turn on the printer.
- 13. Print a adjustment printing sheet again (Step 7) to check the print position.
- 14. Repeat steps 8 to 13 until the print position is 4.2 mm (0.17 inches).
- 15. Reattach the shield plate and right case.
# Chapter 5 Troubleshooting

| Table of Contents                                                   |                                    |
|---------------------------------------------------------------------|------------------------------------|
| 5.1 OVERVIEW                                                        | 5-1                                |
| 5.2 SELF-DIAGNOSTIC FUNCTION AND TOOL                               | 5-1                                |
| 5.3 TROUBLESHOOTING                                                 | 5-3                                |
| 5.3.1 Troubleshooting of Abnormal Operation                         | · · · · · · 5-3<br>· · · · · · 5-8 |
| List of Tables                                                      |                                    |
| Table 5-1. Error Codes                                              | 5-1                                |
| Table 5-2.         Symptoms and Reference Tables         Comparison | 5-3                                |
| Table 5-3. The Printer Does Not Operate at All                      | 5-4                                |
| Table 5-4. Both LED Lights Do Not Come On.                          | 5-4                                |
| Table 5-5.    Clear Paper Jam (1).                                  | 5-4                                |
| Table 5-6.    Clear Paper Jam (2).                                  | 5-5                                |

 Table 5-7. Check Toner & Cover.
 5-6

 Table 5-8. Service Error (1).
 5-6

 Table 5-9. Service Error (2).
 5-7

 Table 5-10. Service Error (3).
 5-7

 Table 5-11. Service Error (4).
 5-7

 Table 5-12. Print Quality Anomalies
 5-8

# 5.1 OVERVIEW

The EPL-5500W has a sophisticated, built-in, self-diagnostic function that reduces troubleshooting time by identifying failed parts or components. This self-diagnostic test identifies the troubleshooting problems for page printers, in which even a trivial failure can result in a serious print quality problem.

# 5.2 SELF-DIAGNOSTIC FUNCTION AND TOOL

This section describes the self-diagnostic function, in which the controller automatically checks the operating conditions of each component. If any abnormality is detected, the printer driver displays a message in the status window.

If an engine error is detected, the printer driver displays a "SERVICE CALL" message. This error message does not display error information details. To isolate the problem more, you must read the engine error status register of the printer using a special tool. This tool is program for Windows 3.1.

The procedure for using the program is as follows:

- 1. Connect the EPL-5500W to the PC's LPT1 port, and power the printer on.
- 2. Start Windows 3.1.
- 3. If you are using the EPL-5500W printer driver, you must change it so that it does not direct output to a printer. (If you are not using the EPL-5500W printer driver, skip to step 9.)

# CAUTION

The tool program cannot run if EPL-5500W printer driver output is directed a printer port in Windows 3.1, because the EPL-5500W printer driver and special tool both use an interface protocol program. The interface protocol program for the special tool cannot be active in Windows 3.1 while the interface protocol for the EPL-5500W printer driver is active.

- 4. Open the **Main** window in Windows 3.1.
- 5. Open the **Printers** window.
- 6. Select **EPL-5500W**.
- 7. Click the **Connect** button to change the **Ports:** selection in the **Connect** menu from **LPT1:** or **LPT2:** to **FILE:**.
- 8. Select another printer under the **Installed Printers:** list, and then click the **Set As Default Printer** button.
- 9. Run the SLEEKDBG.EXE file for the special tool from the Program Manager. Windows 3.1 opens the **Cimarosa Debug Tool** window.
- 10. Set the **Port** to **LPT1** in the **Cimarosa Debug Tool** window.
- 11. Click the **Read / Write Register** button in the **Cimarosa Debug Tool** window. The **Select Protocol Cimarosa** window is opened.
- 12. Set the protocol to **Peppy**.
- 13. Type **000D** in the **Address** box and **04** in the **Data write** box. Then click the **Write** button.
- 14. Type **000E** in the **Address** box. And then click the **Read** button. The **Data read** box displays the error code.

The error codes are shown in Table 5-1 on the next page.

### Table 5-1. Error Codes

| Error Code | Error Condition                                                     |
|------------|---------------------------------------------------------------------|
| 0x02       | Fan motor error                                                     |
| 0x10       | Scanner mirror motor error                                          |
| 0x13       | Scanner mirror motor and fan motor error                            |
| 0x20       | Laser light error                                                   |
| 0x23       | Laser light and fan motor error                                     |
| 0x31       | Laser light and scanner mirror motor error                          |
| 0x40       | Fusing unit error                                                   |
| 0x43       | Fusing unit and fan motor error                                     |
| 0x51       | Fusing unit and scanner mirror motor error                          |
| 0x52       | Fusing unit, scanner mirror motor, and fan motor error              |
| 0x61       | Fusing unit and laser light error                                   |
| 0x62       | Fusing unit, laser light, and fan motor error                       |
| 0x70       | Fusing unit, laser light, and scanner mirror motor error            |
| 0x73       | Fusing unit, laser light, scanner mirror motor, and fan motor error |

# 5.3 TROUBLESHOOTING

This section describes troubleshooting abnormal operations and print quality problems.

### 5.3.1 Troubleshooting of Abnormal Operations

This section describes how to detect malfunctions, and determine their cause, and it suggests what actions to take for various types of malfunctions. Each paragraph refers you to a detailed troubleshooting table.

| Symptom                                                            | Printer Condition                                                                               | Reference<br>Table |
|--------------------------------------------------------------------|-------------------------------------------------------------------------------------------------|--------------------|
| The printer does not operate at all.                               | The heater lamp in fusing unit does not come on, and so neither LED light is on.                | 5-3                |
| "Status not available" or "Check<br>printer / cable" is displayed. | "Status not available" or "Check printer / cable" is displayed by the printer driver interface. | 5-4                |
| "Clear paper jam" is displayed.                                    | "Clear paper jam" is displayed by the printer driver interface during power on.                 | 5-5                |
|                                                                    | "Clear paper jam" is displayed by the printer driver interface during printing.                 | 5-6                |
| "Check Toner & Cover" is<br>displayed.                             | "Check Toner & Cover" is displayed by the<br>printer driver interface.                          | 5-7                |
|                                                                    | A fusing unit error is detected.<br>(Refer to Section 5.2)                                      | 5-8                |
| "Convice Coll" is displayed                                        | A fan motor error is detected.<br>(Refer to Section 5.2)                                        | 5-9                |
| Service Call is displayed.                                         | A scanner motor error is detected.<br>(Refer to Section 5.2)                                    | 5-10               |
|                                                                    | A laser light error is detected.<br>(Refer to Section 5.2)                                      | 5-11               |

### Table 5-2. Symptoms and Reference Tables

| Cause                                                             | Step | Checkpoint                                                                                                    | Finding | Solution                        |
|-------------------------------------------------------------------|------|----------------------------------------------------------------------------------------------------|---------|---------------------------------|
| Connector CN207 on the<br>C180 MAIN board may be<br>disconnected. | 1    | Is connector CN207 on the C180 MAIN board disconnected?                                                            | Yes     | Connect CN207 on the board.     |
| The fuse on the PWB-E board may be blown.                         | 2    | Has the fuse blown on the PWB-E board?                                                                             | Yes     | Replace the fuse.               |
| PWB-E board may be dead.                                          | 3    | With power on, is there an<br>output of +5 VDC between pin<br>4 (+) and pin 3 (–) for CN207<br>on C180 MAIN board? | No      | Replace the PWB-E board.        |
| C180 MAIN board may be dead.                                      | 4    | _                                                                                                    |         | Replace the C180<br>MAIN board. |

# Table 5-3. The Printer Does Not Operate at All

### Table 5-4. Both LED Lights Do Not Come On

| Cause                            | Step | Checkpoint                                               | Finding | Solution                        |
|----------------------------------|------|----------------------------------------------------------|---------|---------------------------------|
| The C180 MAIN board may be dead. | 1    | If you replace the C180 MAIN board, do the LEDs come on? | Yes     | Replace the C180<br>MAIN board. |

# Table 5-5. Clear Paper Jam (1)

| Cause                                                          | Step | Checkpoint                                          | Finding | Solution                                        |
|----------------------------------------------------------------|------|-----------------------------------------------------|---------|-------------------------------------------------|
| The paper take-up sensor<br>flag position may be<br>incorrect. | 1    | Is the paper take-up sensor flag position OK?       | No      | Reposition the<br>paper take-up<br>sensor flag. |
| The paper exit sensor flag position may be incorrect.          | 2    | Is the paper exit sensor flag position OK?          | No      | Reposition the<br>paper exit sensor<br>flag.    |
| The paper take-up sensor<br>connector may be<br>disconnected.  | 3    | Is the paper take-up sensor connector disconnected? | Yes     | Connect it.                                     |
| The paper exit sensor<br>connector may be<br>disconnected.     | 4    | Is the paper exit sensor connector disconnected?    | Yes     | Connect it.                                     |
| The paper exit sensor may be bad.                              | 5    | _                                                   |         | Replace it.                                     |
| The paper take-up sensor may be bad.                           | 6    | _                                                   |         | Replace it.                                     |

| Cause                                                          | Step | Checkpoint                                                                                                    | Finding | Solution                                                             |
|----------------------------------------------------------------|------|----------------------------------------------------------------------------------------------------|---------|----------------------------------------------------------------------|
|                                                                |      | Disconnect CN203 on the<br>C180 MAIN board, and check<br>the coil resistance between<br>pins 5 and 6 on the<br>disconnected cable side of the<br>connector using a multimeter.<br>Is the resistance<br>approximately 80 ohms?                                                                                                    | No      | Replace the paper take-up solenoid.                                  |
| The paper take-up<br>solenoid coils may be<br>open or shorted. | 1    | <ul> <li>If the coil is shorted, check the solenoid drive circuit using the procedure below:</li> <li>Set the multimeter to voltage.</li> <li>Place the (-) terminal of the multimeter on pin 5 of connector CN207 on the C180 MAIN board.</li> <li>Place the (+) terminal of the multimeter on pin 6 (GND).</li> <li>With power on, does the multimeter detect any current?</li> </ul>                                                                             | Yes     | Replace the paper<br>take-up solenoid<br>and the C180 MAIN<br>board. |
|                                                                | 2    | Disconnect CN206 on the<br>C180 MAIN board, and check<br>the coil resistance between<br>pins 1 and 2 and between pins<br>3 and 4 (2 points total) on the<br>disconnected cable side of the<br>connector using a multimeter.<br>Pin 1 — Pin 2<br>Pin 3 — Pin 4<br>Are the resistances of all four<br>points approximately 10 ohms?                                                                                                    | No      | Replace the main motor.                                              |
| The main motor coils<br>may be open or shorted.                | 3    | <ul> <li>If any coil is shorted, check the main motor drive circuit using the following procedure:</li> <li>Set the multimeter to voltage.</li> <li>Place the (-) terminal of the multimeter on pins <ol> <li>2, 3, or 6 of CN206</li> <li>on the C180 MAIN</li> <li>board.</li> </ol> </li> <li>Place the (+) terminal on pin 2 of CN207 on the C180 MAIN board <ol> <li>(GND).</li> </ol> </li> <li>With power on, does the multimeter detect current?</li> </ul> | Yes     | Replace the C180<br>MAIN board.                                      |

Table 5-6. Clear Paper Jam (2)

| Cause                                                | Step | Checkpoint                                           | Finding | Solution                              |
|------------------------------------------------------|------|------------------------------------------------------|---------|---------------------------------------|
| Paper take-up sensor flag position may be incorrect. | 4    | Is the paper take-up sensor flag position incorrect? | Yes     | Reseat the paper take-up sensor flag. |
| Paper take-up roller may be bad.                     | 5    | _                                                    | —       | Replace the paper take-up roller.     |

# Table 5-6. Clear Paper Jam (2) (Continued)

#### Table 5-7. Check Toner & Cover

| Cause                              | Step | Checkpoint                                                                                                    | Finding | Solution                      |
|------------------------------------|------|----------------------------------------------------------------------------------------------------|---------|-------------------------------|
| The interlock switch lever is bad. | 1    | Does the switch turn on when the case is closed?                                                                    | No      | Replace the interlock lever.  |
| The interlock switch may be bad.   | 2    | Does the switch toggle?<br>(Check with a multimeter.)                                                               | No      | Replace the interlock switch. |
| The PWB-E board may be dead.       | 3    | With power on, is there an<br>output of +24 VDC between<br>pin 1 (+) and pin 2 (–) for<br>CN207 on C180 MAIN board? | No      | Replace the PWB-E board.      |

### Table 5-8. Service Error (1)

| Cause                                                                | Step | Checkpoint                                                       | Finding | Solution                                                          |
|----------------------------------------------------------------------|------|------------------------------------------------------------------|---------|-------------------------------------------------------------------|
| The connector for the thermistor may be disconnected.                | 1    | Is the thermistor connector disconnected?                        | Yes     | Connect it.                                                       |
| The C180 MAIN board may be bad.                                      | 2    | Does the heater lamp<br>remain lit up until the error<br>occurs? | Yes     | Replace the C180 MAIN board.                                      |
| The heater lamp or<br>thermal fuse in the fusing<br>unit may be bad. | 3    | Does the heater lamp come on at power on?                        | No      | Replace the heater lamp<br>or thermal fuse in the<br>fusing unit. |
| The PWB-E board may be dead.                                         | 4    |                                                                  |         | Replace the PWB-E board.                                          |

# Table 5-9. Service Error (2)

| Cause                                                       | Step | Checkpoint                                    | Finding | Solution    |
|-------------------------------------------------------------|------|-----------------------------------------------|---------|-------------|
| Connector CN211 on the C180 MAIN board may be disconnected. | 1    | Is CN211 on the C180 MAIN board disconnected? | Yes     | Connect it. |
| The fan motor may be bad.                                   | 2    |                                               |         | Replace it. |

### Table 5-10. Service Error (3)

| Cause                           | Step | Checkpoint | Finding | Solution                        |
|---------------------------------|------|------------|---------|---------------------------------|
| The optical unit may be bad.    | 1    | _          | _       | Replace the optical unit.       |
| The C180 MAIN board may be bad. | 2    | _          |         | Replace the C180<br>MAIN board. |

# Table 5-11. Service Error (4)

| Cause                            | Step | Checkpoint | Finding | Solution                        |
|----------------------------------|------|------------|---------|---------------------------------|
| The optical unit may be bad.     | 1    | _          | _       | Replace the optical unit.       |
| The C180 MAIN board may be dead. | 2    | _          |         | Replace the C180<br>MAIN board. |

### 5.4.2 Print Quality Anomalies

This section describes how to isolate possible causes of a print quality problem.

| Symptom                          | Possible Cause                 | Part Name                | Check Item                                                              | Remedy                                                     |
|----------------------------------|--------------------------------|--------------------------|-------------------------------------------------------------------------|------------------------------------------------------------|
| Low image density                | Poor<br>development            | PWB-F board              | _                                                                       | Replace the PWB-F board.                                   |
| ABCDEF                           | Image transfer<br>problem      | Image transfer<br>unit   | Check to see if the<br>surface of image<br>transfer unit is<br>damaged. | Replace the image transfer unit.                           |
| ABCDEF                           |                                | PWB-F board —            | _                                                                       | Replace the PWB-F board.                                   |
| ABCDEF                           | Defective PC<br>drum           | Photoconduc-<br>tor unit | _                                                                       | Replace the photoconductor unit.                           |
|                                  | Improper print density setting | _                        | _                                                                       | Adjust the print<br>density using the<br>printer settings. |
| Foggy background                 | Poor develop-<br>ment          | Toner<br>cartridge       | —                                                                       | Replace the toner cartridge.                               |
| ABCDE<br>ABCDE<br>ABCDE<br>ABCDE |                                |                          |                                                                         | Replace the PWB-F board.                                   |
|                                  | Improper<br>charging           | Drum charge              | Check the wiring of<br>the PC drum charging<br>bias line.               | Replace the photoconductor unit.                           |
|                                  | Improper print density setting |                          |                                                                         | Adjust the print density using the printer settings.       |

| Symptom                                                                                                    | Possible Cause                 | Part Name                | Check Item                                                     | Remedy                                                     |
|----------------------------------------------------------------------------------------------------|--------------------------------|--------------------------|----------------------------------------------------------------|------------------------------------------------------------|
| Blank print                                                                                                    | Poor                           | Imaging<br>cartridge     | Check whether the<br>toner cartridge is<br>installed properly. | Reinstall the toner cartridge.                             |
|                                                                                                    | development                    | PWB-F board              | _                                                              | Replace the PWB-F board.                                   |
|                                                                                                    | Improper<br>charging           | PWB-F board              | _                                                              | Replace the PWB-F board.                                   |
|                                                                                                    | Poor image                     | Image transfer<br>unit   | Check the surface of<br>the image transfer<br>unit.            | Replace the image transfer unit.                           |
|                                                                                                    | transfer                       | PWB-F board              | _                                                              | Replace the PWB-F board.                                   |
|                                                                                                    | Improper print density setting | _                        | _                                                              | Adjust the print density using the printer settings.       |
|                                                                                                    | Defective optical unit         | Optical unit             | _                                                              | Replace the optical unit.                                  |
| Black print                                                                                                    | Improper                       | Photoconduc-<br>tor unit | _                                                              | Replace the photoconductor unit.                           |
|                                                                                                    | charging                       | PWB-F board              |                                                                | Replace the PWB-F board.                                   |
|                                                                                                    | Poor                           | Toner<br>cartridge       |                                                                | Replace the toner cartridge.                               |
|                                                                                                    | development                    | PWB-F board              |                                                                | Replace the PWB-F board.                                   |
|                                                                                                    | Improper print density setting | _                        | _                                                              | Adjust the print<br>density using the<br>printer settings. |
|                                                                                                    | Defective optical unit         | Optical unit             | _                                                              | Replace the optical unit.                                  |
| White/black lines<br>and bands.<br>, <b>\BCIPE</b><br>, <b>\BCIPE</b><br>, <b>\BCIPE</b><br>, <b>\BCIPE</b><br>, <b>\BCIPE</b> | Improper<br>charging           | Photoconduc-<br>tor unit |                                                                | Replace the imaging cartridge.                             |
|                                                                                                    | Poor                           | PWB-F board              | _                                                              | Replace the PWB-F board.                                   |
|                                                                                                    | development                    | Toner<br>cartridge       |                                                                | Replace the toner cartridge.                               |
|                                                                                                    | Dirt on the fusing roller      | Fusing roller            |                                                                | Clean the fusing roller.                                   |

# Table 5-12. Print Quality Anomalies (Continued)

| Symptom                                   | Possible Cause       | Part Name              | Check Item | Remedy                           |
|-------------------------------------------|----------------------|------------------------|------------|----------------------------------|
| Toner smudges on the back side of the     | Improper<br>charging | PWB-F                  | _          | Replace the PWB-F board.         |
| sheet.                                    | Poor<br>development  | PWB-F                  | _          | Replace the PWB-F board.         |
| A ASCDE<br>ABCDE<br>ABCDE<br>ABCDE        | Improper fusing      | Fusing unit            |            | Replace the fusing unit.         |
| Offset print                              |                      |                        |            |                                  |
| ABCDE<br>ABCDE<br>ABCDE<br>ABCDE<br>ABCDE | Improper fusing      | Fusing unit            |            | Replace the fusing unit.         |
| White spots                               | Poor image           | Image transfer<br>unit | _          | Replace the image transfer unit. |
|                                           | transfer             | PWB-F                  |            | Replace the PWB-F board.         |

# Table 5-12. Print Quality Anomalies (Continued)

# Table of Contents

| 6.1 MAINTENANCE                      | 6-1 |
|--------------------------------------|-----|
| 6.1.1 User Maintenance               | 6-1 |
| 6.1.1.1 Cleaning                     | 6-1 |
| 6.1.1.2 Replacement of Consumables   | 6-2 |
| 6.1.2 Service Maintenance            | 6-3 |
| 6.1.2.1 Periodic Service Maintenance | 6-3 |
| 6.1.2.2 Cleaning                     | 6-3 |

# List of Figures

| Figure 6-1. Position of the Special Tool | . 6- | 1 |
|------------------------------------------|------|---|
| Figure 6-2. Cleaning the Electrode Comb  | . 6- | 1 |

# List of Tables

| Table 6-1. Periodic Service Maintenance. | . 6-3 |
|------------------------------------------|-------|
| Table 6-2. Cleaning Parts and Procedures | . 6-3 |

# 6.1 MAINTENANCE

The EPL-5500W is a page printer that uses an electrophotographic printing method. Unlike most impact or ink-jet printers, the key components in the electrophotographic process are integrated into two expendable units (the photoconductor unit and toner cartridge). Therefore, periodic replacement of them is essential to ensure high-quality output. Other maintenance items are also described in this chapter, which is divided into two sections: user maintenance (preventive maintenance) and service maintenance (repair).

### 6.1.1 User Maintenance

Users can achieve maximum print quality from the printer by following the procedures below:

#### 6.1.1.1 Cleaning

This section describes the cleaning required for optimal print quality.

External Cleaning

Be sure to disconnect the printer from the power outlet before cleaning it. Wipe the cover and external parts of the printer with a damp cloth that has been soaked in a neutral cleaning solution.

□ Internal Cleaning

Be sure the printer has been disconnected from the power supply and that the fusing unit has cooled down. If the electrode comb of the image transfer unit is dirty, clean it with a special tool, using the following steps:

- 1. Pick up the electrode comb cleaner from the upper unit.
- 2. Wipe the electrode comb surface from end to end with the electrode comb cleaner several times.

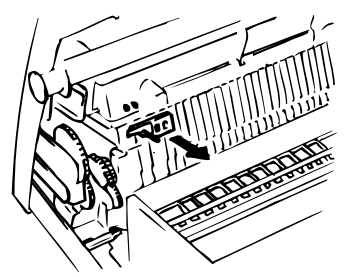

Figure 6-1. Position of the Special Tool

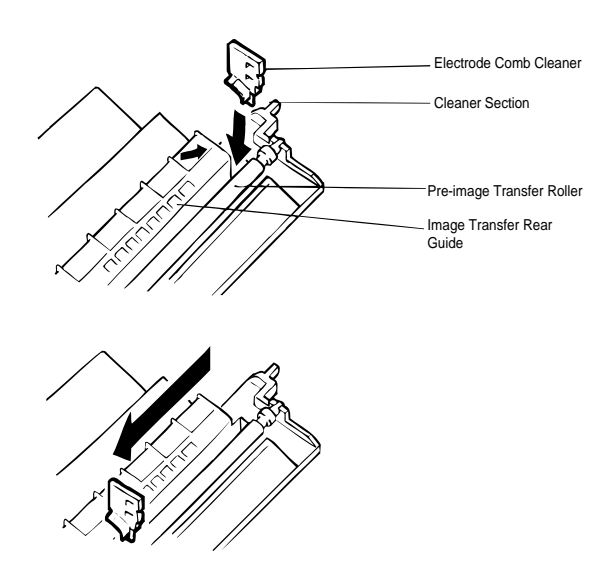

Figure 6-2. Cleaning the Electrode Comb

#### 6.1.1.2 Replacement of Consumables

This printer uses a consumable photoconductor unit and toner cartridge. The life of photoconductor unit is 20,000 pages and the toner cartridge life is 3,000 pages, when printing on A4- or letter-size pages with a 5% print ratio.

If printed images become faint, remove the toner cartridge and gently shake it. This will distribute the toner and may make the images darker. If the image is still too light, replace the toner cartridge cartridge.

If the printed image remains faint after you have replaced the toner cartridge, change the photoconductor unit.

#### 6.1.2 Service Maintenance

This section describes the periodic service maintenance and the cleaning required.

#### 6.1.2.1 Periodic Service Maintenance

The following units need service maintenance periodically, because they are subject to functional deterioration as the total number of printed pages increases, resulting in bad print quality.

| Unit                | Service Interval      |
|---------------------|-----------------------|
| Image transfer unit | Approx. 100,000 pages |
| Fusing unit         | Approx. 100,000 pages |

 Table 6-1. Periodic Service Maintenance

The service interval listed above is only a reference value. You do not need to perform service maintenance exactly at this time.

#### 6.1.2.2 Cleaning

Some parts of this printer require regular cleaning. Clean each part using the specified method and tools. (Refer to Chapter 3 for disassembly procedures.)

| Parts Name                                   | Cleaning Procedure                                           |  |
|----------------------------------------------|--------------------------------------------------------------|--|
| Paper take-up roller                         | Wipe the surface with a dry soft cloth.                      |  |
| Upper fusing roller (in fusing unit)         | Dip a soft cloth in silicon oil and wipe the dust off.       |  |
| Lower fusing roller (in fusing unit)         |                                                              |  |
| Thermistor (in fusing unit)                  | Dip a soft cloth in denatured alcohol and wipe the dust off. |  |
| Paper separator and rollers (in fusing unit) |                                                              |  |

Table 6-2. Cleaning Parts and Procedures

# Appendix A Reference Materials

# Table of Contents

| A.1 CONNECT   | OR PIN ASSIGNMENTS       | A-1  |
|---------------|--------------------------|------|
| A.1.1 Main Bo | oard (C180 MAIN-B Board) | A-3  |
| A.2 CIRCUIT D | IAGRAM                   | A-7  |
| A.3 CIRCUIT B | OARD COMPONENT LAYOUT    | A-12 |

# List of Figures

| Figure A-1. Connector Connections               | . A-1 |
|-------------------------------------------------|-------|
| Figure A-2. C180 MAIN Circuit Diagram (1/2)     | . A-7 |
| Figure A-3. C180 MAIN Circuit Diagram (2/2)     | . A-9 |
| Figure A-4. PWB-E (120V) Circuit Diagram        | A-10  |
| Figure A-5. PWB-E (220/240V) Circuit Diagram    | A-11  |
| Figure A-6. C180 MAIN Component Layout (Side A) | A-12  |
| Figure A-7. C180 MAIN Component Layout (Side B) | A-13  |

# List of Tables

| Table A-1. Board Connector Summary    A | -2 |
|-----------------------------------------|----|
| Table A-2. CN2 Pin Assignments          | -3 |
| Table A-3. CN202 Pin Assignments        | -4 |
| Table A-4. CN203 Pin Assignments        | -4 |
| Table A-5. CN204 Pin Assignments        | -4 |
| Table A-6. CN205 Pin Assignments        | -4 |
| Table A-7. CN206 Pin Assignments        | -4 |
| Table A-8. CN207 Pin Assignments.    A  | -5 |
| Table A-9. CN208 Pin Assignments.    A  | -5 |
| Table A-10. CN209 Pin Assignments.    A | -5 |
| Table A-11. CN210 Pin Assignments.    A | -5 |
| Table A-12. CN211 Pin Assignments.    A | -5 |

# A.1 CONNECTOR PIN ASSIGNMENTS

Figure A-1 illustrates the interconnection of the primary components. Table A-1 gives the size and a description of each connector.

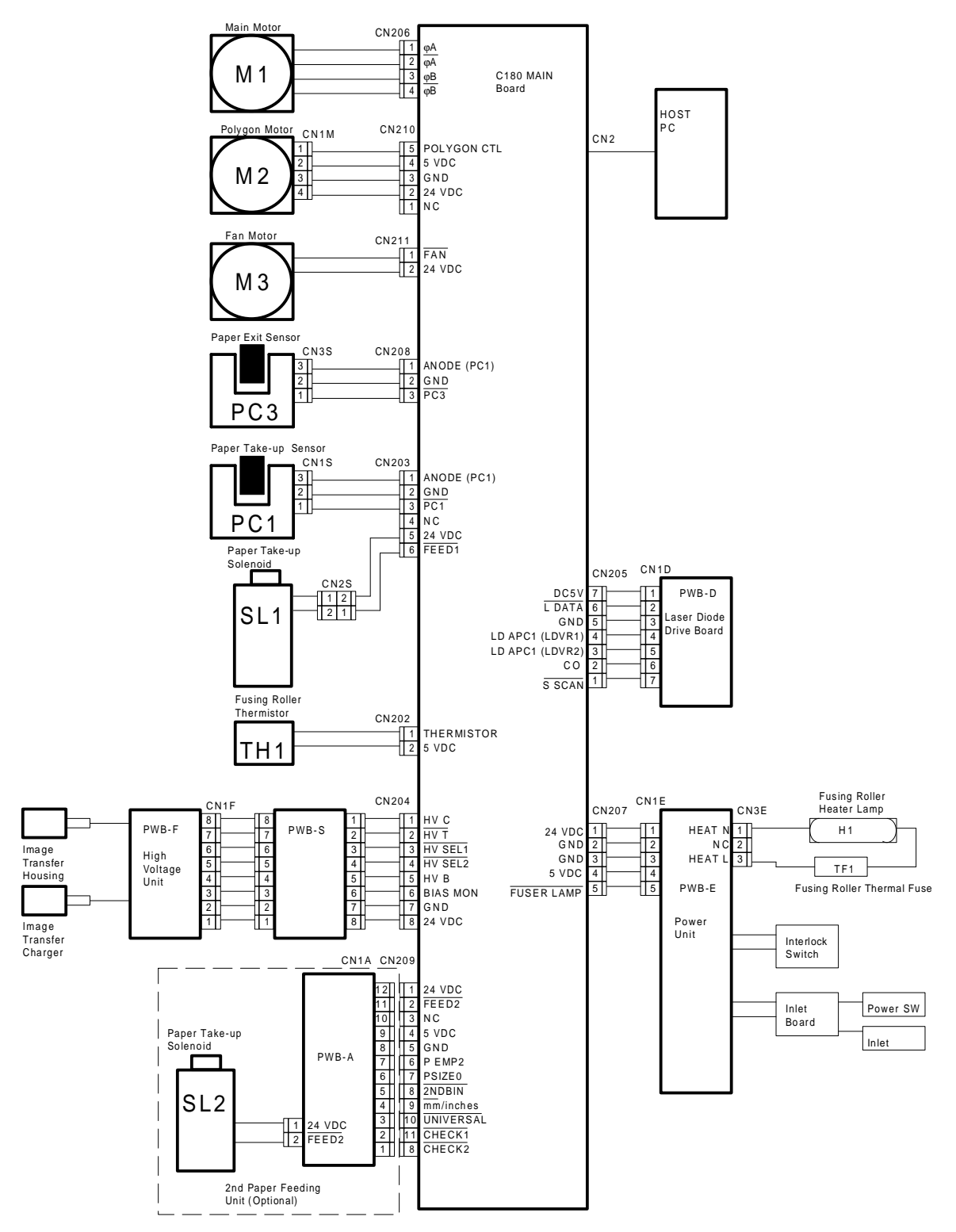

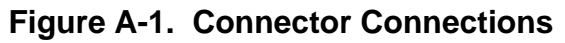

| Connector                        | Description                                                     | Pins    | Reference  |  |  |  |  |
|----------------------------------|-----------------------------------------------------------------|---------|------------|--|--|--|--|
| Main Board                       | Main Board (C180 MAIN Board)                                    |         |            |  |  |  |  |
| CN1                              | Video interface (not used)                                      | 20 pins |            |  |  |  |  |
| CN2                              | Centronics parallel interface                                   | 36 pins | Table A-2  |  |  |  |  |
| CN202                            | Connector for thermistor                                        | 2 pins  | Table A-3  |  |  |  |  |
| CN203                            | Connector for paper take-up solenoid and paper take-up sensor   | 6 pins  | Table A-4  |  |  |  |  |
| CN204                            | Connector for high-voltage supply board (PWB-S and PWB-F board) | 8 pins  | Table A-5  |  |  |  |  |
| CN205                            | Connector for optical unit                                      | 7 pins  | Table A-6  |  |  |  |  |
| CN206                            | Connector for motor                                             | 4 pins  | Table A-7  |  |  |  |  |
| CN207                            | Connector for power supply board (PWB-E board)                  | 5 pins  | Table A-8  |  |  |  |  |
| CN208                            | Connector for paper exit sensor                                 | 3 pins  | Table A-9  |  |  |  |  |
| CN209                            | Connector for lower paper cassette                              | 12 pins | Table A-10 |  |  |  |  |
| CN210                            | Connector for optical unit                                      |         | Table A-11 |  |  |  |  |
| CN211                            | Connector for fan                                               |         | Table A-12 |  |  |  |  |
| Power Supply Board (PWB-E Board) |                                                                 |         |            |  |  |  |  |
| CN1                              | Connector for AC power inlet                                    | 4 pins  | —          |  |  |  |  |
| CN2                              | Connector for main board                                        | 5 pin   | Table A-8  |  |  |  |  |
| CN3                              | Connector for heater lamp 3 pins —                              |         |            |  |  |  |  |
| High-Volta                       | High-Voltage Supply Board (PWB-F Board)                         |         |            |  |  |  |  |
| CN1                              | Connector for main board                                        | 8 pins  | Table A-5  |  |  |  |  |
| CN2                              | Connector for paper take-up sensor                              | 3 pins  | —          |  |  |  |  |

# Table A-1. Board Connector Summary

# A.1.1 Main Board (C180 MAIN Board)

| Pin No. | Signal Name    | I/O | Description      |
|---------|----------------|-----|------------------|
| 1       | STROBE         | I   | STROBE signal    |
| 2       | DATA1          | I   | Data bit 1       |
| 3       | DATA 2         | I   | Data bit 2       |
| 4       | DATA 3         | I   | Data bit 3       |
| 5       | DATA 4         | I   | Data bit 4       |
| 6       | DATA 5         | I   | Data bit 5       |
| 7       | DATA 6         | I   | Data bit 6       |
| 8       | DATA 7         | I   | Data bit 7       |
| 9       | DATA 8         | I   | Data bit 8       |
| 10      | ACKNLG         | 0   | ACKNLG signal    |
| 11      | BUSY           | 0   | BUSY signal      |
| 12      | PE             | 0   | PE signal        |
| 13      | SLCT           | 0   | SLCT signal      |
| 14      | AUTO-FEED      | I   | AUTO-FEED signal |
| 15      | NC             |     | Not connected    |
| 16      | GND            |     | GND              |
| 17      | CHASSIS<br>GND | —   | CHASSIS GND      |
| 18      | NC             | _   | Not connected    |
| 19      | GND            | —   | GND              |
| 20      | GND            |     | GND              |
| 21      | GND            |     | GND              |
| 22      | GND            |     | GND              |
| 23      | GND            |     | GND              |
| 24      | GND            |     | GND              |
| 25      | GND            |     | GND              |
| 26      | GND            |     | GND              |
| 27      | GND            |     | GND              |
| 28      | GND            |     | GND              |
| 29      | GND            |     | GND              |
| 30      | GND            |     | GND              |
| 31      | INIT           | I   | INIT signal      |
| 32      | ERROR          | 0   | ERROR signal     |
| 33      | GND            | —   | GND              |
| 34      | NC             | —   | Not connected    |
| 35      | +5             | —   | +5 VDC           |
| 36      | SLCT IN        | I   | SLCT IN signal   |

# Table A-2. CN2 Pin Assignments

|--|

| Pin No. | Signal Name | I/O | Description       |
|---------|-------------|-----|-------------------|
| 1       | +5          |     | +5 VDC            |
| 2       | TH          |     | Fuser temperature |

# Table A-4. CN203 Pin Assignments

| Pin No. | Signal Name | I/O | Description                  |
|---------|-------------|-----|------------------------------|
| 1       | PS1         | I   | Paper take-up sensor         |
| 2       | GND1        |     | Ground                       |
| 3       | PS1         | I   | Paper take-up sensor         |
| 4       | NC          | —   | Not connected                |
| 5       | +24V        | —   | +24 VDC                      |
| 6       | FEED1       | 0   | Paper take-up solenoid drive |

### Table A-5. CN204 Pin Assignments

| Pin No. | Signal Name | I/O | Description |
|---------|-------------|-----|-------------|
| 1       | HV-C        |     |             |
| 2       | HV-T        | I   |             |
| 3       | HV-S        | —   |             |
| 4       | HV-S2       | —   |             |
| 5       | HV-B        |     |             |
| 6       | BIAS-M      | 0   |             |
| 7       | GND2        | —   | Ground      |
| 8       | +24         | _   | +24 VDC     |

### Table A-6. CN205 Pin Assignments

| Pin No. | Signal Name | I/O | Description                   |
|---------|-------------|-----|-------------------------------|
| 1       | SSCAN       | I   | Horizontal synchronous signal |
| 2       | LD-CTL      | I   | Laser power signal            |
| 3       | LDAPC2      | 0   | Laser power adjust 2          |
| 4       | LDAPC1      | 0   | Laser power adjust 1          |
| 5       | GND1        | —   | Ground                        |
| 6       | LDATA       | 0   | Laser data                    |
| 7       | +5V         | —   | +5 VDC                        |

#### Table A-7. CN206 Pin Assignments

| Pin No. | Signal Name | I/O | Description   |
|---------|-------------|-----|---------------|
| 1       | А           | 0   | Motor phase A |
| 2       | Ā           | 0   | Motor phase A |
| 3       | В           | 0   | Motor phase B |
| 4       | B           | 0   | Motor phase B |

| Pin No. | Signal Name | I/O | Description    |
|---------|-------------|-----|----------------|
| 1       | +24V        | _   | +24 VDC        |
| 2       | GND2        | —   | Ground         |
| 3       | GND1        | —   | Ground         |
| 4       | +5V         | —   | +5 VDC         |
| 5       | FUSER       | 0   | Heater lamp on |

### Table A-8. CN207 Pin Assignments

#### Table A-9. CN208 Pin Assignments

| Pin No. | Signal Name | I/O | Description       |
|---------|-------------|-----|-------------------|
| 1       | PS3         | I   | Paper exit sensor |
| 2       | PS3         | I   | Paper exit sensor |
| 3       | GND         | —   | Ground            |

| Pin No. | Signal Name | I/O | Description                |
|---------|-------------|-----|----------------------------|
| 1       | +24 V       | _   | +24 VDC                    |
| 2       | FEED2       | 0   | Lower cassette solenoid on |
| 3       | NC          | —   | Not connected              |
| 4       | +5V         | —   | +5 VDC                     |
| 5       | GND1        | —   | Ground                     |
| 6       | PE2         | I   | Lower cassette paper empty |
| 7       | PSIZ0       |     |                            |
| 8       | PSIZ1       |     |                            |
| 9       | PSIZE2      |     |                            |
| 10      | CHECK1      |     |                            |
| 11      | CHECK2      |     |                            |
| 12      | CHECK3      |     |                            |

### Table A-10. CN209 Pin Assignments

#### Table A-11. CN210 Pin Assignments

| Pin No. | Signal Name | I/O | Description           |
|---------|-------------|-----|-----------------------|
| 1       | NC          | —   | Not connected         |
| 2       | +24V        | _   | +24 VDC               |
| 3       | GND2        |     | Ground                |
| 4       | +5V         | _   | +5 VDC                |
| 5       | P-CTL       | 0   | Polygon motor control |

### Table A-12. CN211 Pin Assignments

| Pin No. | Signal Name | I/O | Description |
|---------|-------------|-----|-------------|
| 1       | +24V        | -   | +24 VDC     |
| 2       | FAN         | 0   | Fan control |

# A.2 CIRCUIT DIAGRAMS

Figure A-2. C180 MAIN Circuit Diagram (1/2)

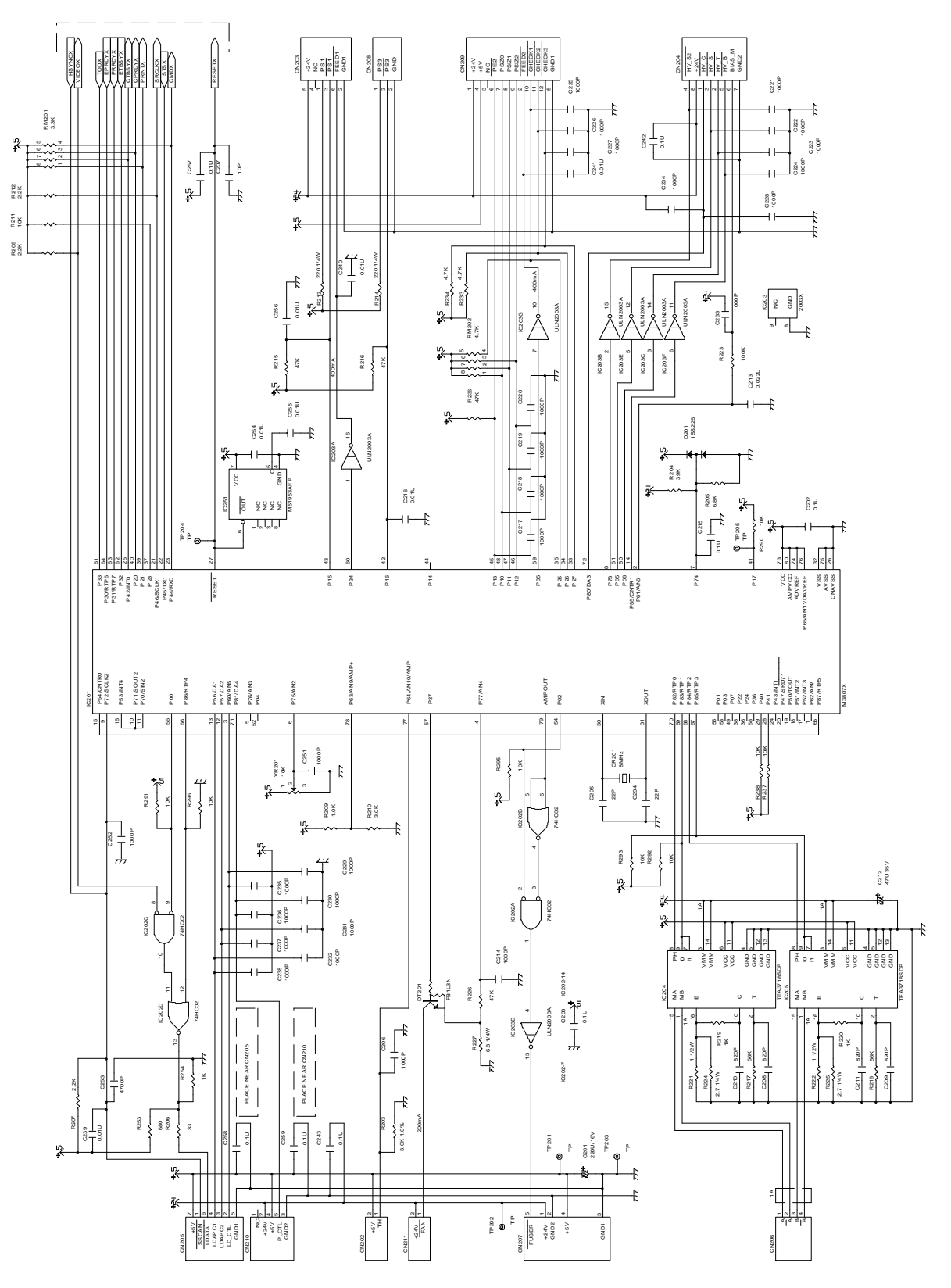

Figure A-3. C180 MAIN Circuit Diagram (2/2)

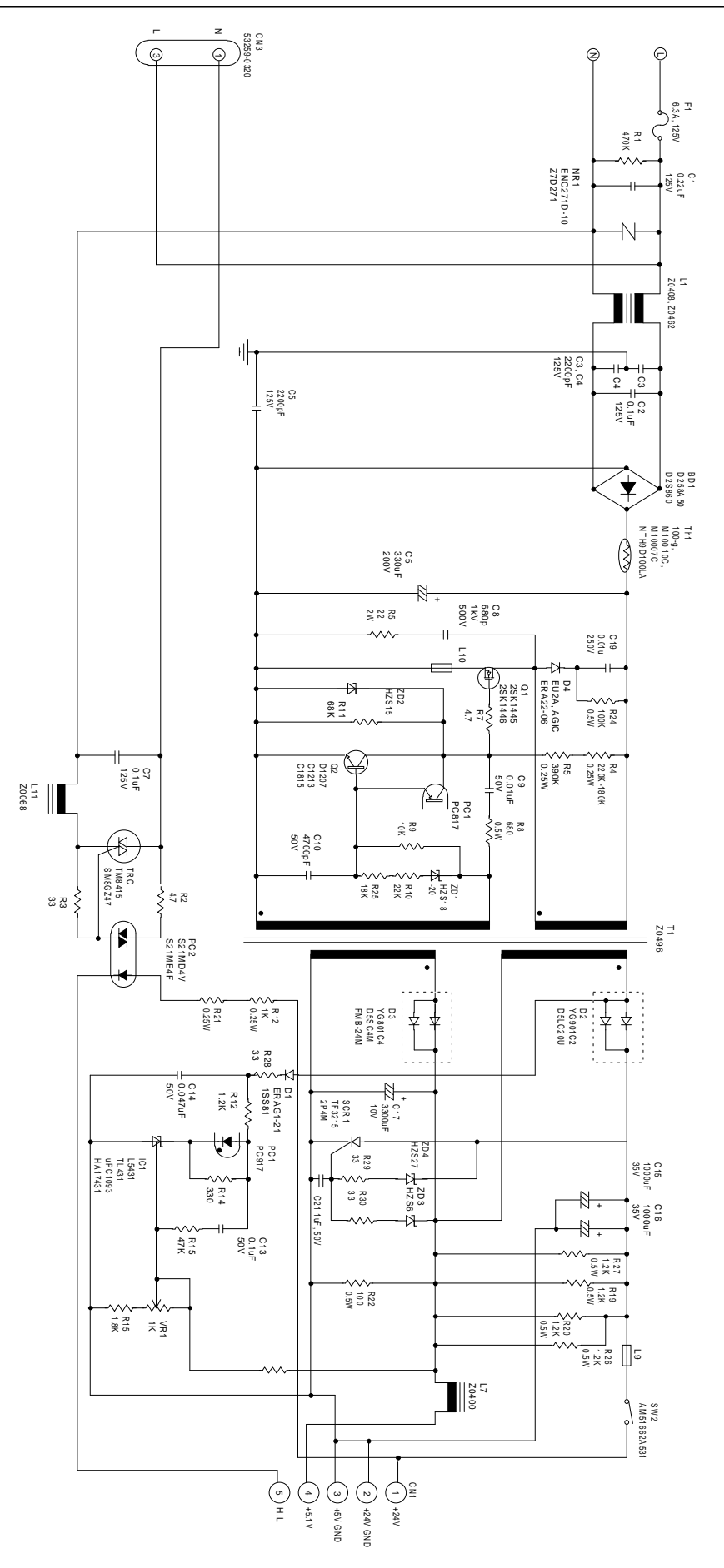

Figure A-4. PWB-E (120 V) Circuit Diagram

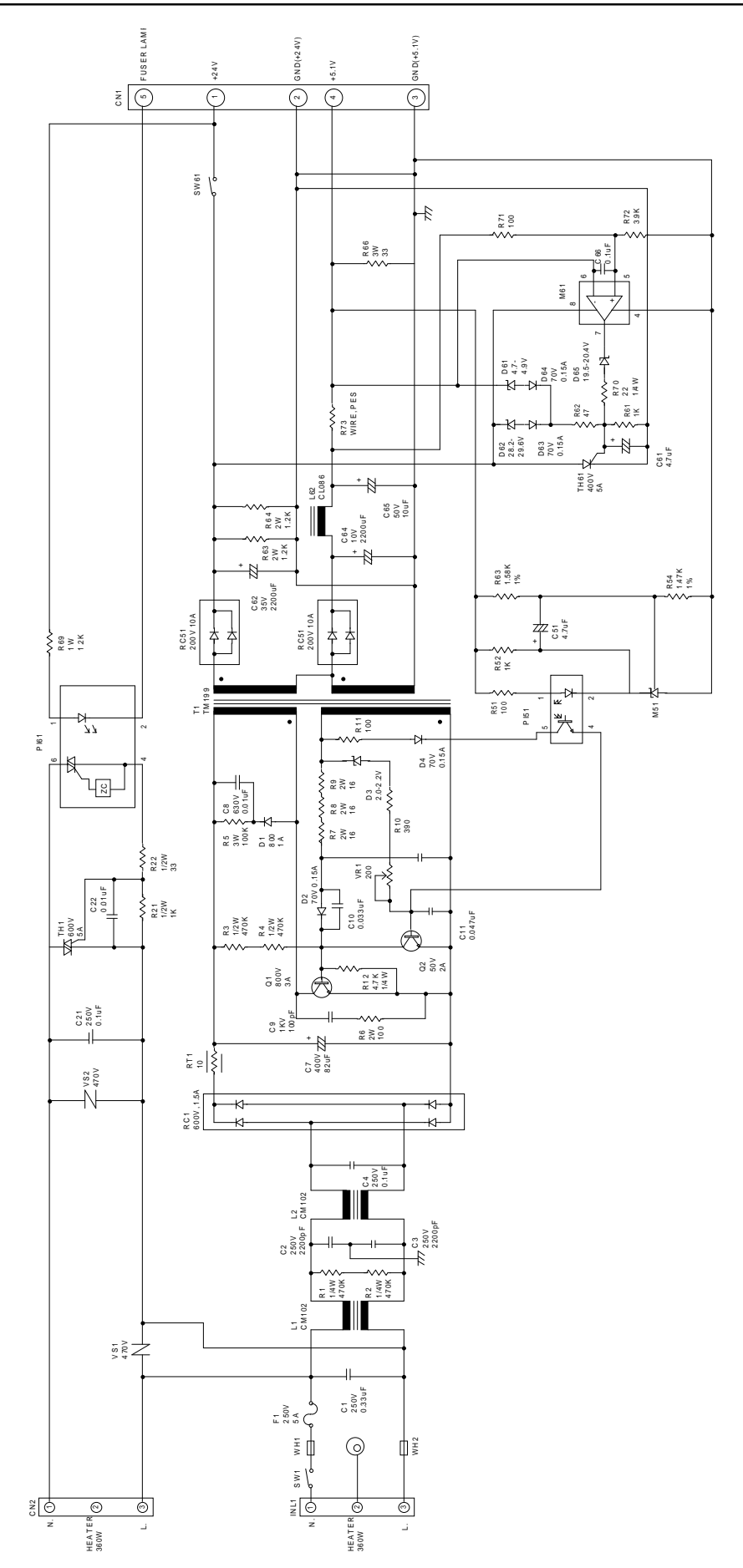

Figure A-5. PWB-E (220/240 V) Circuit Diagram

# A.3 CIRCUIT BOARD COMPONENT LAYOUTS

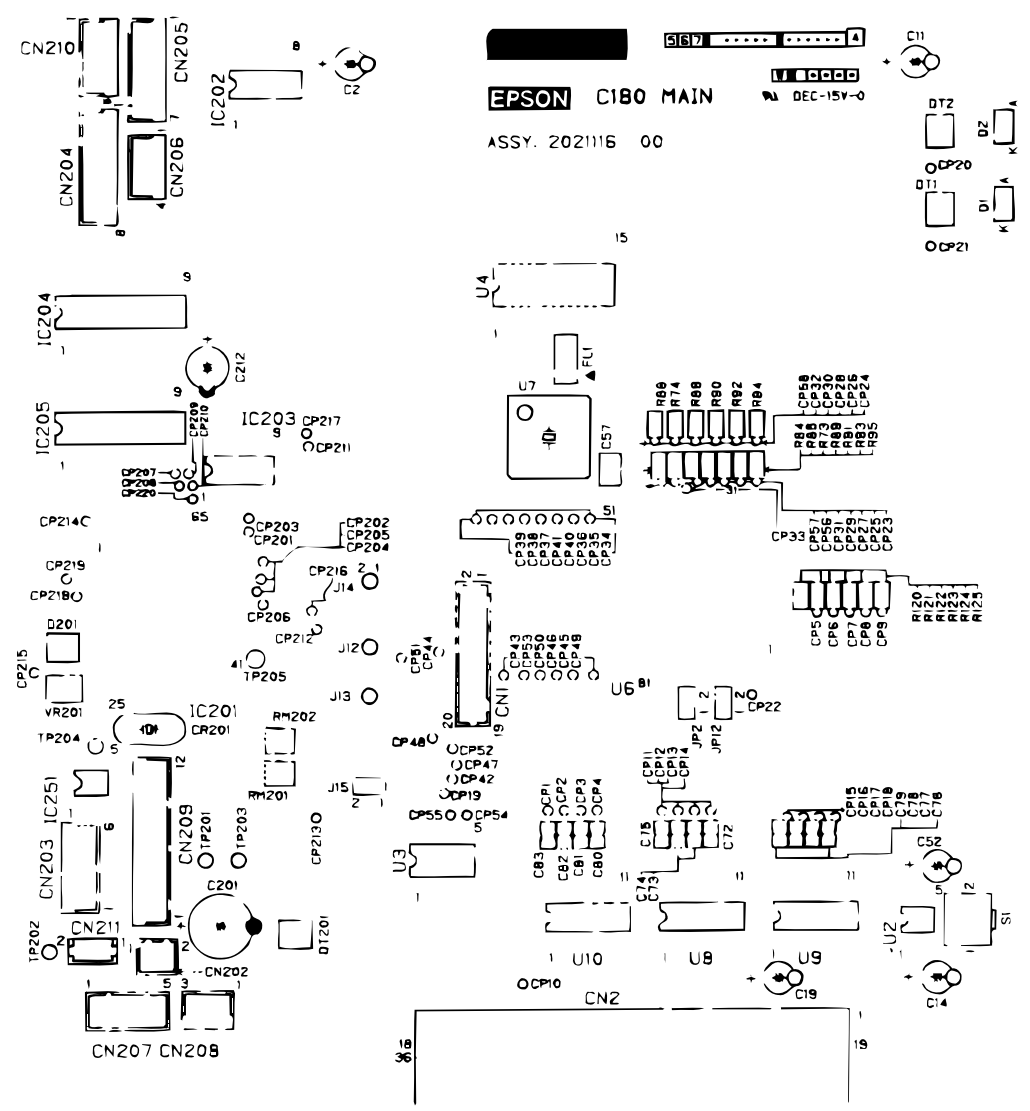

Figure A-6. C180 MAIN Component Layout (Side A)

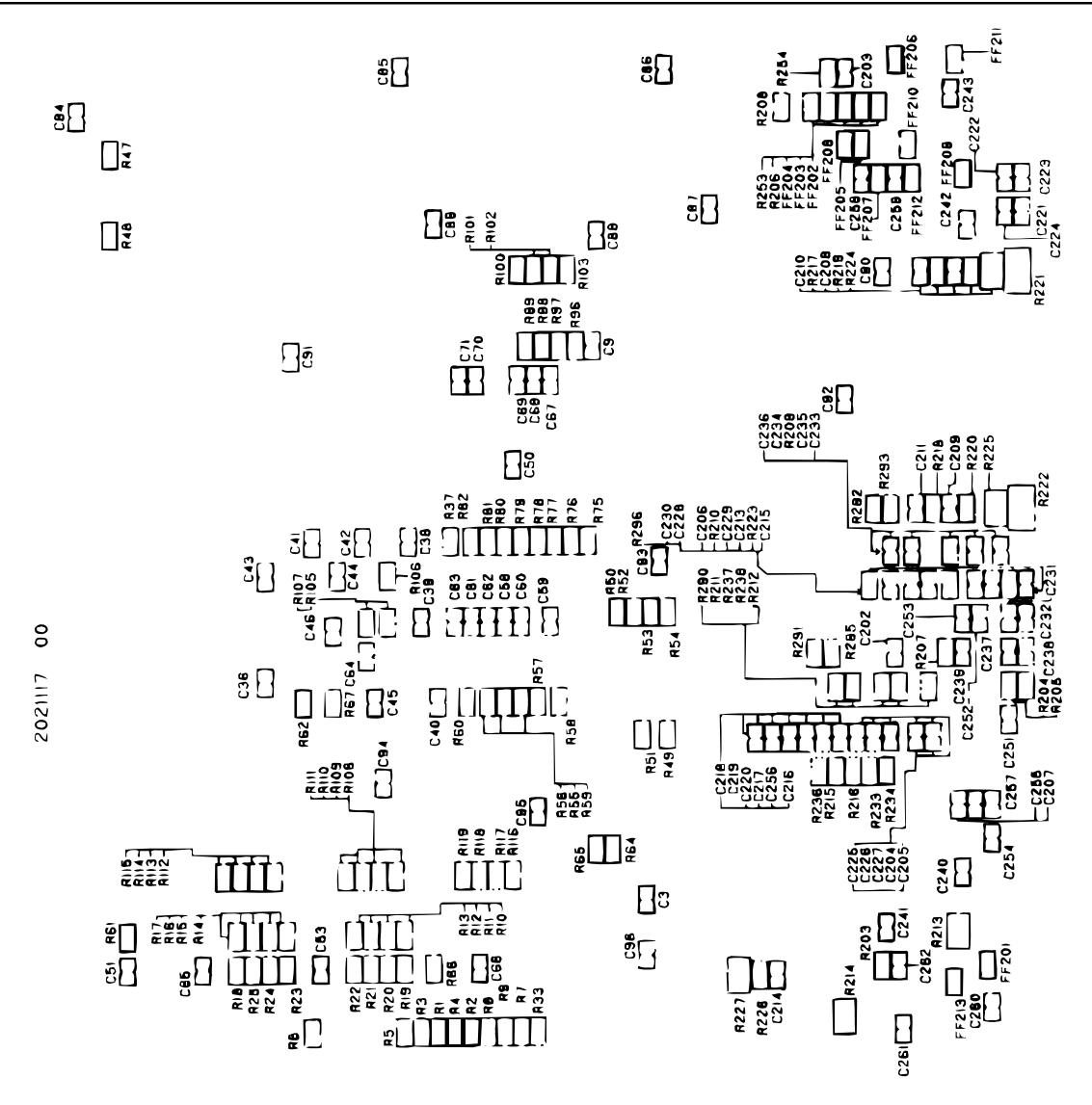

Figure A-7. C180 MAIN Component Layout (Side B)

# **EPSON OVERSEAS MARKETING LOCATIONS**

#### **EPSON AMERICA, INC**

20770 Madrona Avenue, P.O. Box 2842 Torrance, CA 90509-2842 Phone: (800) 922-8911 Fax: (310) 782-5220

#### EPSON UK LTD.

Campus 100, Maylands Avenue, Hemel Hempstead, Herts, HP2 7TJ, U.K. Phone: 1442-61144 Fax: 1442-227227

#### **EPSON IBERICA**

Avda. de Roma, 18-26 08290 Cerdanyola del Valles Barcelona, Spain Phone: 582.15.00 Fax: 582.15.55

#### EPSON AUSTRALIA PTY. LTD.

1/70 Gibbes Street, Chatswood 2067 NSW, Australia Phone: 02-415-9000 Fax: 02-417-0077

#### **EPSON HONG KONG LTD.**

20/F, Harbour Centre, 25 Harbour Road, Wanchai, Hong Kong Phone: 585-4600 Fax: 827-4346

#### SEIKO

PRINTER 80 Harashinden, Hirooka Shiojiri-shi, Nagano-ken, 399-07, JAPAN Phone: 0263-52-2552 Fax: 0263-54-4007 Telex: 3342-214 (SEPSON J)

#### EPSON DEUTCHLAND GmBH

Zülipicher Straße 6, 40549 Düsseldorf Germany Phone: 0211-56030 Fax: 0211-504-7787

#### EPSON FRANCE S.A.

68 bis, rue Marjolin 92300, Levallois-Perret, France Phone: 02-262331 Fax: 02-2440750

#### EPSON ITALIA S.p.A.

V. le F. Ili Casiraghi, 427 20099 Sesto S. Giovanni MI, Italy Phone: 02-262331 Fax: 02-2440750

**EPSON (SINGAPORE) PTE, LTD.** No. 1 Raffles Place #26-00 OUB Centre, Singapore 0104 Phone: 5330477 Fax: 5338119

EPSON TAIWAN TECHNOLOGY & TRADING LTD. 10F, No.287 Nonking E. Road, Sec . 3, Taipei, Taiwan, R.O.C. Phone: 2-717-7360 Fax: 2-712-9164

As of October 1995

# **EPSON**

Printed in Japan 95.11-.01-S Free Manuals Download Website <u>http://myh66.com</u> <u>http://usermanuals.us</u> <u>http://www.somanuals.com</u> <u>http://www.4manuals.cc</u> <u>http://www.4manuals.cc</u> <u>http://www.4manuals.cc</u> <u>http://www.4manuals.com</u> <u>http://www.404manual.com</u> <u>http://www.luxmanual.com</u> <u>http://aubethermostatmanual.com</u> Golf course search by state

http://golfingnear.com Email search by domain

http://emailbydomain.com Auto manuals search

http://auto.somanuals.com TV manuals search

http://tv.somanuals.com